# **IO-Link Master XZIOM8AM12PY**

# **Profinet Adapter / 8 Port IO-Link Master V1.0**

# **User manual**

**Original instructions** 

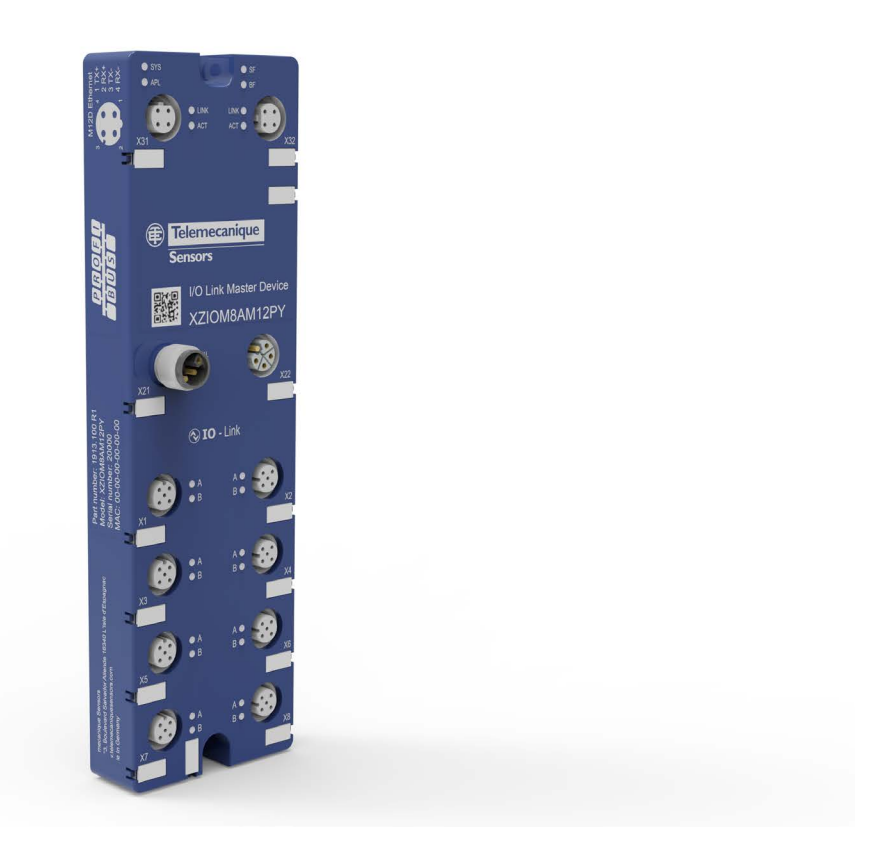

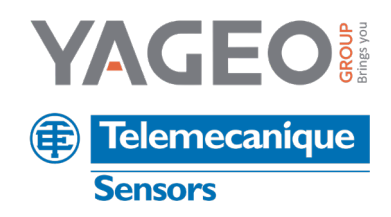

# **Legal Information**

The information provided in this guide contains description of products sold by TMSS France, its subsidiaries and other affiliated companies ('Offer') with technical specifications and technical characteristics of the performance of the corresponding Offer.

The content of this document is subject to revision at any time without notice due to continued progress in methodology, design and manufacturing.

To the extent permitted by applicable law, no responsibility or liability is assumed by TMSS France, its subsidiaries and other affiliated companies for any type of damage arising out of or in connexion with (a) informational content of this guide not conforming with or exceeding the technical specifications, or (b) any error contained in this guide, or (c) any use, decision, act or omission made or taken on the basis of or in reliance on any information contained or referred to in this guide.

NEITHER TMSS FRANCE, ITS SUBSIDIARIES, NOR ITS OTHER AFFILIATES, AS THE CASE MAYBE, MAKE NO WARRANTY OR REPRESENTATION OF ANY KIND, WHETHER EXPRESS OR IMPLIED, AS TO WHETHER THIS GUIDE OR ANY INFORMATION CONTAINED THEREIN SUCH AS PRODUCTS WILL MEET REQUIREMENTS, EXPECTATIONS OR PURPOSE OF ANY PERSON MAKING USE THEREOF.

Telemecanique<sup>™</sup> Sensors is a trademark of Schneider Electric Industries SAS used under license by TMSS France. Any other brands or trademarks referred to in this guide are property of TMSS France or, as the case may be, of its subsidiaries or other affiliated companies. All other brands are trademarks of their respective owners.

This guide and its content are protected under applicable copyright laws and provided for informative use only.

No part of this guide may be reproduced or transmitted in any form or by any means (electronic, mechanical, photocopying, recording, or otherwise), for any purpose, without the prior written permission of TMSS France. Copyright, intellectual, and all other proprietary rights in the content of this guide (including but not limited to audio, video, text, and photographs) rests with TMSS France, its subsidiaries, and other affiliated companies or its licensors. All rights in such content not expressly granted herein are reserved. No rights of any kind are licensed or assigned or shall otherwise pass to persons accessing this information.

# **Table of Contents**

| Safety Information                     | 6  |
|----------------------------------------|----|
| About the Book                         | 7  |
| Cybersecurity                          | 8  |
| Device Description                     | 9  |
| Function Description                   | 9  |
| Monitoring Functions                   | 9  |
| Overload Protection                    | 9  |
| Device Drawing XZIOM8AM12PY            | 10 |
| Identification                         | 11 |
| Revisions and Versions                 | 11 |
| Connectors and Interfaces              | 12 |
| Safety                                 | 14 |
| Intended Use                           | 14 |
| General Safety Regulations             | 14 |
| Electrical Safety                      | 15 |
| Mechanical Safety                      | 16 |
| Thermal Safety                         | 16 |
| Information and Data Security          | 16 |
| Indirect Security                      | 17 |
| Safe Operation of the Flash Memory     |    |
| Planning                               | 19 |
| Requirements                           | 19 |
| Mounting Guidelines and Standards      | 19 |
| Supply Concept                         | 20 |
| Dimensioning the Supply                | 20 |
| Requirements on the Power Supply       | 24 |
| Additional Measures                    | 24 |
| Examples of Supply Types               | 25 |
| Derating                               | 26 |
| Mounting                               | 27 |
| Installation                           | 29 |
| General Information on Installation    | 29 |
| Grounding                              |    |
| Connecting Power Supplies              |    |
| Power Supplies 1L and 2L               | 31 |
| Load Capacity of the Supply Line (M12) | 32 |
| Examples of Calculation                | 32 |
|                                        |    |

| Calculation of Cable Loss                             |     |
|-------------------------------------------------------|-----|
| Connect PROFINET                                      |     |
| Connecting Sensors and Actuators                      |     |
| Commissioning                                         |     |
| Setting the IP address                                |     |
| DCP Scan                                              |     |
| Configuration Tools                                   |     |
| Overview                                              |     |
| IO-Link Master Web Server                             | 41  |
| Simply Config IO-Link                                 | 41  |
| Configuring PROFINET                                  | 41  |
| Configuring the Port / Select Modules                 | 42  |
| PROFINET IO-Device                                    |     |
| Setting Parameters                                    |     |
| Configuring Device Name and IP-Address                | 47  |
| Configuring via IO-Link Master Web Server             | 47  |
| Functional Overview                                   | 47  |
| Open the IO-Link Master Web Server                    |     |
| Dashboard                                             |     |
| Displaying Port Information                           | 49  |
| Communication                                         | 72  |
| Process Data of the Submodule "IO-Link Master"        | 72  |
| Process Data of the Submodule "IO-Link X I/X O + PQI" | 73  |
| Process Data of the Submodule "IO-Link X I + PQI"     | 74  |
| Process Data of the Submodule "IO-Link X O + PQI"     | 74  |
| Process Data of the Submodule "Digital Input"         | 75  |
| Process Data of the Submodule "Digital Output"        | 75  |
| Port Qualifier Information (PQI)                      | 76  |
| Provider and Consumer Status                          | 77  |
| Records                                               | 77  |
| IOL_CALL / IO_LINK_DEVICE (Record 0xB400)             | 77  |
| General Parts of a Topic                              |     |
| Gateway Topics                                        |     |
| Master Topics                                         |     |
| Device Topics                                         |     |
| MQTT Topics                                           |     |
| OPC UA                                                |     |
| Device Identifiation                                  |     |
| Configuration Parameter                               | 105 |

| Process Data                              |     |
|-------------------------------------------|-----|
| Read Device-related Measured Values       | 107 |
| Read Port Measured Values and Diagnostics | 108 |
| Diagnosis OPC UA                          | 109 |
| Statistics                                | 109 |
| NTP Client Configuration                  | 110 |
| Using OPC UA client                       | 110 |
| Diagnosis                                 | 114 |
| Diagnosis via LEDs                        | 114 |
| Supply Voltage Status                     | 114 |
| System Status                             | 115 |
| Application Status                        | 115 |
| PROFINET IO-Device Status                 | 116 |
| IO-Link Port Status                       | 117 |
| Diagnosis via PROFINET                    | 118 |
| General Alarms                            | 118 |
| Diagnosis Alarms                          | 119 |
| Process Alarms                            | 120 |
| Decommissioning                           | 122 |
| Decommissioning the Device                | 122 |
| Dismounting                               | 123 |
| Disposal of Waste Electronic Equipment    | 123 |
| Technical Data                            | 124 |
| XZIOM8AM12PY                              | 124 |
| IO-Link Port                              | 126 |
| PROFINET IO-Device                        | 127 |
| OPC UA Server                             | 128 |
| MQTT Client                               | 128 |
| Web Server                                | 128 |
| Glossary                                  | 129 |

# **Safety Information**

#### **Important Information**

Read these instructions carefully, and look at the equipment to become familiar with the device before trying to install, operate, service, or maintain it. The following special messages may appear throughout this documentation or on the equipment to warn of potential hazards or to call attention to information that clarifies or simplifies a procedure.

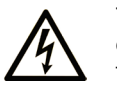

The addition of this symbol to a "Danger" or "Warning" safety label indicates that an electrical hazard exists which will result in personal injury if the instructions are not followed.

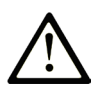

This is the safety alert symbol. It is used to alert you to potential personal injury hazards. Obey all safety messages that follow this symbol to avoid possible injury or death.

## **DANGER**

**DANGER** indicates a hazardous situation which, if not avoided, **will result in** death or serious injury.

## **WARNING**

**WARNING** indicates a hazardous situation which, if not avoided, **could result in** death or serious injury.

# 

**CAUTION** indicates a hazardous situation which, if not avoided, **could result** in minor or moderate injury.

## NOTICE

NOTICE is used to address practices not related to physical injury.

#### **Please Note**

Electrical equipment should be installed, operated and maintained only by qualified personnel. Neither TMSS France nor any of its subsidiaries or other affiliated companies shall be responsible or liable for any consequences arising out of the use of this material.

A qualified person is one who has skills and knowledge related to the construction and operation of electrical equipment and its installation, and has received safety training to recognize and avoid the hazards involved.

# About the Book

## **Document Scope**

This manual describes the features, installation, wiring, usage, and troubleshooting of the IO-Link master device.

## Validity Note

The technical characteristics of the device(s) described in this manual also appear online.

To access this information online:

| Step | Action                                                                                                    |
|------|----------------------------------------------------------------------------------------------------|
| 1    | Go to www.telemecaniquesensors.com.                                                                                                    |
| 2    | In the Search box, type the model number of a product or the name of a pro-<br>duct range.Do not include blank spaces in the model number/product range. |
| 3    | If more than one model number appears in the Products search results, click<br>on the model number that interests you.                                   |
| 4    | To save or print a data sheet as a .pdf file, click Download product datasheet.                                                                          |

The characteristics that are described in the present document should be the same as those characteristics that appear online. In line with our policy of constant improvement, we may revise content over time to improve clarity and accuracy. If you see a difference between the document and online information, use the online information as your reference.

#### **Quick Response Code**

A quick response code including the Telemecanique Sensors web address is present on the sensor label. Technical documents are available in various languages in this website.

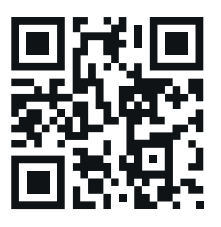

#### **User Comments**

We welcome your comments about this document. You can reach us through the customer support page on your local TeSensors website.

# Cybersecurity

Machines, controllers, and related equipment are usually integrated into networks. Unauthorized persons and malware may gain access to the machine as well as to other devices on the network/fieldbus of the machine and connected networks via insufficiently secure access to software and networks.

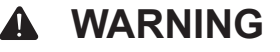

#### UNAUTHORIZED ACCESS TO THE MACHINE VIA SOFTWARE AND NETWORKS

- In your hazard and risk analysis, consider all hazards that result from access to and operation on the network/fieldbus and develop an appropriate cybersecurity concept.
- Verify that the hardware infrastructure and the software infrastructure into which the machine is integrated as well as all organizational measures and rules covering access to this infrastructure consider the results of the hazard and risk analysis and are implemented according to best practices and standards covering IT security and cybersecurity (such as ISO/IEC 27000 series, ISO/ IEC 15408, IEC 62351, ISA/IEC 62443, Common Criteria for Information Technology Security Evaluation, NIST Cybersecurity Framework, Information Security Forum - Standard of Good Practice for Information Security).
- Verify the effectiveness of your IT security and cyber security systems using appropriate, proven methods.

Failure to follow these instructions can result in death, serious injury, or equipment damage.

Consult the TMSS Cybersecurity Best Practices (www.telemecaniquesensors.com) for additional information.

# **Device Description**

# **Function Description**

The device is designed to be used within a PROFINET network. The device enables you to use up to 8 IO-Link sensors/actuators and also serves to capture digital inputs and outputs.

# **Monitoring Functions**

The device has several integrated sensors for measuring:

- · Temperatures,
- Currents,
- Voltages.

The measurements are carried out for the device as well as for pin 1, pin 2 and pin 4 of each IO-Link port.

The measuring values are compared with limit values in the device. If the values exceed or fall below a limit value (for example: temperature limit value), an alarm is generated.

#### Web Server

The web server can display the measuring values.

#### **Reaction if the Value Exceeds/Falls Below the Limit**

If the value exceeds or falls below the limit, the device can send an event to the controller.

#### **OPC UA Server**

An OPC UA client can read and display the measuring values. If the values exceed or fall below a limit value, the OPC UA server can send an event to the OPC UA client.

## **Overload Protection**

The device has an internal current overload protection for the supply output for IO-Link devices or digital outputs. The output current is subject to permanent measurement and monitoring. If the measured output current exceeds the maximum value, the device reduces the current or switch off the corresponding loads.

# **Device Drawing XZIOM8AM12PY**

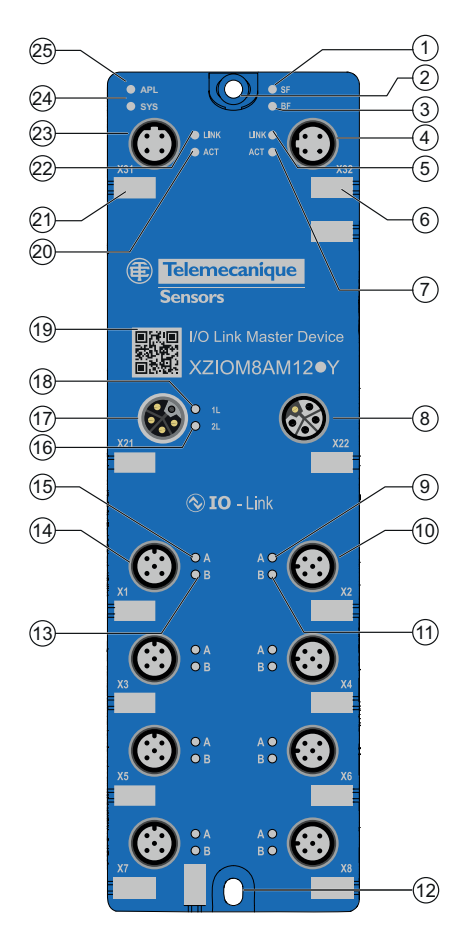

Positions of the interfaces and LEDs:

| Pos. | Name | Interface/LED                                     | Pos. | Name | Interface/LED                                                        |
|------|------|---------------------------------------------------|------|------|----------------------------------------------------------------------|
| 1    | SF   | PROFINET, system error LED                        | 14   | X1   | IO-Link, port 1, M12, A-coded                                        |
| 2    | -    | Fixing hole and ground (FE)                       | 15   | A    | IO-Link status LED, port 1, channel A                                |
| 3    | BF   | PROFINET, bus failure LED                         | 16   | 2L   | Satus +24 V DC power supply, 2L                                      |
| 4    | X32  | Ethernet interface, M12, D-coded, PROFINET port 2 | 17   | X21  | Power In                                                             |
| 5    | LINK | Link LED X32                                      | 18   | 1L   | Status +24 V DC power supply, 1L                                     |
| 6    | -    | Labeling field                                    | 19   | -    | QR code (part number, hardware revision, serial number, MAC ID, URL) |
| 7    | ACT  | Activity LED X32                                  | 20   | ACT  | Activity LED X31                                                     |
| 8    | X22  | Power Out                                         | 21   | -    | Labeling field                                                       |
| 9    | A    | IO-Link status LED, port 2, channel A             | 22   | LINK | Link LED X31                                                         |
| 10   | X2   | IO-Link, port 2, M12, A-coded                     | 23   | X31  | Ethernet interface, M12, D-coded, PROFI-<br>NET port 1               |
| 11   | В    | IO-Link status LED, port 2, channel B             | 24   | APL  | Application status LED                                               |
| 12   | -    | Fixing hole                                       | 25   | SYS  | System status LED                                                    |
| 13   | В    | IO-Link status LED, port 1, channel B             |      |      |                                                                      |

# Identification

To identify the device, there is a dynamic 2D code on the front of the device housing:

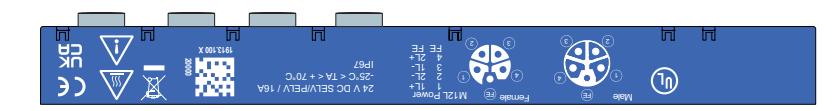

The 2D code includes (sample data):

- Part number: 1913.120
- Hardware revision number: R1
- Serial number: 020000
- MAC-ID: 00-02-A2-2F-75-44 (individual for each device)

# **Revisions and Versions**

The hardware revision listed below, as well as the software and firmware versions belong together functionally. If a hardware installation is available, for the firmware update these specifications are relevant.

| Model                   | Description                                                 | Part<br>number | Hardware revision |  |
|-------------------------|-------------------------------------------------------------|----------------|-------------------|--|
| XZIOM8AM12PY            | IO-Link Master Device IO-Link class A<br>PROFINET IO-Device | 1913.100 3     |                   |  |
|                         |                                                             |                |                   |  |
| Software                | Name                                                        | Version        |                   |  |
| Web server              | IO-Link Master Device web server for<br>PROFINET IO-Device  | V1.1           |                   |  |
|                         |                                                             | •              |                   |  |
| Protocol                | File name                                                   | Version        |                   |  |
| PROFINET IO-De-<br>vice | U197D000.nxi                                                | V1.0           |                   |  |

# **Connectors and Interfaces**

## **Power supply**

| Supply<br>voltage input        | Supply<br>voltage output | Pin | Signal | Color | Description                                                       |                            |
|--------------------------------|--------------------------|-----|--------|-------|-------------------------------------------------------------------|----------------------------|
| ● <sup>1</sup> ● <sup>FE</sup> | FE 10                    | 1   | 1L+    | Brown | 24 V DC supply voltage U1L<br>for system and sensor/ac-<br>tuator |                            |
|                                |                          | 2   | 2L-    | White | Reference potential for 2L                                        |                            |
|                                |                          |     | 3      | 1L-   | Blue                                                              | Reference potential for 1L |
|                                |                          | 4   | 2L+    | Black | 24 V DC auxiliary/control voltage U2L                             |                            |
|                                |                          | FE  | FE     | Pink  | Functional earth                                                  |                            |

Available power cables:

| Reference    | Description                                                                                                    |
|--------------|----------------------------------------------------------------------------------------------------|
| XZCPK75DL2   | IO-Link master single-ended pre-wired, L-Coded power cable, female, straight, 5 pin (4+FE), PUR, 1.5 mm <sup>2</sup> , 2 m |
| XZCPK75DL5   | IO-Link master single-ended pre-wired, L-Coded power cable, female, straight, 5 pin (4+FE), PUR, 1.5 mm <sup>2</sup> , 5 m |
| XZCPK75CL2   | IO-Link master single-ended pre-wired, L-Coded power cable, female, elbowed, 5 pin (4+FE), PUR, 1.5 mm <sup>2</sup> , 2 m  |
| XZCPK75CL5   | IO-Link master single-ended pre-wired, L-Coded power cable, female, elbowed, 5 pin (4+FE), PUR, 1.5 mm <sup>2</sup> , 5 m  |
| XZCR25K25DL2 | IO-Link master jumper power cable, male straight M12 5 pin, female straight M12 5 pin, PUR, 1.5 mm², 2 m                   |
| XZCR25K25DL5 | IO-Link master jumper power cable, male straight M12 5 pin, female straight M12 5 pin, PUR, 1.5 mm², 5 m                   |
| XZCR26K26CL2 | IO-Link master jumper power cable, male elbowed M12 5 pin, female elbowed M12 5 pin, PUR, 1.5 mm <sup>2</sup> , 2 m        |
| XZCR26K26CL5 | IO-Link master jumper power cable, male elbowed M12 5 pin, female elbowed M12 5 pin, PUR, 1.5 mm², 5 m                     |

#### Ethernet

| Ethernet                                                                              | Pin | Signal | Description            |
|---------------------------------------------------------------------------------------|-----|--------|------------------------|
|                                                                                       | 1   | TX+    | Transmit data positive |
| $ \begin{bmatrix} 1_{\bigcirc} & \bigcirc^2 & \bigcirc^2 & \bigcirc^3 \end{bmatrix} $ | 2   | RX+    | Receive data positive  |
|                                                                                       | 3   | TX–    | Transmit data negative |
| $\left[ \left( \begin{array}{c} 0 \\ 0 \\ 0 \end{array}\right)^{1} \right] $          | 4   | RX–    | Receive data negative  |
|                                                                                       |     |        |                        |

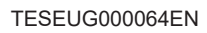

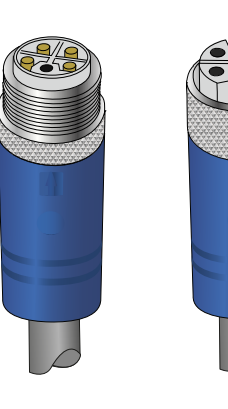

# IO-Link ports (Class A)

| IO-Link ports<br>(Class A)                                                           | Pin | Signal | Description                                                    | Wire color |
|--------------------------------------------------------------------------------------|-----|--------|----------------------------------------------------------------|------------|
|                                                                                      | 1   | 1L+    | 24 V DC supply voltage U1L for sys-<br>tem and sensor/actuator | Brown      |
| $\begin{pmatrix} 1 \\ 1 \\ 1 \\ 1 \\ 1 \\ 1 \\ 1 \\ 1 \\ 1 \\ 1 $                    | 2   | 2L-    | Reference potential for 2L                                     | White      |
| $\left(\begin{array}{ccc} \bigcirc & \bigcirc_{5} & \bigcirc_{3} \end{array}\right)$ | 3   | 1L-    | Reference potential for 1L                                     | Blue       |
| 40                                                                                   | 4   | 2L+    | 24 V DC auxiliary/control voltage U2L                          | Black      |
|                                                                                      | FE  | FE     | Functional earth                                               | -          |

# Safety Intended Use

The IO-Link Master device XZIOM8AM12PY serves to receive or send process data via IO-Link:

- The IO-Link Master device XZIOM8AM12PY receives process data from the connected sensor and sends this data to superordinated PLC (PROFINET IO-Controller).
- The IO-Link Master device XZIOM8AM12PY receives process data from the superordinated PLC (PROFINET IO-Controller) and sends this data to the connected actuator.

# **General Safety Regulations**

## CAUTION

A

#### ELECTRICAL HAZARD

- Only authorized expert electricians qualified in accordance with EN 50110-1/-2 and IEC 60364-1 are allowed to install and commission the device.
- Replace defective or damaged IO-Link masters (for example: deformed connections), otherwise malfunctions of the affected network stations or nodes may result.
- When installing, connecting, and using the IO-Link master, observe all relevant current regional, national, and international standards, mounting instructions, and accident prevention regulations.
- Observe the accident prevention regulations applicable to your plant during installation, commissioning, maintenance, and troubleshooting. For example: DGUV V3 (previously BGV A 3, «Electrical systems and equipment»). Using the device is allowed only in compliance with these regulations and the complete instructions manual. Any other use may endanger the safe use and result in the loss of the warranty or guarantee. Teleme-canique Sensors is not liable for damage resulting from improper use.

Failure to follow these instructions can result in injury, or equipment damage.

# **CAUTION**

#### HAZARD OF INJURY OR EQUIPMENT DAMAGE

- This documentation is part of the product. Therefore, keep the documentation at hand the product is used. Pass the documentation on to any subsequent user of the product. In addition, make sure that any supplements received are included in the documentation, if need be added.
- Before installing, operating, or using the product, carefully read the complete information for use.
- The operating manuals of the IO-Link masters used must be kept at hand at the workplace.

Failure to follow these instructions can result in injury, or equipment damage.

# **Electrical Safety**

#### 

#### ELECTRICAL HAZARD

- Only authorized expert electricians qualified in accordance with EN 50110-1/-2 and IEC 60364-1 are allowed to install and commission the device.
- Replace defective or damaged IO-Link masters (for example: deformed connections), otherwise malfunctions of the affected network stations or nodes may result.
- When installing, connecting, and using the IO-Link master, observe all relevant current regional, national, and international standards, mounting instructions, and accident prevention regulations.
- Observe the accident prevention regulations applicable to your plant during installation, commissioning, maintenance, and troubleshooting. For example: DGUV V3 (previously BGV A 3, «Electrical systems and equipment»). Using the device is allowed only in compliance with these regulations and the complete instructions manual. Any other use may endanger the safe use and result in the loss of the warranty or guarantee. Teleme-canique Sensors is not liable for damage resulting from improper use.

Failure to follow these instructions can result in injury, or equipment damage.

#### 

#### HAZARD OF INJURY OR EQUIPMENT DAMAGE

- Operating inadmissible voltage values or frequency values may destroy the device.
- Make sure that the pin assignment is correct.
- The current at a single IO-Link connector must not exceed the limit of 4 A, not even for a short period. With permanent operation, the admissible maximum per connector is 3 A. Otherwise you risk destruction or damage to the device or other devices connected to it. When the permissible maximum pass-through current is exceeded, you risk damage to the device and/or other connected devices.
- The electronic components integrated into the devices meet the ESD requirements of IEC 61000-6-2. Since, under unfavorable circumstances, higher voltages may occur in the field due to charging, discharge must be guaranteed before carrying out any work on the devices.
- The current limit in a load circuit must not exceed 16 A, never. Otherwise you risk destruction or damage to the device or other devices connected to it.
- SELV: Use the same phase or reference point.
- PELV: Limitation related to overvoltage category II.
- Keep sufficient distance to electromagnetic interference sources with all cables to achieve a high immunity of the IO-Link master against electromagnetic radiation. Where necessary, use shielded cables only. Observe the corresponding standards for installations according to EMC.

Failure to follow these instructions can result in injury, or equipment damage.

# **Mechanical Safety**

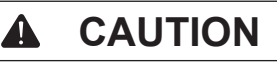

#### HAZARD OF INJURY OR EQUIPMENT DAMAGE

- Check the device for transport damage before commissioning. If damaged, the product must not be put into operation.
- When laying cables, make sure not to lay them in the shear zones of moving system parts.

Failure to follow these instructions can result in injury, or equipment damage.

# **Thermal Safety**

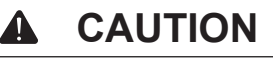

#### BURN AND ELECTRIC SHOCK HAZARD

- During operation, the housing surface and the metallic connection sockets heat up. The surface temperature of the device may rise above 40 °C. Under special conditions (for example in case of a fault or at an increased ambient temperature), touching the device may lead to burns. When the device was in operation, allow it to cool down before touching it, wear protective gloves or apply protective covers or a touch guard
- The cooling of the device must not be impaired. Make sure that the air supply is not obstructed.
- Do not mount the device on, at or near highly flammable materials.

Failure to follow these instructions can result in injury, or equipment damage.

# **Information and Data Security**

#### NOTICE

#### INFORMATION SECURITY MEASURES AND DATA SECURITY MEASURES

- Take all standard information measures and data security measures. Telemecanique explicitly points out that a device with access to a public network (Internet) has to be installed behind a firewall or should be accessible only via a secure connection such as an encrypted VPN connection. Otherwise, the integrity of the device, its data, or the application or system section is not guaranteed. Telemecanique disclaims all warranty or liability for damage caused by neglect of safety measures or incorrect installation.
- Change the password immediately after commissioning. The factory default setting is generally known and does not provide sufficient protection.

Failure to follow these instructions can result in equipment damage.

# **Indirect Security**

## **WARNING**

#### SAFE OPERATING STATE

- If automation solutions are implemented that may cause personal injury or great property damage in case of a fault, you must take appropriate measures to implement a safe operating state of the plant even in case of a fault.
- Take appropriate, external and independent measures to prevent personal injury or property damage in case of hazardous operations.

Failure to follow these instructions can result in death, serious injury, or equipment damage.

## NOTICE

#### CLEANING

- For handling the device always use clean tools and materials.
- Clean the device only with a dry or soft cloth moistened with water. Do not use any hard objects that might cause scratches or cleaning agents, for example: abrasives, diluents, alcohols, ketones (for example: acetone), and chlorinated hydrocarbons (for example: dichloromethane).

Failure to follow these instructions can result in equipment damage.

## **CAUTION**

#### PERSONNEL QUALIFICATION FOR MAINTENANCE AND REPAIR WORK

The product does not contain any parts requiring maintenance by the user. Have maintenance, adaptation, service or repair work carried out only by expert personnel authorized by Telemecanique.

Failure to follow these instructions can result in injury, or equipment damage.

## NOTICE

#### PERSONNEL QUALIFICATION FOR THE USE OF NETWORK ANALYSIS TOOLS

Only trained and qualified specialists are allowed to use network analysis tools (for example: «Wireshark»).

Failure to follow these instructions can result in equipment damage.

## NOTICE

#### INFORMATION PRINTED ON THE PRODUCT

In addition, observe the information printed on the product.

Failure to follow these instructions can result in equipment damage.

# Safe Operation of the Flash Memory

There are two way to implement the safe operation of the internal Flash memory of the device.

#### Interruption of the Power Supply

Write and delete access operations (for example: updating firmware or saving configuration) in the FAT file system of the device may lead to the destruction of the FAT (File Allocation Table) if the access operations cannot be completed due to a voltage drop. If the FAT is corrupted, a firmware is possibly not be found and cannot be started.

Make sure that the power supply to the device is not interrupted during write and delete access operations in the file system (updating firmware, downloading configuration, and so on).

#### Maximum Number of Write and Delete Accesses

This device uses a serial flash chip to store remanent data such as firmware storage, configuration storage, and so on. This device allows a maximum of 100000 write/delete accesses that are sufficient for standard operation of the device. However, writing/deleting the chip excessively (for example: changing the configuration or changing the name of station) leads to the maximum number of permitted write/delete accesses being exceeded and to device damage. For example: if the configuration is changed once an hour, the maximum number is reached after 11.5 years. If the configuration is changed even more frequently, for example: once a minute, the maximum number is reached after approximately 69 days.

Avoid exceeding the maximum permitted write/delete accesses by writing too often.

# Planning

# Requirements

# Hardware and System Requirements

To install your IO-Link Master, you need the following hardware components:

- Power supply: 24 V DC SELV (Safety Extra Low Voltage) or PELV (Protective Extra Low Voltage)
- Power supply cable with L-coded M12 connector
- Ethernet cable with D-coded M12 connector
- PROFINET IO-Controller (PLC)
- At least one IO-Link class A device
- IO-Link cable with A-coded M12 connector

Additional components:

• Ethernet network switch.

For commissioning:

• PC or notebook with at least one additional Ethernet port and Internet access.

## **Software Requirements**

For commissioning and configuration:

- Web browser or Simply Config IO-Link application,
- DHCP server (required at least for the initial commissioning).

# **Mounting Guidelines and Standards**

While mounting, observe the following relevant standards:

- DIN 60204 (Electrical equipment of machines),
- DIN EN 50178 (Electronic equipment for use in power installations),
- EN 61439 (Low-voltage switchgear and controlgear assemblies).

DIN 60204 and DIN EN 50178 also specify the requirements for power supplies according to PELV (Protective Extra Low Voltage) and SELV (Safety Extra Low Voltage) as well as the requirements for the isolation of the supply lines.

# Supply Concept

# **Dimensioning the Supply**

#### **Basics**

### Supply of the Device and the Connected Sensors/Actuators

The 24 V supply voltages are supplied via supply input X21 (PWR IN).

The device has two galvanically isolated supply lines:

- Supply line 1 connects 1L+ (pin 1) with 1L- (pin 3).
- Supply line 2 connects 2L+ (pin 4) with 2L- (pin 2).

In case of IO-Link master class A, pin 4 and pin 2 are directly connected with each other.

The sensors, actuators or hubs connected to the device are supplied via port X1, X2,  $\ldots$ . When dimensioning the supply, the required current of the connected sensors and actuators must be taken into account.

Further devices can be supplied via supply output X22 (PWR OUT). The current flowing at X22 is referred to below as the pass-through current and must be taken into account when dimensioning the supply. In contrast to the currents at the ports, the pass-through current cannot be measured by the sensors integrated in the device.

**NOTE**: For more information on the pass-through current, see Rules 1 and 2 Supply Input X21 and Supply Output X22, page 21.

#### **Protection Functions**

The integrated protection functions of the device (see Overload Protection, page 9) prevent damage in overload situations (for example: overcurrent or short circuit), but they do not include the pass-through currents for supplying further devices via supply output (X22). Protective equipment is therefore required to limit the pass-through current via X21 and X22 (for example: safety fuse or automatic circuit breaker, see Technical Data, page 123).

#### **Calculation of the Required Current**

The required current of each supply line depends on the connected devices. The following branch currents are components of the total current and thus increase the required current.

Supply line 1:

- Logic supply (approximately 200 mA),
- Supply of all connected sensors/actuators and hubs via 1L,
- Supply of further devices via 1L.

Supply line 2:

• Supply of the further devices via 2L.

The 2L voltage of IO-Link master class A devices is not used for the separate power supply of actuators, it is only passed through.

#### Rules

The following rules must be observed to take the required current of the connected devices into account and to avoid damage to the device:

- Supply voltage input X21 (PWR IN) and supply voltage output X22 (PWR OUT)
  - Rule 1: Take the current carrying capacity of each pin of a connector into account.
  - Rule 2: Take the pass-through current 1L and 2L into account.
- Ports X1, X2, ...
  - Rule 3: The current carrying capacity of pin 3 must not exceed 4 A because the sum of the currents of pins 1, 2, and 4 flows back via pin 3.

### Rules 1 and 2 Supply Input X21 and Supply Output X22

The currents for the galvanically isolated supply lines 1 and 2 must be considered individually. The two supply lines are defined as follows:

- Supply line 1 corresponds to the way the current flows from pin 1 (signal 1L+) of power supply connection PWR IN (X21) through the device to pin 3 (signal 1L-) of PWR IN. The way of the current is shown in blue in chapter.
- Supply line 2 corresponds to the way the current flows from pin 4 (signal 2L+) of power supply connection PWR IN (X21) through the device to pin 2 (signal 2L-) of PWR IN. The way of the current is shown in red in chapter.

# Rule 1 - Maximum Limit of 16 A for Current in the Entire Supply Line (1 or 2)

The following rule applies to both supply lines.

The upper limit of 16 A applies to the total current in a supply line. If you exceed this limit, you risk damaging or destroying the device. To avoid that, protect each supply line with a fuse or a circuit breaker; see Protection, page 24.

Also pay attention to the dependence of the permissible maximum current on the ambient temperature; see Derating, page 26.

The following branch currents are components of the total current in supply line 1:

- Current I<sub>logic</sub> for supplying the internal electronic system of the device (the device is supplied via supply line 1),
- Currents I<sub>Xi\_1L</sub> for supplying the connected devices, sensors, and actuators (for each port Xi),
- Current I<sub>X22\_1L</sub> that flows via supply voltage output PWR OUT (X22) to the other connected devices (pass-through current).

The following branch currents are components of the total current in supply line 2:

- Currents I<sup>Xi\_2L</sup> for supplying the connected devices, sensors, and actuators (for each port Xi)
- Current I<sup>X22\_2L</sup> that flows via supply voltage output PWR OUT (X22) to the other connected devices

## Rule 2 – Limitation of the Pass-through Current

The following rule applies to both supply lines.

The supply voltage for the devices of a supply line connected to output supply connector PWR OUT is passed through the device from the input supply connector. The current carrying capacity of the connector at the power supply input and the PCB is maximum 16 A and specifies the permissible maximum pass-through current for the respective supply line. The total current must not exceed this limit of 16 A.

Observe the following notes:

- 1. When using digital outputs, the permissible pass-through current must be reduced by the current that flows through these digital outputs.
- 2. In the worst case, the permissible pass-through current can reach the value 0 A.
- 3. The pass-through connection between supply voltage input and output has no internal protective device against overcurrent.

NOTE:

For a description of the required safety measures, see Safety, page 14.

As an additional measure, Telemecanique recommends that the values measured by the sensors integrated in the device be monitored by a monitoring application, see Monitoring Functions, page 9.

#### Rule 3 Ports X1, X2

# Rule 3 - Upper Limits for the Current at the Individual Pins of the Connectors

The following rules apply to each pin of the connectors.

The currents at the individual pins of the connectors (IO-Link ports) must not exceed the following upper limits:

| Pin | Operation under standard | Operation under overload conditions |
|-----|--------------------------|-------------------------------------|
| 1   | 4A                       |                                     |
| 2   | 2A                       | 2.4 A                               |
| 3   | 4A                       |                                     |
| 4   | 2A                       | 2.4 A                               |

Upper limits for the current at the pins of the IO-Link ports:

The design of the device allows an unlimited operation under overload conditions. Valid for all pins:

Exceeding the maximum load capacity (upper limit of overload operation) of a pin may damage or destroy the printed circuit board or connector of the device.

**NOTE**: The sum of the currents of pins 1, 2, and 4 flows at pin 3.

## **Device-dependent Information - IO-Link devices**

Pay attention to the currents explained in the following table for supply line 1 of the IO-Link device:

| Current                                                            | Description                                                                                                    |
|--------------------------------------------------------------------|----------------------------------------------------------------------------------------------------|
| I <sub>X21_1L</sub>                                                | Current at connector PWR IN (X21): Current 1L+/reverse current 1L-                                                                                                    |
| I <sub>X22_1L</sub>                                                | Current at PWR OUT (X22): Current 1L+/reverse current 1L-                                                                                                    |
| I <sub>Logic</sub>                                                 | Logic supply                                                                                                    |
| <sub>X1_1L</sub> ,<br>  <sub>X2_1L</sub> , ,<br>  <sub>X8_1L</sub> | Total current for supply line 1 at port Xi (i.e. port X1, X2,, X8) corresponds to the current $I_{x_1\_Pin_3\_1L}$ at pin 3 (ground). This current is the sum of the currents on pins 1, 2, and 4 of port Xi: $I_{x_1\_1L} = I_{x_1\_Pin_3\_1L} = I_{x_1\_Pin_3\_1L} + I_{x_1\_Pin_3\_1L} + I_{x_1\_Pin_4\_1L}$ |
| Device_1L                                                          | Device current $I_{\text{Device_1L}} = I_{X1\_\text{Pin3\_1L}} + I_{X2\_\text{Pin3\_1L}} + \dots + I_{X8\_\text{Pin3\_1L}}$                                                                                                    |

Pay attention to the currents explained in the following table for supply line 2 of the IO-Link device:

| Current             | Description                                                        |
|---------------------|--------------------------------------------------------------------|
| I <sub>X21 2L</sub> | Current at connector PWR IN (X21): Current 2L+/reverse current 2L  |
| I <sub>X22 2L</sub> | Current at connector PWR OUT (X22): Current 2L+/reverse current 2L |
| L Device 2L         | Device current I <sub>Device 2L</sub> = 0                          |

In this device, supply line 2 is used only for connecting PWR IN (X21) and PWR OUT (X22).

When operating the device, always observe the following rules for the currents in supply lines 1 and 2:

| Current                                                                       | Supply line 1                                                                                                    | Supply line 2                                                         |
|-------------------------------------------------------------------------------|----------------------------------------------------------------------------------------------------|-----------------------------------------------------------------------|
| Total current for supply line (rule 1)                                        | $ I_{x21_{1L}} \le 16 \text{ A }  I_{x21_{1L}} =  I_{\text{Logic}} +  I_{x22_{1L}} +  I_{\text{Device } 1L}  $                                                                                                    | $I_{x_{21}_{2L}} \le 16 \text{ A } I_{x_{21}_{2L}} = I_{x_{22}_{2L}}$ |
| Permissible pass-through current (rule 2)                                     | $I_{X22_{1L}} \leq 16 \text{ A} - I_{\text{Logic}} - I_{\text{De-}}$<br>vice 1L                                                                                                    | I <sub>x22_2L</sub> ≤ 16 A                                            |
| Ports                                                                         | Port X1,, X8 (below referred to as port Xi with $1 \le i \le 8$ )                                                                                                    | -                                                                     |
| Supply current at pin 1 (rule 3)                                              | I <sub>Xi Pin1 1L</sub> ≤ 4 A                                                                                                    | -                                                                     |
| Signal current at pin 2/4 during operation under standard conditions (rule 3) | $\begin{vmatrix} I_{Xi \text{ Pin2_1L}} \leq 2 \text{ A } I_{Xi \text{ Pin4_1L}} \leq 2 \text{ A} \end{vmatrix}$                                                                                                    | -                                                                     |
| Signal current at pin 2/4 during operation under overload conditions (rule 3) | $ _{X_i \text{ Pin2}_{1L}} \le 2,4 \text{ A }  _{X_i \text{ Pin4}_{1L}} \le 2,4 \text{ A }  _{X_i \text{ Pin4}_{1L}} = 2,4 \text{ A }  _{X_i \text{ Pin4}_{1L}} = 2,4 \text{ A }  _{X_i  Pin4$ | -                                                                     |
| Reverse current at pin 3 (ground)<br>(rule 3)                                 | $I_{Xi_Pin3_{1L}} \leq 4 A$                                                                                                    | -                                                                     |

## A CAUTION

# DEVICE DAMAGE WHEN THE PERMISSIBLE PASS-THROUGH CURRENT IS EXCEEDED

If you exceed the permissible maximum value for the pass-through current, you risk damage to the device and/or other connected devices.

Failure to follow these instructions can result in injury, or equipment damage.

# **Requirements on the Power Supply**

## **Power Supply**

**WARNING** 

#### PELV OR SELV POWER SUPPLY REQUIRED

Operate the device only with 24 V DC voltage supply PELV (Protective Extra Low Voltage) or SELV (Safety Extra Low Voltage). If you fail to do so, you risk an electric shock.

Failure to follow these instructions can result in death, serious injury, or equipment damage.

### **Protection**

Always protect the supply cable from the power supply unit to the first device with a device circuit breaker or a fuse. For that purpose use a fuse or an automatic circuit breaker 24 V DC/maximum 16 A with type B tripping characteristic.

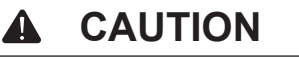

#### DEVICE DAMAGE

Do not exceed the maximum supply current, otherwise you risk damage to the printed circuit board and the connector of the device.

Failure to follow these instructions can result in injury, or equipment damage.

## **Additional Measures**

The chip used in the IO-Link masters can measure the current values of all currents on pins 1, 2, and 4 of all connectors. The chip can also calculate the current sum currents of the two supply lines from several measured values. The current at pin 3 (ground pin) of a connector corresponds to the sum of the currents at pins 1, 2, and 4 of that connector. The measured values enable you to implement a monitoring application with an integrated power management. The application can access the measured values via the OPC UA server. Design the monitoring application in such a way that it meets your individual demands and regularly checks compliance with the monitioring functions using the measured current, temperature and voltage values.

# **Examples of Supply Types**

The device can be supplied with its operating voltage individually, or it can be part of a supply group consisting of several devices.

You have two possibilities of forming supply groups of several devices:

- Via PWR OUT: One or more additional devices can be supplied with power via supply voltage output PWR OUT (X32) and thus form a supply group together with the device.
- Via an IO-Link hub device: A device forms a common supply group with IO-Link hub devices being connected via IO-Link.

One example of single supply and one of group supply is explained below:

- Single supply,
- Supply group via PWR OUT (with a calculation of the permissible pass through current).

# Example of a Single Supply

This example shows an individual XZIOM8AM12PY device whose PWR OUT connector (X22) does not supply any other device with power.

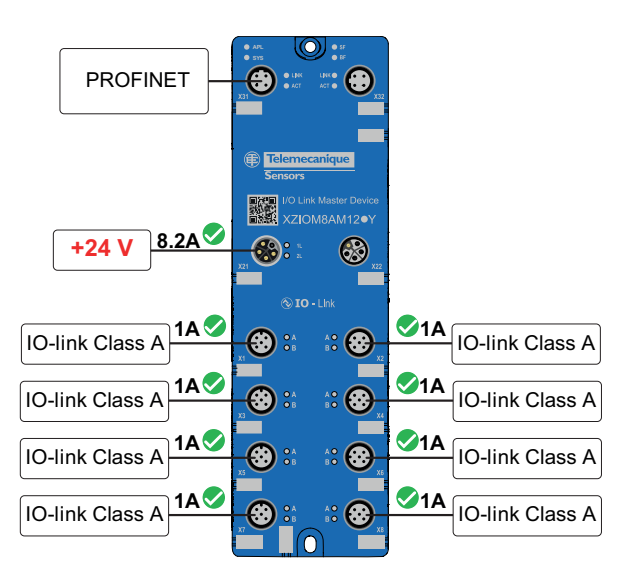

One IO-Link class A device each requiring maximum 1 A current is connected to the ports X1 to X8 of XZIOM8AM12PY. XZIOM8AM12PY, requires 0.2 A current.

The total current required in supply line 1 thus is: 8 \* 1 A + 0.2 A = 8.2 A.

This value does not exceed the maximum value of 16 A per supply line and is thus permissible.

# Example of a Supply Group via PWR OUT

By connecting an additional device to supply voltage output PWR OUT (X22), you form a supply group. The permissible maximum pass-through current of this device is 16 A - 8.2 A = 7.8 A.

# Derating

Pay attention to the derating when using the device. Ambient temperature and current influence the heating of the device.

The derating curve was created under the operating conditions "without air flow or with 0.5 m/s air flow" as well as "installation on a wall of poor thermal conductivity". The actual operating conditions may improve the heat dissipation of the device, for example by a higher air flow or a better heat dissipation to the mounting wall. The device provides measured temperature and current values that you can display via the web server or read out via the OPC UA protocol.

The following diagram shows the permissible maximum value of current (I) that may flow into the device depending on the ambient temperature (T):

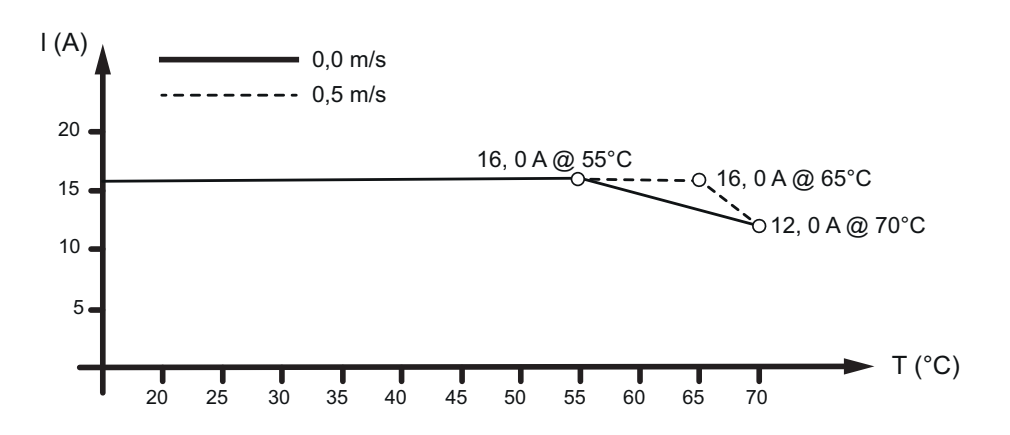

# Mounting

## **Tools Required for Mounting**

For mounting you need the following tools:

• Allen key for the M4 fixing screws with hexagon socket.

Additionally required only for mounting when there is no threaded hole:

• M4 thread tap (ready-made or set of taps),

• Drilling machine (to pre-drill the holes for mounting the device on the system). Moreover, you need 2 M4 hexagon socket cylinder head screws of suitable length according to DIN 912/ISO 4762.

## **Before Mounting**

Always observe the following notes:

- Only authorized expert electricians qualified in accordance with EN 50110-1/-2 and IEC 60364-1 are allowed to install and commission the device,
- · Observe the safety instructions of chapter,
- Before mounting the device, check it for damage, for example transport damage. Damaged devices must not be commissioned.

#### **Mounting Instructions**

Observe the following points when selecting the mounting location:

- Mount the device in such a way that it is protected from weathering (no direct sunlight, no salt water or salt spray) and the effects of UV light.
- Only screw the device onto flat contact surfaces to protect it from mechanical tension.
- To protect the device from tensile forces that may occur, do not use it to bridge any gaps.
- To prevent damage to the device, do not mount it in shearing zones of moving system parts. Lay the cables in such a way that they cannot get caught by moving system parts in the shearing zones.
- Leave sufficient space for easy replacement of the device and for connecting the plug connections.
- Make sure that the requirements of the device on vibration and shock resistance are fulfilled at the installation site.
- Mount the device in such a way that its diagnosis LEDs remain visible.

## Notes on Protection Against the Heat Generated by the Device

The device can get hot during operation. For that reason, always observe the following notes:

- Do not mount the device in close proximity to objects or equipment that may become hot. In case of a high utilization of the devices, the temperaturedependent working area can be extended by mounting the devices in ventilated areas, on metal surfaces, metal profiles or the like. For optimization you can use the internal temperature measurement of the device.
- Do not mount the device on or near highly flammable materials.
- The cooling of the device must not be impaired.
- Check that the air supply is unobstructed.

## Mounting

The devices is mounted with two M4 screws in the cabinet. Note, that the device has to be connected via a screw to FE (Function earth).

# Installation

# **General Information on Installation**

Lay the cables in accordance with local conditions and regulations.

Keep the min. distances between the cabling and possible sources of interference (including machines, welding equipment, power lines) to avoid data loss and corruption. Observe the applicable standards and regulations for planning and installing a system.

### **Mechanical Stress**

Observe the following information to protect the cables from mechanical stress:

- Select the correct line type for your application. Make sure that the wires have a sufficient cross-section,
- · Consider the min. bending radius,
- Make sure that lines do not enter the shear area of moving machine parts,
- Do not lay the cables crosswise to travel paths and machine movements,
- Use cable channels or cable bridges.

#### Interference

Follow these instructions to reduce interference:

- Lay network cables (for example Ethernet cables) in separate cable channels.
- Do not lay network cables parallel to supply lines that are used for high power.
- When installing shielded connectors (screws, union nuts), implement the best possible contact between shielding and ground. Check the connection of the grounding or shielding of the cables for low impedance passage before the first commissioning.

#### **Protective Caps**

Use protective caps for currently unused connectors to protect the connectors and to make IP67 protection effective. Protective caps are included within the scope of delivery.

#### **Connecting Lines**

Telemecanique Sensors recommends the use of factory-made connection lines for the IO-Link master class A devices. The tightening torques specified in section Technical data apply to the connectors of the connecting cables.

#### **Mounting Distances**

No specific distances are prescribed between two devices of the "IO-Link master" product family or between a device and a cabinet door or cover. The mounting distances depend only on the connectors, cables, and their bending radii. A factory-made connector can project beyond the edge of the respective housing.

The distance between one IO-Link Master and one IO-Link sensor / actuator is limited to 20 m (65.61 ft).

In case of high ambient temperatures and high current loads at the same time, the devices of the product family "IO-Link master" should not be mounted directly next to each other, so that they do not heat up each other and have a large surface area for heat dissipation to the ambient air.

# Grounding

Basically, you have two options for grounding the device:

- 1. Via cable
- 2. Via the housing

You can apply both options individually or together.

The IO-Link master class A operates in the low voltage range (SELV/PELV). With these devices, functional earth (FE) is only used to dissipate interference, not as a touch protection for people.

**NOTE**: Functional grounding is essential for trouble-free operation of the device. Use conductive fixing screws at the mounting holes and make sure that they have good contact.

# **Connecting Power Supplies**

For the devices of the "IO-Link master" product family, two voltages are distinguished:

- 1L to supply logic and sensors/actuators
- 2L to supply actuators (separate actuator supply)

All supply voltages are connected via L-coded M12 connectors.

The 2L voltage of IO-Link master class A devices is not used for the separate power supply of actuators, it is only passed through.

## **CAUTION**

#### DAMAGE TO THE ELECTRONIC SYSTEM

Connect each of the supply voltages separately with +24 V and 0 V. Connecting several supply voltages via a common 0 V connection is not permitted because this exceeds the current carrying capacity of the contacts.

Failure to follow these instructions can result in injury, or equipment damage.

# Power Supplies 1L and 2L

The voltages 1L and 2L are galvanically separated in the device and fed in at connection X21.

The 1L power supply serves to supply the electronic system of the device and the connected sensors/actuators. Connect these to connector X21. If you want to supply additional devices via this current path, connect the supply voltage output (connection X22) of your IO-Link Master to the supply voltage input of the next device to be supplied. If this device has a pass-through possibility for the supply voltage, you can also set up a cascaded power supply.

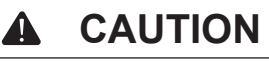

#### DAMAGE TO THE ELECTRONIC SYSTEM

The maximum current carrying capacity of the L-coded M12 connectors of a current path (1L or 2L) is 16 A. Protect both current paths independently of each other so that the sum of all currents in the respective current path never exceeds the limit value of 16 A. To calculate the permissible maximum value of the pass-through current, see Devicedependent Information - IO-Link devices, page 23. Note that connection X22 (supply voltage output) is not monitored for overload. Exceeding the permissible current carrying capacity may damage the connectors.

Failure to follow these instructions can result in injury, or equipment damage.

**NOTE**: For a description of the supply voltage connections (M12, L-coded), see Connectors and Interfaces, page 12.

Telemecanique Sensors recommends using factory-made connection cables.

The following figure shows an example of supplying and passing through voltages:

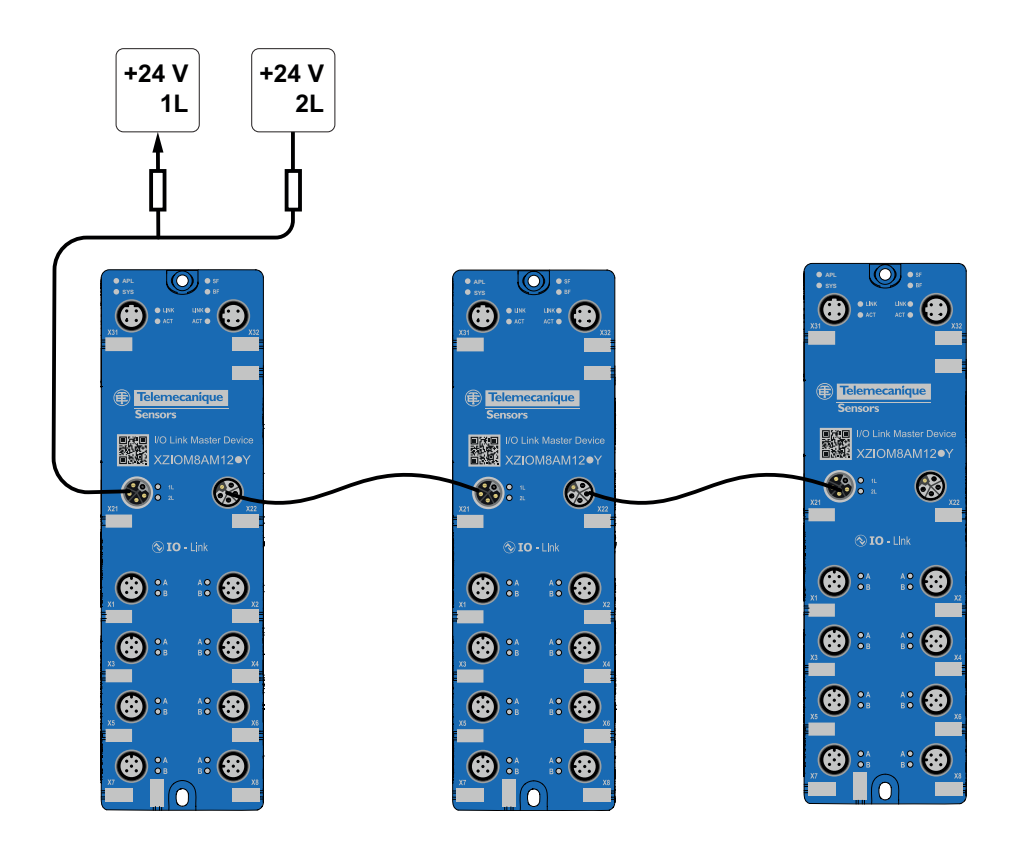

# Load Capacity of the Supply Line (M12)

Consider the permissible current carrying capacities, see section Device-dependent Information - IO-Link devices, page 23.

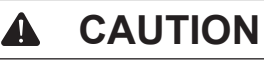

#### DAMAGE TO THE ELECTRONIC SYSTEM

When passing through the supply voltage, observe the following upper limit:

Maximum total current at 1L: 16 A.

Maximum total current at 2L: 16 A.

The ambient temperature also influences the permissible total current. The above information is valid for room temperature. To consider the influence of higher temperatures, observe the notes on temperature-related derating, see Derating, page 26.

Failure to follow these instructions can result in injury, or equipment damage.

# **Examples of Calculation**

For examples of calculation of the permissible maximum pass-trough, see Devicedependent Information - IO-Link devices, page 23.

# **Calculation of Cable Loss**

You can calculate the cable loss per wire as follows:

 $U = 2 \times I \times R_{I}$ 

Parameters for calculating the cable loss per wire:

| U  | Voltage drop                         |  |
|----|--------------------------------------|--|
| 2  | Factor for the feed and return cable |  |
| 1  | Current                              |  |
| RL | Cable resistance                     |  |

The line resistance  $R_1$  (per wire) of a supply line of 4 x 1.5 mm<sup>2</sup> is:

R<sub>1</sub> ≤ 13.7 Ω/KM

Example of the voltage drop per wire at a current of 8 A on a supply line of 4 x 1.5 mm2:

U = 2 x 8 A x 13.7 Ω/km = 219.2 V/km

This corresponds to a voltage drop of 2.19 V per 10 m cable length.

For the supply line of 4 x 2.5 mm² (fine-wire, class 6), the line resistance  $\rm R_{L}$  per wire is:

 $R_1 \le 8.22 \Omega/km$ 

Example of the voltage drop per wire at a current of 16 A on a supply line of 4 x 2.5  $mm_2$ :

U = 2 x 16 A x 8.22 Ω/km = 263 V/km

This corresponds to a voltage drop of 2.63 V per 10 m cable length.

#### Suggestion:

If you do not know the resistance of the cable used, you can calculate it with the following formula:

 $R_{L} = I/(K \times A)$ 

Parameters for calculating the resistance:

| R | Cable resistance                                                                                                 |
|---|----------------------------------------------------------------------------------------------------|
| 1 | Cable length                                                                                                    |
| К | Specific resistance of the conductor material (mostly copper) accor-<br>ding to the manufacturer's specification |
| А | Wire cross section (refers to the cross section of a single wire)                                                |

# Connect PROFINET

To establish a connection with a PROFINET IO-Controller, you have to connect the device to a network with a transmission rate of 100 Mbps in full duplex mode.

The following table shows the assignment of the Ethernet connections:

| Ethernet | Pin     | Signal    | Description                                                  |
|----------|---------|-----------|--------------------------------------------------------------|
|          | 1       | TX+       | Send data positive                                           |
|          | 2       | RX+       | Receive data positive                                        |
|          | 3       | TX-       | Send data negative                                           |
|          | 4       | RX-       | Receive data negative                                        |
|          | Housing | Shielding | Shield connection, housing is connected to functional earth. |

If the Ethernet cable (with RJ45 connector) used is ready-made at one end, a shielded M12 connector with a degree of protection IP 67 must be installed at its other end.

The assignment between the signals, the colors of the individual wires and the contacts on the M12 and RJ45 connectors is as follows:

| Contact | Contact | Color  |          | RJ45 connector contact |
|---------|---------|--------|----------|------------------------|
| 1       | TX+     | Yellow | <b>▶</b> | 1                      |
| 2       | RX+     | White  |          | 2                      |
| 3       | TX-     | Orange |          | 3                      |
| 4       | RX-     | Blue   | }►       | 6                      |

A crossover cable is not required. Since the Auto-MDI(X) function is enabled for the respective Ethernet port and automatically detects the send and receive data direction, it does not matter whether you use a crossed or an uncrossed cable.

#### Connecting a single device to an Ethernet network

To connect the device to the Ethernet network, proceed as follows:

| Step | Action                                                                                        |
|------|-----------------------------------------------------------------------------------------------|
| 1    | Disconnect that part of the plant from the power supply to which you have mounted the device. |
| 2    | Connect the device to the Ethernet network by plugging the Ethernet cable into connector X31. |
| 3    | Thereafter, tighten the connector with the knurled screw.                                     |

#### Connecting several devices to an Ethernet network

The XZIOM8AM12PY has two ports with an integrated switch so that a line topology can be wired.

The network topology shown in the figure below consists of a mixed star and line topology. To set up a star topology or a mixed topology, you need an Ethernet switch. Only the Ethernet specification IEEE 802.3 limits the number of devices of a star topology.

To connect several devices to the Ethernet network, proceed as follows:

| Step | Action                                                                                                    |
|------|----------------------------------------------------------------------------------------------------|
| 1    | Disconnect that part of the plant from the power supply to which you want to mount the device.                                                                                                    |
| 2    | For a star topology, connect the Ethernet cables (W1, W2) to connector X31 of each device and an Ethernet switch, as shown in the figure below. Then tighten the connectors of the Ethernet cable. |
| 3    | For a line topology, connect the Ethernet cables (W3, W4) to connectors X31 and X32 on the device as shown in the figure below. Then tighten the connectors of the Ethernet cable.                 |

The following figure shows how to set up a PROFINET network with a mixed star and line topology:

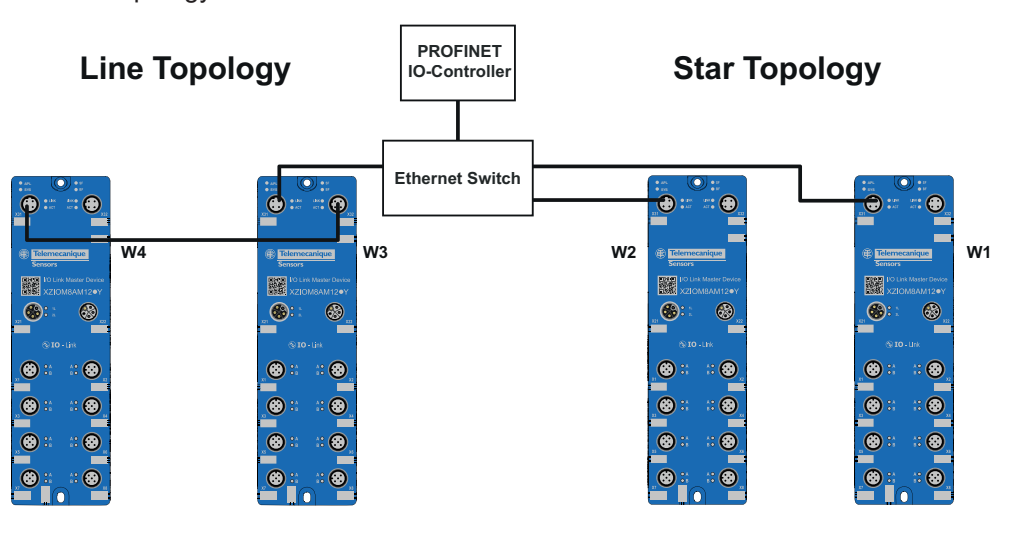

For connecting a further device, proceed as follows:

| Step | Action                                                                                                    |
|------|----------------------------------------------------------------------------------------------------|
| 1    | For a line topology: Connect the next device to the free Ethernet output X32 of the last IO-Link class A device. Connect this output to input X31 of the new device. |
| 2    | For a star topology, connect the next device to a free Ethernet output of the switch. Connect this output to input X31 of the new device.                            |

# **Connecting Sensors and Actuators**

The sensor/actuator cables serve to supply connected sensors or actuators and to transmit the sensor and actuator signals.

Observe the highest current carrying capacity of the supply contacts, see Rule 3 Ports X1, X2, page 22.

If a port is operated in IO-Link mode, a maximum of 1 A may flow via pin 1 and pin 3 without additional measures. The use of standard cables allows lengths of up to 20 m as long as the current remains below 1 A.

Higher currents are possible, but require a higher conductor cross-section or a shorter cable length to keep the voltage drop below 1.2 V along the return path of the current.

The following figure shows the potential routing of the two load circuits within the device.

Schematic diagram of the supply:

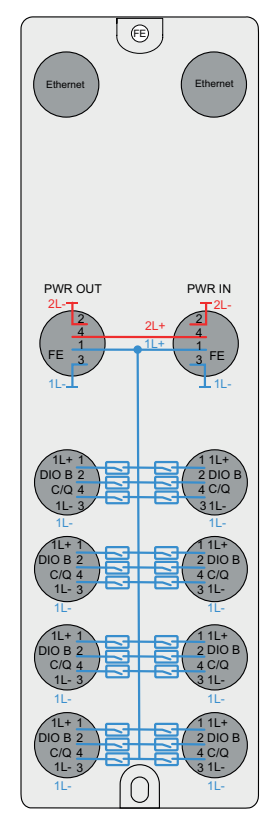
The following table shows the connection options for IO-Link devices (class A), digital inputs and outputs:

| Connection                                  | Description                                                                                                    |
|---------------------------------------------|----------------------------------------------------------------------------------------------------|
| O1 20<br>O5<br>O4 30<br>Sensor/<br>Actuator | Connection of an IO-Link device.<br>Required port configuration: IO-Link master and pin 2 deactivated.                                                                      |
| 05<br>04 30<br>Sensor/<br>Actuator          | Connection of an IO-Link device and a digital input to channel B.<br>Required port configuration: IO-Link master and pin 2 as a digital<br>input.                           |
| Sensor/<br>Actuator                         | Connection of an IO-Link device and a digital output to channel B.<br>Required port configuration: IO-Link master and pin 2 as a digital<br>output.                         |
|                                             | Connection of a digital input to channel A.<br>Required port configuration: Pin 4 as a digital input and pin 2<br>deactivated.                                              |
|                                             | Connection of two digital inputs to channel A and B.<br>Required port configuration: Pin 4 and pin 2 as a digital input.                                                    |
| 01 20<br>05<br>04 30                        | Connection of a digital output to channel A.Required port configuration: Pin 4 as a digital output and pin 2 deactivated.                                                   |
|                                             | Connection of two digital outputs to channel A and B.<br>Required port configuration: Pin 4 and pin 2 as a digital output.                                                  |
|                                             | Connection of a digital input to channel A and a digital output to<br>channel B.<br>Required port configuration: Pin 4 as a digital input and pin 2 as a<br>digital output. |
|                                             | Connection of a digital output to channel A and a digital input to<br>channel B.<br>Required port configuration: Pin 4 as a digital output and pin 2 as a<br>digital input. |

## Commissioning

## **Setting the IP address**

The device needs an IP address so that it can be addressed via Ethernet. The device has no IP address when delivered. here is a way of setting the required IP address.

• The PROFINET IO-Controller sets the IP address while PROFINET is booting.

## **DCP Scan**

To find PROFINET devices, you can use the DCP protocol. PROFINET DCP (Discover and Configuration Protocol) is a network protocol used to facilitate the discovery and configuration of PROFINET devices in a network.

To perform a DCP scan to find PROFINET devices:

| Step | Action                                                                                                    |  |  |  |  |  |
|------|----------------------------------------------------------------------------------------------------|--|--|--|--|--|
| 1    | Select the <b>DCP scan</b> tab.                                                                                                    |  |  |  |  |  |
| 2    | Select the IP addresses the app can use for the DCP scan. Click the drop-down list of the available Ethernet interfaces to add an IP address. Click the refresh button to update the list. Alternatively, remove an IP address if this interface is not to be used for the DCP scan. |  |  |  |  |  |
| 3    | Click <b>Scan</b> to start the DCP scan.                                                                                                    |  |  |  |  |  |
|      | The app sends DCP requests via the network.                                                                                                    |  |  |  |  |  |
|      | The app is waiting for incoming responses.                                                                                                    |  |  |  |  |  |

DCP Identify requests are sent to all devices via the selected Ethernet interfaces. If you click an item in the list, the IP address of that device is transferred to the **Address** field.

|            |                     | Recent  | ICMP scan      | DCP scan | DHCP Server |
|------------|---------------------|---------|----------------|----------|-------------|
|            |                     | 192.168 | .10.6 ×        |          | V O Scan    |
| Connect to | )                   |         | Name of statio | n        |             |
| Adress:    | 192.168.10.98       | •       | device3        |          |             |
| Username:  | root                |         |                |          |             |
| Password:  | \$                  |         |                |          |             |
|            | C Login anonymously |         |                |          |             |
| Co         | onnect              |         |                |          |             |
|            |                     |         |                |          |             |

It takes approx. 10 seconds for all PROFINET devices to answer. To commission the PROFINET device you can set or modify the Name of Station. You can set or modify the IP address, network mask, and gateway address of the PROFINET device. Make your settings effective using **Apply**.

If needed, the settings can be stored temporarily in the PROFINET device.

To identify a PROFINET device, you can use the signal function. Click **Signal** and the SF LED of the PROFINET device will blink for 3 seconds.

**Factory reset** sets the Name of Station, the IP address, the network mask, and the gateway address of the PROFINET device back to factory setting.

|            |                   | Recent ICMP scan DCP scan DHCP Server |  |  |  |
|------------|-------------------|---------------------------------------|--|--|--|
|            |                   | 192.168.10.6 × ○ Scan                 |  |  |  |
| Connect to |                   | Name of station                       |  |  |  |
| Adress:    | 192.168.10.98     |                                       |  |  |  |
| Username:  | root              | Name of station : device3             |  |  |  |
| Password:  | (2)               | Apply temporary                       |  |  |  |
|            | Login anonymously | IP: 192.168.10.98                     |  |  |  |
|            |                   | Netmask : 255.255.0                   |  |  |  |
|            | lonnect           | Gateway 0.0.0.0                       |  |  |  |
|            |                   | Apply Store settings temporary        |  |  |  |
|            |                   | Signal Factory reset                  |  |  |  |

# **Configuration Tools**

## **Overview**

There are several ways to set the parameters of the IO-Link Master Device. The following table provides an overview of the tools.

| ΤοοΙ                                | Description                                                                                                    |
|-------------------------------------|----------------------------------------------------------------------------------------------------|
| PLC with PROFINET<br>IO-Controller  | The <b>PROFINET IO-Controller</b> must be configured to exchange<br>process data with XZIOM8AM12PY. The GSDML file GSDML-<br>V2.42-TELEMECANIQUE-IOLinkMaster-YYYYMMDD.xml<br>describes the PROFINET device. The configuration software<br>of the PROFINET IO-Controller imports this GSDML file and<br>the user can configure and parameterize XZIOM8AM12PY.<br>The user loads the configuration into the PROFINET<br>PLC. The PROFINET PLC configures and parameterizes<br>XZIOM8AM12PY via PROFINET. |
| IO-Link Master device<br>web server | The <b>IO-Link Master device web server</b> is a web server integrated in XZIOM8AM12PY. With a web browser, the user can open the web pages to view and change parameters.                                                                                                    |
| Simply Config IO-Link               | <b>Simply Config IO-Link</b> is a software for configuring the IO-Link Master and the IO-Link Devices.                                                                                                    |

Configuration and parameterization are subdivided in the following sections:

- 3. PROFINET configuration: PROFINET modules and submodules.
- 4. Port configuration: IO-Link Master, digital input or output.
- 5. IO-Link Device configuration.

| ΤοοΙ                                | PROFINET modules and submodules                                                                         | Port configuration                                                                                                    | IO-Link Device configura-<br>tion                                                                                                    |
|-------------------------------------|----------------------------------------------------------------------------------------------------|----------------------------------------------------------------------------------------------------|----------------------------------------------------------------------------------------------------|
| PROFINET IOControl-<br>ler          | The PROFINET IO-Control-<br>ler configures the PROFI-<br>NET modules and submo-<br>dules of the device. | Based on the parameters<br>in the GSDML file, the<br>IOController sets parameters<br>selected by the user.                                                                                                  | -                                                                                                    |
|                                     |                                                                                                    | These parameters configure<br>each individual port and<br>determine whether the port<br>is used as an IO-Link master,<br>as a digital input or as a di-<br>gital output (or whether it is=<br>deactivated). |                                                                                                    |
| IO-Link Master device<br>web server | -                                                                                                    | Yes                                                                                                    | Objects of the IO-Link Device<br>can be read and written. For<br>this purpose, the IO-Link<br>Master device web server<br>uses ISDU (Indexed Service<br>Data Unit) services. This re-<br>quires expert knowledge and<br>the object description of the<br>IO-Link Device used. |
|                                     |                                                                                                    |                                                                                                    | The IO-Link Master device<br>web server does not evaluate<br>IODD.                                                                                                    |
| Simply Config IO-Link               | -                                                                                                    | Yes                                                                                                    | Yes                                                                                                    |
|                                     |                                                                                                    |                                                                                                    | Simply Config IO-Link can<br>use IODD to parameterize an<br>IO-Link Device.                                                                                                    |

The following table shows which tool can influence which section.

**NOTE**: With each start of the PROFINET communication, the PROFINET IO-Controller transfers the configuration and parameters to XZIOM8AM12PY. Port configuration parameters set by the IO-Link Master device web server, Simply Config IO-Link software, or the OPC UA client for XZIOM8AM12PY will be overwritten. Parameters set via PROFINET have priority.

If you have changed port configuration parameters via the IO-Link Master device web server, the Simply Config IO-Link software, or the OPC UA client for XZIOM8AM12PY, note that the device will initially accept these changes, but the PROFINET IO-Controller will overwrite them as soon as it starts again. If you want to change the port configuration parameters, change them in the configuration software of the PROFINET IO-Controller.

## **IO-Link Master Web Server**

The IO-Link master web server is a web server integrated in the device.

You need a browser to access the IO-Link master web server in order to:

- Display and change device settings,
- Display port-specific information for ports X1, X2, ...,
- Log user administration, user setup as well as users on and off,
- Reset the device to factory settings and reload firmware.

Port-specific information includes, for example:

- Display of the current measuring values of the ports (temperature, voltage, current of each pin) and information on the connected IO-Link device,
- · Display of status information of the port,
- Port configuration: for example setting the operating mode,
- · Read and write access to the connected IO-Link devices,
- Display of process data.

## Simply Config IO-Link

The Simply Config IO-Link application enables the configuration of the IO-Link master, the IO-Link ports, and the connected IO-Link devices.

Moreover, Simply Config IO-Link enables access to diagnosis data, events, and the indices/subindices of the connected IO-Link devices.

Simply Config IO-Link can be used with the operating systems Windows, Apple MacOS, and Linux.

## **Configuring PROFINET**

To configure the PROFINET IO-Controller, you require the GSDML file:

GSDML-V2.42-TELEMECANIQUE-IOLinkMaster-YYYYMMDD.xml

YYYYMMDD is a date (YYYY= year, MM= month, **DD**= day)

Import the GSDML file into the configuration software of the PROFINET IO-Controller used.

Further steps in the configuration software of the IO-Controller:

| Step | Action                                              |
|------|-----------------------------------------------------|
| 1    | Select device XZIOM8AM12PY from the device catalog. |
| 2    | Configuring the ports.                              |
| 3    | Set parameters.                                     |

## **Configuring the Port / Select Modules**

For each IO-Link port, set the type of sensor/actuator to be connected.

- If an IO-Link Device is to be used on this port, select an "IO-Link xx I / xx O +PQI". The selection of the data amount depends on the IO-Link Device used.
- If you use a digital input at the port (pin 4), select "Digital Input PIN 4".
- If you use a digital output at the port (pin 4), select "Digital Output PIN 4".

If you use a digital input or output at pin 2 of a port, set the port parameters accordingly as described below.

## **PROFINET IO-Device**

The PROFINET device is a modular device. Slot 0 is the PROFINET access point with 4 submodule. Slot 1 contains the IO-Link Master and 8 IO-Link ports.

| Slot | Subslot | Submodule             | Description                                 |
|------|---------|-----------------------|---------------------------------------------|
| 0    | 1       | DAP                   | Device access point (fix)                   |
| 0    | 32768   | PN-IO                 | PROFINET interface (fix)                    |
| 0    | 32769   | Port 1                | PROFINET port 1 (fix)                       |
| 0    | 32770   | Port 2                | PROFINET port 2 (fix)                       |
| 1    | 1       | IO-Link Master        | IO-Link Master (fix)                        |
|      |         |                       | 2 input and 2 output bytes                  |
| 1    | 2       | Configuration port X1 | Configures the port: Digital input, digital |
| 1    | 3       | Configuration port X2 | output or IO-Link communication. Selection, |
| 1    | 4       | Configuration port X3 |                                             |
| 1    | 5       | Configuration port X4 |                                             |
| 1    | 6       | Configuration port X5 |                                             |
| 1    | 7       | Configuration port X6 |                                             |
| 1    | 8       | Configuration port X7 |                                             |
| 1    | 9       | Configuration port X8 |                                             |

| Submodule                    | Description                                                                                  | Input process data<br>(PD_IN) | Output process data<br>(PD_OUT) |
|------------------------------|----------------------------------------------------------------------------------------------|-------------------------------|---------------------------------|
| Digital input<br>pin 4       | Digital input (for pin 4)                                                                    | 1 byte                        | -                               |
| Digital output<br>pin 4      | Digital output (for pin 4)                                                                   | -                             | 1 byte                          |
| IO-Link 32 I /<br>32 O + PQI | IO-Link with 32 bytes<br>input and 32 bytes output<br>data and Port Qualifier<br>Information | 32 bytes + 1 byte<br>PQI      | 32 bytes                        |
| IO-Link 16 I /<br>16 O + PQI | IO-Link with 16 cytes<br>input and 16 bytes output<br>data and Port Qualifier<br>Information | 16 bytes + 1 byte<br>PQI      | 16 bytes                        |
| IO-Link 8 I / 8<br>O + PQI   | IO-Link with 8 bytes<br>input and 8 bytes output<br>data and Port Qualifier<br>Information   | 4 bytes + 1 byte PQI          | 4 bytes                         |
| IO-Link 2 I / 2<br>O + PQI   | IO-Link with 2 bytes<br>input and 2 bytes output<br>data and Port Qualifier<br>Information   | 2 Bytes + 1 byte<br>PQI       | 2 bytes                         |
| IO-Link 1 I / 1<br>O + PQI   | IO-Link with 1 byte input<br>and 1 byte output data and<br>Port Qualifier Information        | 1 byte + 1 byte PQI           | 1 byte                          |

| Submodule             | Description                                                            | Input process data<br>(PD_IN) | Output process data<br>(PD_OUT) |  |
|-----------------------|------------------------------------------------------------------------|-------------------------------|---------------------------------|--|
| IO-Link 32 I +<br>PQI | IO-Link with 32 bytes input<br>data and Port Qualifier<br>Information  | 32 bytes + 1 byte<br>PQI      | -                               |  |
| IO-Link 16 I +<br>PQI | IO-Link with 16 bytes input<br>data and Port Qualifier<br>Information  | 16 bytes + 1 byte<br>PQI      | -                               |  |
| IO-Link 8 I +<br>PQI  | IO-Link with 8 bytes input<br>data and Port Qualifier<br>Information   | 8 bytes + 1 byte PQI          | -                               |  |
| IO-Link 2 I +<br>PQI  | IO-Link with 2 bytes input<br>data and Port Qualifier<br>Information   | 2 Bytes + 1 byte<br>PQI       | -                               |  |
| IO-Link 1 I +<br>PQI  | IO-Link with 1 byte input<br>data and Port Qualifier<br>Information    | 1 byte + 1 byte PQI           | -                               |  |
| IO-Link 32 O<br>+ PQI | IO-Link with 32 bytes<br>output data and Port<br>Qualifier Information | 1 byte PQI                    | 32 bytes                        |  |
| IO-Link 16 O<br>+ PQI | IO-Link with 16 bytes<br>output data and Port<br>Qualifier Information | 1 byte PQI                    | 16 bytes                        |  |
| IO-Link 8 O +<br>PQI  | IO-Link with 8 bytes output<br>data and Port Qualifier<br>Information  | 1 byte PQI                    | 4 bytes                         |  |
| IO-Link 2 O +<br>PQI  | IO-Link with 2 bytes output<br>data and Port Qualifier<br>Information  | 1 byte PQI                    | 2 bytes                         |  |
| IO-Link 1 O +<br>PQI  | IO-Link with 1 byte output<br>data and Port Qualifier<br>Information   | 1 byte PQI                    | 1 byte                          |  |

## **Setting Parameters**

| <b>TI</b> |                |         |            | 1 Al   | f = II = | 4-1-1   |           | In      |        | £         |
|-----------|----------------|---------|------------|--------|----------|---------|-----------|---------|--------|-----------|
| INP       | $1()_{-1}$ lnk | Waster  | narameters | in the | TOUOWIDD | Tanie 2 |           | nave tr | ne con | TIGUICEG  |
|           |                | inastor | parameters |        | IONOWING |         | aivva y S | nave it |        | ingui cu. |
|           |                |         |            |        |          |         |           |         |        |           |

| Parameter<br>group                            | Parameter                                     | Value range                                                                                                    | Description                                                                                                    |
|-----------------------------------------------|-----------------------------------------------|----------------------------------------------------------------------------------------------------|----------------------------------------------------------------------------------------------------|
| Digital<br>IO layout<br>configuration         | PD layout                                     | 0: Port based                                                                                                    | Sequence of digital input<br>and digital output in the<br>process data: Port 1 (Bit<br>0 and 1), Port 2 (Bit 2 and<br>3),, Port 8 (Bit 14 and<br>15) (default). For each<br>port, pin 4 is transferred<br>first, then pin 2. |
|                                               |                                               | 1: Pin Based                                                                                                    | Sequence of digital input<br>an digital output in the<br>process data: Pin 4 (Port<br>1 to 8), pin 2 (Port 1 to 8).                                                                                                    |
| Digital Output<br>substitute<br>configuration | Digital Output<br>substitute<br>configuration | Sequence of digital<br>input an digital output<br>in the process data:<br>Pin 4 (Port 1 to 8), pin<br>2 (Port 1 to 8). | In case of an error, all<br>digital outputs will be set<br>to low signal (default).                                                                                                    |
|                                               |                                               | 1: Set Digital<br>output Pins to<br>definedSubstitute<br>Value                                                         | In case of an error, digital<br>outputs will be set to<br>a predefined substitue<br>value. If using this setting,<br>the value of parameter<br>"Digital Output substitute<br>Value" defines the<br>substitute value.         |

| Parameter<br>group | Parameter                          | Value range                                  | Description                                                                                                    |
|--------------------|------------------------------------|----------------------------------------------|----------------------------------------------------------------------------------------------------|
|                    |                                    | 2: Hold last value of<br>Digital Output Pins | In case of an error, digital outputs will be hold its last value.                                                                                                    |
|                    | Digital Output<br>substitute Value | 065535                                       | Substitute value for<br>digital outputs if setting<br>"Set Digital output Pins<br>to defined Substitute<br>Value" is used (default: 0).<br>The value to be entered<br>depends on the setting of<br>parameter "PD layout".<br>Use a binary to decimal<br>calculator to calculate this<br>value. |

| Parameter<br>group                    | Parameter                        | Value range                                           | Description                                                                                   |
|---------------------------------------|----------------------------------|-------------------------------------------------------|-----------------------------------------------------------------------------------------------|
| Standard-<br>Input mode<br>(DI PIN 2) | Set Digital Input<br>Logic       | 0: Digital Input not<br>inverted(NO normally<br>open) | Mode of digital input/<br>output: Signal at pin 2 will<br>not be inverted (default).          |
|                                       |                                  | 1: Digital Input not<br>inverted(NC normally<br>open) | Mode of digital input/<br>output: Signal at pin 2 will<br>be inverted.                        |
|                                       | Set Digital Input Filter<br>Time | 0: no Filter                                          | No filter to detect a signal change of the digital input pin 2 active (Default).              |
|                                       |                                  | 30: 3ms Filter Time                                   | Setting the filter time to                                                                    |
|                                       |                                  | 150: 15ms Filter Time                                 | detect a signal change of                                                                     |
|                                       |                                  | 200: 20ms Filter Time                                 | filter time is the duration,<br>a signal has to apply for<br>recongnizing a signal<br>change. |
| IO-Link Port<br>parameter             | Enable Port<br>diagnosis         | 0: Disable                                            | The PROFINET port<br>diagnosis is deactivated,<br>e.g. no alarms will be<br>sent.             |
|                                       |                                  | 1: Enable                                             | The PROFINET port diagnosis is activated (Default).                                           |
|                                       | Enable Process<br>Alarm (device  | 0: Disable                                            | PROFINET process alarms are deactivated.                                                      |
|                                       | notification)                    | 1: Enable                                             | PROFINET process<br>alarms are activated<br>(Default).                                        |
|                                       | Configuration Source             | 0: PDCT (Port and<br>Device Configuration<br>Tool)    | Configuration by PDCT.                                                                        |
|                                       |                                  | 1: PNIO                                               | Configuration by<br>PROFINET IO-Controller<br>(Default).                                      |
|                                       | Configuration by<br>PROFINET IO- | 0: Disable                                            | Input fraction is deactivated (Default).                                                      |
|                                       | Controller (Default).            | 1: Enable                                             | Input fraction is activated.                                                                  |
|                                       | Enable Pull/Plug                 | 0: Disable                                            | PROFINET pull/plug alarms are deactivated.                                                    |
|                                       |                                  | 1: Enable                                             | PROFINET pull/plug<br>alarms are avtivated<br>(Default).                                      |

| Parameter<br>group | Parameter           | Value range                                                | Description                                                                                                    |
|--------------------|---------------------|------------------------------------------------------------|----------------------------------------------------------------------------------------------------|
|                    | Port mode           | 0: Deactivated                                             | Port mode: The port is deactivated.                                                                                                    |
|                    |                     | 1: IOL_Manual                                              | The port will be used as<br>an IO-Link port with a<br>manual (user-defined)<br>configuration.                                                                                                    |
|                    |                     | 2: IOL_Autostart                                           | The port will be used as<br>an IO-Link port with an<br>automatic (plug and play)<br>configuration (Default).                                                                                                    |
|                    | Validation / Backup | 0: No Device check                                         | No device validation or<br>Backup for the connected<br>IOLink Device (Default).                                                                                                    |
|                    |                     | 1: Type-compatible device (V1.0)                           | Device validation and<br>Backup for the connected                                                                                                    |
|                    |                     | 2: Type-compatible device (V1.1)                           | IO-Link Device.                                                                                                    |
|                    |                     | 3: Type-compatible<br>V1.1 device with<br>Backup + Restore |                                                                                                    |
|                    |                     | 4: Type-compatible<br>V1.1 device with<br>Restore          |                                                                                                    |
|                    | PIN 2 configuration | Not supported                                              | Pin 2 will not be used.                                                                                                    |
|                    |                     | Digital Input                                              | Pin 2 used as digital input.                                                                                                    |
|                    |                     | Digital Output                                             | Pin 2 used as digital output.                                                                                                    |
|                    | Port cycle time     | 0 255                                                      | Port cycle time, in tenths<br>of a millisecond. Typical<br>values according to<br>IO-Link specification:0:<br>as fast as possible16:<br>1.6 ms32: 3.2 ms 48: 48<br>ms68: 8.0 ms100: 20.8<br>ms133: 40.0 ms158: 80.0<br>ms183: 120.0 ms |
|                    | Vendor ID           | 0 65535                                                    | Vendor ID (see ioddfinder.<br>io-link.com)                                                                                                    |
|                    | Device ID           | 0 4294967295                                               | Device ID (see ioddfinder.                                                                                                    |

| Parameter<br>group                  | Parameter                        | Value range                            | Description                                                                                   |
|-------------------------------------|----------------------------------|----------------------------------------|-----------------------------------------------------------------------------------------------|
| Stan-<br>dard-Input<br>mode (DI PIN | Set Digital Input<br>Logic       | 0: Digital Input NO<br>normally open   | Mode of digital input/out-<br>put: Signal at pin 2 will not<br>be inverted (default).         |
| 2)                                  |                                  | 1: Digital Input NC<br>normally closed | Mode of digital input/out-<br>put: Signal at pin 2 will be<br>inverted.                       |
|                                     | Set Digital Input Filter<br>Time | 0: no Filter                           | No filter to detect a signal change of the digital input pin 2 active (Default).              |
|                                     |                                  | 30: 3ms Filter Time                    | Setting the filter time to                                                                    |
|                                     |                                  | 150: 15ms Filter Time                  | detect a signal change of the digital input pin 2. The                                        |
|                                     |                                  | 200: 20ms Filter Time                  | filter time is the duration,<br>a signal has to apply for<br>recongnizing a signal<br>change. |

| Parameter<br>group        | Parameter                               | Value range                            | Description                                                                                   |
|---------------------------|-----------------------------------------|----------------------------------------|-----------------------------------------------------------------------------------------------|
| Stan-<br>dard-Input       | Set Digital Input<br>Logic              | 0: Digital Input NO<br>normally open   | 0: Digital Input NOnormal-<br>ly open                                                         |
| mode (DI PIN<br>4)        |                                         | 1: Digital Input NC<br>normally closed | Mode of digital input/out-<br>put: Signal at pin 4 will be<br>inverted.                       |
|                           | Set Digital Input Filter<br>Time        | 0: no Filter                           | No filter to detect a signal change of the digital input pin 4 active (Default).              |
|                           |                                         | 30: 3ms Filter Time                    | Setting the filter time to                                                                    |
|                           |                                         | 150: 15ms Filter Time                  | detect a signal change of the digital input pin 4. The                                        |
|                           |                                         | 150: 15ms Filter Time                  | filter time is the duration,<br>a signal has to apply for<br>recongnizing a signal<br>change. |
| IO-Link Port<br>parameter | Enable Port diagno-<br>sis              | 0: Disable                             | The PROFINET port dia-<br>gnosis is deactivated, e.g.<br>no alarms will be sent.              |
|                           |                                         | 1: Enable                              | The PROFINET port<br>diagnosis is activated<br>(Default).                                     |
|                           | Enable Process<br>Alarm (device notifi- | 0: Disable                             | PROFINET process alarms are deactivated.                                                      |
|                           | cation)                                 | 1: Enable                              | PROFINET process<br>alarms are activated<br>(Default).                                        |
|                           | PIN 2 configuration                     | Not supported                          | Pin 2 will not be used.                                                                       |
|                           |                                         | Digital Input                          | Pin 2 used as digital input.                                                                  |
|                           |                                         | Digital Output                         | Pin 2 used as digital output.                                                                 |

| Parameter<br>group                  | Parameter                               | Value range                            | Description                                                                           |
|-------------------------------------|-----------------------------------------|----------------------------------------|---------------------------------------------------------------------------------------|
| Stan-<br>dard-Input<br>mode (DI PIN | Set Digital Input<br>Logic              | 0: Digital Input NO<br>normally open   | Mode of digital input/out-<br>put: Signal at pin 2 will not<br>be inverted (default). |
| 2)                                  |                                         | 1: Digital Input NC<br>normally closed | Mode of digital input/out-<br>put: Signal at pin 2 will be<br>inverted.               |
|                                     | Set Digital Input Filter<br>Time        | 0: no Filter                           | No filter to detect a signal change of the digital input pin 2 active (Default).      |
|                                     |                                         | 30: 3ms Filter Time                    | 200: 20ms Filter Time                                                                 |
|                                     |                                         | 150: 15ms Filter Time                  |                                                                                       |
|                                     |                                         | 200: 20ms Filter Time                  |                                                                                       |
| IO-Link Port<br>parameter           | Enable Port diagno-<br>sis              | 0: Disable                             | The PROFINET port dia-<br>gnosis is deactivated, e.g.<br>no alarms will be sent.      |
|                                     |                                         | 1: Enable                              | The PROFINET port<br>diagnosis is activated<br>(Default).                             |
|                                     | Enable Process<br>Alarm (device notifi- | 0: Disable                             | PROFINET process alarms are deactivated.                                              |
|                                     | cation)                                 | 1: Enable                              | PROFINET process<br>alarms are activated<br>(Default).                                |
|                                     | PIN 2 configuration                     | Not supported                          | Pin 2 will not be used.                                                               |
|                                     |                                         | Digital Input                          | Pin 2 used as digital input.                                                          |
|                                     |                                         | Digital Output                         | Pin 2 used as digital output.                                                         |

## **Configuring Device Name and IP-Address**

In delivery state and after a factory reset, the IO-Device has no PROFINET device name and IP address 0.0.0.0.

The IO-Device requires a unique PROFINET device name to allow the IOController to communicate with the IO-Device. In the engineering software, assign a PROFINET name to the device.

During start of the PROFINET network, the IO-Controller configures the IP address.

## **Configuring via IO-Link Master Web Server**

With the help of a standard browser, you can obtain detailed information on the current operating status of the device, make settings and thus influence the device behavior.

## **Functional Overview**

| Menu                   | Tab                     | Description                                                                                                    | Section                                                                   |
|------------------------|-------------------------|----------------------------------------------------------------------------------------------------|---------------------------------------------------------------------------|
| Dashboard              | -                       | Display of device-specific information                                                                                                    | Dashboard, page 48                                                        |
| Port X1, X2            | (all)                   | Port-specific information and settings for the selected IO-Link ports (X1, X2)                                                                                                    | Displaying Port Status Information, page 52                               |
|                        | Information             | Display of current port-specific<br>measuring values (temperature,<br>voltage, current and status at pins 1, 2<br>and 4) and information on the IO-Link<br>device connected to the selected port | Displaying Measuring Values and<br>IO-Link Device Information, page<br>50 |
|                        | Status                  | Display of port-specific status information for the selected port                                                                                                    | Displaying Port Status Information, page 52                               |
|                        | Configuration           | Performing port-specific settings (for<br>example operating mode or device<br>check for Validation & Backup)                                                                                     | Configuring the Port, page 56                                             |
|                        | IOL                     | Access to an IO-Link device<br>connected to the selected port                                                                                                    | Accessing a Connected IO-Link<br>Device, page 60                          |
|                        | Process data            | Display of the configured process data (input/output)                                                                                                    | Displaying the Process Data, page 55                                      |
| Settings               | (all)                   | Device settings                                                                                                    | -                                                                         |
|                        | Device configuration    | Configuring parameters for IP-<br>connection                                                                                                    | Configuring IP-Parameters, page 62                                        |
|                        | Maintenance information | Storing maintenance information in the device                                                                                                    | Entering Maintenance Information, page 63                                 |
|                        | Factory reset           | Resetting the device to the factory setting                                                                                                    | Resetting the Device to the Factory Settings, page 67                     |
|                        | Firmware update         | Firmware update                                                                                                    | Firmware Update, page 65                                                  |
| User<br>administration | -                       | Managing users                                                                                                    | Signing Users In/Out and Managing Users, page 68                          |
| Sign-in, Sign-out      | -                       | Signing users in and out                                                                                                    | Signing Users In/Out and Managing Users, page 68                          |

The following overview shows the functions of the IO-Link master web server that is integrated into the device and the menu or tabs of the user interface via which you can activate these functions:

## **Open the IO-Link Master Web Server**

Prerequisite: For opening the user interface of the IO-Link master web server, the IP address of the device must be configured and known.

For this purpose, proceed as follows:

• To address the device, enter the following text in the address line of your web browser:

http://<Configurable IP-Address> http://192.168.10.2

• Upon opening the user interface of the IO-Link master web server, first the page **Dashboard** appears with the following device-specific information.

## Dashboard

When you open the user interface of the IO-Link master web server, the register page **Dashboard** is displayed first.

| Area                       | Displayed information                                                                                                |
|----------------------------|----------------------------------------------------------------------------------------------------|
| Vendor information         | Contact data of the device manufacturer                                                                              |
| Device information         | Device data                                                                                                    |
| Device version             | Version data of the device:                                                                                          |
|                            | <ul> <li>Hardware version number</li> <li>Software version number</li> <li>Version number of the web page</li> </ul> |
| Maintenance<br>information | Maintenance information in text form                                                                                 |
| IOL device information     | IO-Link device information (measuring data concerning the current status of the device)                              |

This page displays the following device-specific information:

The maintenance information include indications in text form to be determined by the user, for example concerning device name, installation place, installation date, contact information, description, date of the last and next service of the device. You can edit these texts via tab **Maintenance information** of menu **Device settings** (see Configuring via IO-Link Master Web Server, page 47).

The extended information on devices and ports include the following data measured by the sensors integrated in the device:

- Device temperature,
- Supply voltage (for supply lines 1L and 2L),
- Sum of all currents (for supply lines 1L and 2L).

## **Displaying Port Information**

By means of the tabs Information, Status, Configuration, IOL and Process data, you can display information on every single IO-Link port of the device (port X1, portX2 ...).

The tab **Configuration** also enables you to make port-specific settings, see Configuring the Port, page 56.

To access the port-specific information, proceed as follows:

| Step | Action                                                                                      |
|------|---------------------------------------------------------------------------------------------|
| 1    | Click the port in question (X1, X2) in the left column to display the information you need. |
| 2    | The tab Information is displayed.                                                           |
| 3    | Click the desired tab.                                                                      |
| 4    | This enables you to access the information on the desired port.                             |

The following five tabs are available for each port:

| Tab           | Description                                                                                                    |
|---------------|----------------------------------------------------------------------------------------------------|
| Information   | Display of the current measuring values: Temperature, voltage, current, and port status (individually for pin 1, 2 and 4). If an IO-Link device is connected to the port via pin 4, its device data is also displayed. This tab is preset. |
| Status        | Display of port-specific status information                                                                                                    |
| Configuration | Display and setting of port parameters, for example operating mode or port cycle time, see .                                                                                                    |
| IOL           | Read/write access to the data of an IO-Link device connected to the port.                                                                                                    |
| Process data  | Display of the current process data                                                                                                    |

## **Displaying Measuring Values and IO-Link Device Information**

| Telemecanique<br>Sensors | Simply Config                       | IO-Link Webp | bage          |        |                |
|--------------------------|-------------------------------------|--------------|---------------|--------|----------------|
|                          |                                     |              | Port X2       |        |                |
| root<br>admin            | Information                         | Status       | Configuration | ≓ ISDU | ₽ Process Data |
| 🕈 connected              | Port Diagnosis - Pin 1              |              |               |        |                |
| n Dashboard              | Temperature [°C]                    |              |               |        | 38.7           |
| Cashboard                | Voltage [V]                         |              |               |        | 23.34          |
| E License                | Current [A]                         |              |               |        | 0.06           |
| Settings                 | Connector<br>Port Diagnosis - Pin 2 |              |               |        | ОК             |
| • User administration    | Temperature [°C]                    |              |               |        | 38.7           |
|                          | Voltage [V]                         |              |               |        | -0.28          |
| 🕞 Sign out               | Current [A]                         |              |               |        | 0.00           |
|                          | Connector                           |              |               |        | ОК             |
| 🗙 Port X1 🖉              | Port Diagnosis - Pin 4              |              |               |        |                |
| XUB5APYNM12              | Temperature [°C]                    |              |               |        | 38.7           |
| C Port X2                | Voltage [V]                         |              |               |        | -0.26          |
|                          | Current [A]                         |              |               |        | 0.00           |
| × Port X3                | Connector                           |              |               |        | OK             |
| 🔀 Port X4                | L                                   |              |               |        |                |
| 🔀 Port X5                |                                     |              |               |        |                |
| 🔀 Port X6                |                                     |              |               |        |                |
| 🗙 Port X7                |                                     |              |               |        |                |
| 🔀 Port X8                |                                     |              |               |        |                |
|                          |                                     |              |               |        |                |
|                          |                                     |              |               |        |                |
|                          |                                     |              |               |        |                |
|                          |                                     |              |               |        |                |
|                          |                                     |              |               |        |                |

For the selected port, the tab Information shows:

- The measuring values and statuses of the port diagnosis.
- The information on the connected IO-Link device.

#### **Displaying Pin and Port-Specific Measuring Values and Statuses**

The tab **Information** shows the following current measuring values individually for pin 1, 2 and 4 of the selected port:

- Temperature of the pin, measured in °C
- Voltage at the pin, measured in Volt
- Current flowing through the pin, measured in Ampere
- Status of the connecting pin

#### **Statuses of the Connecting Pin**

Possible statuses of the connecting pin:

- OK
- Short circuit
- · Reaction of the device-internal overload protection
- · Reaction of the device-internal overtemperature protection
- Reaction of the device-internal overvoltage protection
- Overcurrent
- Undercurrent
- Overtemperature
- Undertemperature
- Overvoltage
- Undervoltage
- · Expiration of the device-internal watchdog timer

#### **Displaying Information on the Connected IO-Link Device**

If an IO-Link device is connected to the selected IO-Link port and if the firmware of the IO-Link master has identified this device, the block **Device information** is displayed additionally.

IO-Link master - port X1, X2... - Additional device information in the tab **Information**:.

| Port X1            • connected             • Dashboard             • Device information             • Device information                                                                                                    | Telemecanique Sensors | Simply Config          | IO-Link Webp      | bage          |  |                   |
|----------------------------------------------------------------------------------------------------|-----------------------|------------------------|-------------------|---------------|--|-------------------|
| Image: connected       Information       Image: status       Image: configuration       Image: status       Image: configuration       Image: status       Image: configuration       Image: configuration       < | <u>i</u>              |                        |                   | Port X1       |  |                   |
| Device information     2.1       Image: Device information     2.1       Image: Device information     2.1       Function ID     2.1       Number of profile IDS     2.1       Vendor name     TMSS Fit       Vendor text     Www.ttesensors       Vendor text     Www.ttesensors       Product name     XUBSAPW       Product to     XUBSAPW       Product text     Product name       Windor revision     Hardware revision       Yendr X3     Port X3       X Port X3     Connector       Yort X5     Temperature ['C]       X Port X6     Connector       Yort X7     Temperature ['C]       X Port X8     Temperature ['C]       X Port X8     Connector       Yort X7     Temperature ['C]       X Port X8     Cornector       Yort X6     Current [A]       Current [A]     Current [A]       Current [A]     Current [A]       Current [A]     Current [A]                                                                                                    | root<br>admin         | Information            | Status            | Configuration |  | ≓ Process Data    |
| Min cycle time     2.3       Function ID     Image: Settings       Settings     Vendor name       Vendor text     www.tesensors       Product name     XUBSAPW       Product name     XUBSAPW       Product name     XUBSAPW       Product toX     product name       Yendor text     www.tesensors       Product toX     product name       Yendor text     www.tesensors       Product toX     product name       Yendor text     www.tesensors       Product text     proximity sites       Serial number     mwser ervision       Yend X2     Firmware revision       Yottage IVI     2       Vottage IVI     2       Connector     Port XB       Port X6     Connector       Yottage IVI     Connector       Port X6     Cornector       Vottage IVI     Connector       Port X8     Temperature [*C]       X Port X6     Connector       Port X8     Temperature [*C]       Vottage IVI     Connector       Port Diagnosis - Pin 4     Connector       Connector     Port Diagnosis - Pin 4       Connector     Port X8                                                                                                    |                       | Device information     |                   |               |  |                   |
| I Dambard       Function ID         I License       Number of profile IDS         Vendor name       TMSS Fr         Vendor text       www.tesensors         Vendor text       www.tesensors         Vendor text       www.tesensors         Vendor text       www.tesensors         Vendor text       www.tesensors         Vendor text       www.tesensors         Product ID       XUBSAPVN         Product ID       XUBSAPVN         Vendor text       proximity si         Serial number       Serial number         X Port X1       Vendor text       Product Text         Yummare revision       PWW         Firmware revision       PWW         Fort Diagnosis - Pin 2       Temperature [°C]         Voltage [V]       Connector         Port X4       Port Diagnosis - Pin 2         Temperature [°C]       Voltage [V]       Connector         Voltage [V]       Connector       Port Diagnosis - Pin 4         X Port X6       Temperature [°C]       Voltage [V]       Connector         Voltage [V]       Connector       Port Diagnosis - Pin 4       Port Diagnosis - Pin 4         X Port X8       Temperature [°C]       Voltage [V]       Curr                                                                                                    | A Darkhand            | Min cycle time         |                   |               |  | 2.3 ms            |
| License     Number of profile IDs       Vendor name     TMSS F       Vendor text     www.tesensors       Vendor text     www.tesensors       Vendor text     www.tesensors       Vendor text     www.tesensors       Vendor text     www.tesensors       Vendor text     www.tesensors       Vendor text     www.tesensors       Vendor text     www.tesensors       Vendor text     www.tesensors       Vendor text     product name       Vendor text     product name       Vendor text     product name       Vendor text     product name       Vendor text     product name       Vendor text     product name       Vendor text     product name       Vendor text     product name       Vendor text     product name       Vendor text     product name       Vendor text     product name       Vendor text     product name       Valage IVI     Port       Ventage IVI     Port       Ventage IVI     Port       Ventage IVI     Port       Ventage IVI     Port       Ventage IVI     Port       Ventage IVI     Port       Ventage IVI     Port       Ventage IVI     Port <td>Dashboard</td> <td>Function ID</td> <td></td> <td></td> <td></td> <td>(</td>                                                                                                    | Dashboard             | Function ID            |                   |               |  | (                 |
| Ø Settings       Vendor name       TMSS Fr         Ø Settings       Vendor name       TMSS Fr         Vendor text       www.tteensors         Product name       XUBSAPYN         Ø Sign out       Product text       proximity six         Ø Settings       Product text       proximity six         Ø Settings       Product text       proximity six         Ø Settings       Product text       proximity six         Ø Settings       Firmware revision       HW         Voltage [V]       Q       Q         Voltage [V]       Q       Q                                                                                                    | E License             | Number of profile IDs  |                   |               |  |                   |
| Settings     Vendor text     www.tesensors       Subser administration     Product name     XUBSAPVN       Product 10     XUBSAPVN       Sign out     Product text     promiting si       Se fort X1     Image: Serial number     Hardware revision       XUBSAPVN122     Port Diagnosis - Pin 2       Port X2     Temperature (*C)       Voltage [V]     2       Voltage [V]     2       Voltage [V]     -       Connector     Port Diagnosis - Pin 2       Temperature (*C)     -       Voltage [V]     -       Connector     -       Port X6     -       Connector     -       Port X6     -       Connector     -       Port X8     Temperature (*C)       Voltage [V]     -       Connector     -       Port Diagnosis - Pin 4     -       Connector     -       Port X8     Temperature (*C)       Voltage [V]     -       Connector     -       Port X8     Temperature (*C)                                                                                                    | -                     | Vendor name            |                   |               |  | TMSS France       |
| Sign out     Product name     XUBSAPYN       Sign out     Product text     proximity si       Sign out     Serial number     proximity si       XUBSAPYNM12     Hardware revision     HW       Firmware revision     PW       Port X2     Temperature [°C]       Voltage [V]     2       Current [A]     Current [A]       XPort X5     Temperature [°C]       Voltage [V]     0       Current [A]     Current [A]       Current [A]     Connector       Port X8     Temperature [°C]                                                                                                    | Settings              | Vendor text            |                   |               |  | www.tesensors.con |
| & User administration     Product ID     XUBSAPYN       > Sign out     Product text     proximity si       > Sign out     Serial number     Product text     proximity si       XUBSAPYNM12     Product text     proximity si       XUBSAPYNM12     Product text     proximity si       XUBSAPYNM12     Product text     proximity si       Yent X2     Prot Diagnosis - Pin 2     Prot Diagnosis - Pin 2       X Port X3     Current [A]     Connector       Yoltage [V]     Current [A]     Port Diagnosis - Pin 2       X Port X6     Temperature [°C]     Port Diagnosis - Pin 4       X Port X8     Temperature [°C]     Port Diagnosis - Pin 4       X Port X8     Temperature [°C]     Connector       Yoltage [V]     Current [A]     Connector       Port Diagnosis - Pin 4     Connector     Port Diagnosis - Pin 4                                                                                                    |                       | Product name           |                   |               |  | XUB5APYNM1        |
| Sign out     Product text     proximity si       Serial number     Introver revision     HW       Vitas/VM12     Firmware revision     HW       Vot Diagnosis - Pin 2     Temperature ['C]     2       Votage [V]     2       Connector     Port Diagnosis - Pin 2       Votage [V]     2       Connector     Port Diagnosis - Pin 2       Votage [V]     2       Current [A]     Connector       Port X6     Current [A]       Connector     Port Diagnosis - Pin 4       Yotage [V]     -       Votage [V]     -       Votage [V]     -       Votage [V]     -       Votage [V]     -       Votage [V]     -       Connector     Port Diagnosis - Pin 2       Votage [V]     -       Votage [V]     -       Votage [V]     -       Votage [V]     -       Votage [V]     -       Votage [V]     -       Votage [V]     -       Votage [V]     -       Votage [V]     -       Votage [V]     -       Connector     -       Votage [V]     -       Votage [V]     -       Votage [V]     -       Votage [V                                                                                                    | Ser administration    | Product ID             | Product ID XUB5AI |               |  | XUB5APYNM1        |
| Serial number       Sc Port X1       XUBSAPMM122       Port X2       Connector       Port X3       Connector       Port X6       Connector       Port X7       Port X8       Connector       Port X8       Connector       Port X8       Connector       Port X8                                                                                                    | Sign out              | Product text           |                   |               |  | proximity senso   |
| XUBSAPYINU12     Hardware revision     HW       XUBSAPYINU12     Firmware revision     FW       XP Port X2     Firmware revision     FW       XP Port X3     Fumperature [°C]     Current [A]       XP Port X5     Temperature [°C]     Current [A]       XP Port X6     Voltage [V]     Current [A]       XP Port X8     Temperature [°C]     Current [A]       XP Port X8     Temperature [°C]     Current [A]       XP Port X8     Temperature [°C]     Current [A]       XP Port X8     Temperature [°C]     Current [A]                                                                                                    | Sign out              | Serial number          |                   |               |  |                   |
| XUBSAPINM12     Firmware revision     PW       Port Diagnosis - Pin 2     Temperature [*C]     2       X Port X3     Connector     Port Diagnosis - Pin 2       X Port X4     Connector     Port Diagnosis - Pin 2       X Port X5     Temperature [*C]     2       X Port X6     Connector     Port Diagnosis - Pin 2       X Port X6     Connector     2       Voltage [V]     -     -       Voltage [V]     -     -       X Port X6     Temperature [*C]     -       X Port X8     Temperature [*C]     -       Voltage [V]     -     -       Connector     -     -       Port X8     Temperature [*C]     -       Voltage [V]     -     -       Connector     -     -       Port X8     Temperature [*C]     -                                                                                                    | × Port X1             | Hardware revision      |                   |               |  | HW-V1.            |
| Port X2         Port Diagnosis - Pin 2           * Port X3         Temperature (*C)           * Port X4         Connector           * Port X5         Port Diagnosis - Pin 2           * Port X5         Temperature (*C)           * Port X6         Current [A]           * Port X7         Voltage [V]           * Port X8         Temperature (*C)           * Port X8         Temperature [*C]           * Voltage [V]            * Port X8         Temperature [*C]                                                                                                    | XUB5APYNM12           | Firmware revision      |                   |               |  | FW-V1.            |
| X Port X2         Temperature [*C]           X Port X3         Voltage [V]         2           Current [A]         2           Current [A]         2           Port X4         Port Diagnosis - Pin 2           Y Port X5         Temperature [*C]           Voltage [V]         -           Current [A]         -           Current [A]         -           Connector         -           Port X6         Temperature [*C]           Voltage [V]         -           Connector         -           Port Diagnosis - Pin 4         -           Yoltage [V]         -           Voltage [V]         -           Connector         -           Port Diagnosis - Pin 4         -           Connector         -           Voltage [V]         -           Voltage [V]         -           Voltage [V]         -           Current [A]         -           Connector         -           Voltage [V]         -           Current [A]         -           Connector         -                                                                                                    |                       | Port Diagnosis - Pin 2 |                   |               |  |                   |
| X Port X3         Voltage [V]         2           Current [A]         Connector           Port X4         Port Diagnosis - Pin 2           X Port X5         Temperature [°C]           Voltage [V]         -           Connector         Port Diagnosis - Pin 2           Yoltage [V]         -           Current [A]         -           Current [A]         -           Voltage [V]         -           Current [A]         -           Voltage [V]         -           Connector         -           Voltage [V]         -           Current [A]         -           Current [A]         -           Connector         -           Voltage [V]         -           Current [A]         -           Connector         -                                                                                                    | × Port X2             | Temperature [°C]       |                   |               |  | 37.6              |
| Current [A]           Current [A]           Connector           Port X4           Port Diagnosis - Pin 2           X Port X5           Temperature [*C]           Voltage [V]           Current [A]           Current [A]           Current [A]           Current [A]           Connector           Port X8           Temperature [*C]           Voltage [V]           Connector           Port X8           Temperature [*C]           Voltage [V]           Connector           Connector           Connector           Connector           Connector           Connector                                                                                                    |                       | Voltage [V]            |                   |               |  | 23.43             |
| X Port X4     Connector       Port Diagnosis - Pin 2       Port X5       X Port X6       Current [A]       Connector       Port X7       Port X8       Temperature [*C]       Voltage [V]       Voltage [V]       Connector       Port X8       Temperature [*C]       Voltage [V]       Connector       Port Diagnosis - Pin 4       Connector       Connector       Connector       Connector                                                                                                    | × Port X3             | Current [A]            |                   |               |  | 0.07              |
| Port Diagnosis - Pin 2           Yame         Temperature (°C)           Voltage (V)         -           Current (A)         -           Yame         Temperature (°C)           Port X7         Port Diagnosis - Pin 4           Temperature (°C)         -           Voltage (V)         -           Voltage (V)         -           Connector         -           Voltage (V)         -           Current (A)         -           Current (A)         -           Connector         -           Voltage (V)         -           Current (A)         -           Connector         -                                                                                                    | A Port X4             | Connector              |                   |               |  | OK                |
| C Port X5         Temperature [*C]           Voltage [V]         ·           Current [A]         ·           x Port X7         Port Diagnosis - Pin 4           Temperature [*C]         ·           Voltage [V]         ·           Voltage [V]         ·           Voltage [V]         ·           Voltage [V]         ·           Current [A]         ·           Connector         ·                                                                                                    |                       | Port Diagnosis - Pin 2 |                   |               |  |                   |
| X Port X6         Voltage [V]         -           Current [A]         -           Connector         -           Port X8         Temperature [*C]           Voltage [V]         -           Connector         -           Connector         -           Connector         -           Connector         -           Connector         -           Connector         -                                                                                                    | X Port X5             | Temperature [°C]       |                   |               |  | 37.6              |
| X Port X6         Current [A]           Connector         Port Diagnosis - Pin 4           Yeort X8         Temperature [°C]           Voltage [V]         -           Current [A]         Connector                                                                                                    |                       | Voltage [V]            |                   |               |  | -0.26             |
| X Port X7         Connector           Port Diagnosis - Pin 4         Port Diagnosis - Pin 4           X Port X8         Temperature [*C]           Voltage [V]         -           Current [A]         Connector                                                                                                    | X Port X6             | Current [A]            |                   |               |  | 0.00              |
| Port Diagnosis - Pin 4           Port Diagnosis - Pin 4           Temperature [*C]           Voltage [V]           Current [A]           Connector                                                                                                    | Dent V7               | Connector              |                   |               |  | Ok                |
| XK Port X8         Temperature [*C]           Voltage [V]         -           Current [A]         -           Connector         -                                                                                                    | Port X7               | Port Diagnosis - Pin 4 |                   |               |  |                   |
| Voltage [V]                                                                                                    | X Port X8             | Temperature [°C]       |                   |               |  | 37.5              |
| Current [A]<br>Connector                                                                                                    |                       | Voltage [V]            |                   |               |  | -0.27             |
| Connector                                                                                                    |                       | Current [A]            |                   |               |  | 0.00              |
|                                                                                                    |                       | Connector              |                   |               |  | OK                |
|                                                                                                    |                       |                        |                   |               |  |                   |
|                                                                                                    |                       |                        |                   |               |  |                   |

| Indication               | Indication                                                                                         |
|--------------------------|----------------------------------------------------------------------------------------------------|
| Min. cycle time          | Min. cycle time supported by the connected device in units of 0.1 milliseconds.                    |
|                          | Coding, see Master Cycle time                                                                      |
| Function ID              | Function-ID of the connected device                                                                |
| Number of profile<br>IDs | Number of profile IDs in the profile characteristic (Index 0x000D) of the connected device         |
| Vendor name              | Name of the manufacturer/vendor of the connected device in detail (up to 64 characters)            |
| Vendor text              | Additional descriptive text about the manufacturer/vendor (up to 64 characters)                    |
| Product name             | Complete product name of the connected device (up to 64 charac-<br>ters)                           |
| Product ID               | Vendor-specific information on the product o type of the connected device (up to 64 characters)    |
| Product text             | Additional descriptive text about the connected device (up to 64 characters)                       |
| Serial number            | Individual, vendor-specifically unique serial number of the connected device (up to 16 characters) |
| Hardware revision        | Vendor-specific information on the hardware revision (up to 64 cha-<br>racters)                    |
| Firmware revision        | Vendor-specific information on the firmware revision (up to 64 characters)                         |

The block **Device information** displays the following device-specific information on this IO-Link device:

## **Displaying Port Status Information**

| Telemecanique<br>Sensors | Simply Config      | IO-Link Webp | bage          |        |           |
|--------------------------|--------------------|--------------|---------------|--------|-----------|
| 2 <b>2</b> 33            |                    |              | Port X1       |        |           |
| root<br>admin            | Information        | Status       | Configuration | ≓ ISDU |           |
| connected                |                    |              |               |        |           |
| 👛 Dashboard              | State              |              |               |        | Operate   |
|                          | Quality            |              |               |        | 0x2       |
|                          | Revision ID        |              |               |        | 28.4 kbps |
| Settings                 | Baudrate           |              |               |        | 38.4 KDps |
| 4 User administration    | Imput data length  |              |               |        | 1         |
| Sign out                 | Output data lenght |              |               |        | 0         |
|                          | Vendor ID          |              |               |        | 0x129     |
| X Port X1 SAPYNM12       | Device ID          |              |               |        | 0x66      |
| ≫ Port X2                |                    |              |               |        |           |
| > Port X3                |                    |              |               |        |           |
| ⊃⊄ Port X4               |                    |              |               |        |           |
| X Port X5                |                    |              |               |        |           |
| 🔀 Port X6                |                    |              |               |        |           |
| >\$ Port X7              |                    |              |               |        |           |
| ≫ Port X8                |                    |              |               |        |           |
|                          |                    |              |               |        |           |
|                          |                    |              |               |        |           |
|                          |                    |              |               |        |           |
|                          |                    |              |               |        |           |

The tab Status displays status information on the selected port.

The tab answers to the following questions about the selected port:

- Which status has the current port?
- · Are the process data valid for input or output?
- Is a device connected to the selected port? If yes, what is the revision ID of that device?
- How high is the data transmission rate between the port and the connected device?
- How long is the cyle time of the communication in the operating mode "Operate"?
- What length does the input/output data of the connected device have in Bytes?
- What is the name of the Vendor-ID or Device-ID of the device connected to the IO-Link port?

To display the status data of a certain port:

| Step | Action                                                                                                    |
|------|----------------------------------------------------------------------------------------------------|
| 1    | Select the port in the menu on the left.                                                                                |
| 2    | Open the tab <b>Status</b> . The tab <b>Status</b> is opened. The current values of the port status data are displayed. |

#### State

The current port status information of the selected IO-Link port is displayed here. The following table contains different values concerning the status of the IO-Link port:

| Value | Port status       | Description                                                                   |
|-------|-------------------|-------------------------------------------------------------------------------|
| 0     | No device         | No device connected to the port or no communication with the connected device |
| 1     | Deactivated       | The port is inactive                                                          |
| 2     | Incorrect device  | Failure of revision check or compatibility check                              |
| 3     | Preoperate        | The device is ready for communication                                         |
| 4     | Operate           | The device is communicating                                                   |
| 5     | DI CQ             | The port is in the digital input mode                                         |
| 6     | DO CQ             | The port is in the digital output mode                                        |
| 7     | Reserved          | Reserved                                                                      |
| 8     | Reserved          | Reserved                                                                      |
| 9     | Faulty cycle time | The configured cycle time does not match the connected device                 |
| 254   | Port Power Off    | The port voltage is disconnected                                              |
| 255   | Not available     | The port is not available                                                     |

#### Quality

The port quality information is displayed here. The information on the validity of the process data is separated for input and output. The contents is binary-coded.

| Bits of Port Quality Info | Description                                                     |
|---------------------------|-----------------------------------------------------------------|
| Bit 0                     | 0 = Input process data valid1 = Input process data<br>invalid   |
| Bit 1                     | 0 = Output process data valid1 = Output process data<br>invalid |
| Bit 2 to 7                | Reserved                                                        |

#### **Revision ID**

The revision ID of the connected device is displayed here.

A value of 0 means: No device connected.

All other values have to be interpreted as the revision ID of the connected device.

#### **Baud Rate**

If an IO-Link device is connected to the port, its data transmission rate is displayed here. With IO-Link, the transmission rate of the communication between the port and a connected device may have the following values:

- 4.8 kbit/s (COM1)
- 38.4 kbit/s (COM2)
- 230.4 kbit/s (COM3)

If no IO-Link device is connected to the port, the text "Not connected" is displayed here.

#### **Cycle Time**

The cycle time of the master is bit-coded as follows:

- Bit 0...5 defines an integral multiplier between 0 and 63.
- Bit 6...7 defines the calculation formula to be used according to the following table:

| Bit 6 - 7 | Calculation formula           |
|-----------|-------------------------------|
| 0         | Multiplier * 0.1 ms           |
| 1         | 6.4 ms + multiplier * 0.4 ms  |
| 2         | 32.0 ms + multiplier * 1.6 ms |
| 3         | Reserved                      |

#### **Input Data Length**

The real input data length of the connected device is displayed in Bytes here.

#### **Output Data Length**

The real output data length of the connected device is displayed in Bytes here.

#### **Vendor ID**

This value is the Vendor-ID of the connected device.

#### **Device ID**

This value is the Device-ID of the connected device.

#### **Displaying the Process Data**

With the tab **Process data**, you can display the process data of a certain port.

To display the process data of a certain port:

| Step | Action                                                                                                    |
|------|----------------------------------------------------------------------------------------------------|
| 1    | Select the port in the menu on the left.                                                                                                    |
| 2    | Open the tab <b>Process data</b> . The tab <b>Process data</b> opens and shows the current values of the process data configured for input or output in hexadecimal format. If no process data has been configured for input or output, the corresponding field remains empty. |

| Telemecanique<br>Sensors     | Simply Confi                               | g IO-Link Webp | oage          |        |               |
|------------------------------|--------------------------------------------|----------------|---------------|--------|---------------|
| 2 <b>8</b> 3                 |                                            |                | Port X1       |        |               |
| voot admin  v connected voot | Information                                | 🚱 Status       | Configuration | ≓ ISDU |               |
| Dashboard                    | Mode port X1                               |                |               |        | IOL-Input     |
| E License                    | Communication inte                         | x)<br>rface    |               |        | fieldbus      |
| Settings                     | Mode port X1                               |                |               |        | IOL-Output    |
| Let User administration      | Data IOI -Output (in<br>Communication inte | nex)<br>rface  |               |        | fieldbus      |
| ➡ Sign out                   | Mode port X1 Pin2                          |                |               |        | Pin2-DI       |
| X Port X1 SAPYNM12           | Data<br>Communication inte                 | face           |               |        | 0<br>fieldbus |
| X Port X2                    |                                            |                |               |        |               |
| × Port X3                    |                                            |                |               |        |               |
| ≫ Port X4                    |                                            |                |               |        |               |
| ≫ Port X5                    |                                            |                |               |        |               |
| 🔀 Port X6                    |                                            |                |               |        |               |
| 🔀 Port X7                    |                                            |                |               |        |               |
| 🔀 Port X8                    |                                            |                |               |        |               |
|                              |                                            |                |               |        |               |
|                              |                                            |                |               |        |               |
|                              |                                            |                |               |        |               |

#### Making Settings at the Device

Via the web server you can make the following settings at the device:

- Configuring the Port, page 56
- Accessing a Connected IO-Link Device, page 60
- Configuring IP-Parameters, page 62
- Entering Maintenance Information, page 63
- Firmware Update, page 65
- Resetting the Device to the Factory Settings, page 67
- Signing Users In/Out and Managing Users, page 68

#### **Configuring the Port**

| Telemecanique<br>Sensors | Simply Confi                                             | g IO-Link We   | bpage         |        |   |
|--------------------------|----------------------------------------------------------|----------------|---------------|--------|---|
| £                        | Port X1                                                  |                |               |        |   |
| root<br>admin            | <ol> <li>Information</li> </ol>                          | Status         | Configuration | ≓ ISDU |   |
| 💗 connected              | Port mode (Pin 4)                                        |                |               |        |   |
| 🕐 Dashboard              | IOL Manual                                               |                |               |        | ~ |
| E License                | Digitial input signal                                    | filter (Pin 4) |               |        |   |
| O Settings               | no digital input fi                                      | lter           |               |        | ~ |
| 424 User administration  | IQ behavior (Pin 2)                                      |                |               |        |   |
| Image: Sign out          | Digital input, normally open                             |                |               |        |   |
| 🗙 Port X1 📀              | <ul> <li>Digitial input signal filter (Pin 2)</li> </ul> |                |               |        |   |
| XUB5APYNM12              | no digital input fi                                      | ter            |               |        | ~ |
| X Port X2                | Validation and bac                                       | kup            |               |        |   |
| × Port X3                | No device check                                          |                |               |        |   |
| X Port X4                | Port cycle time                                          |                |               |        |   |
| 🔀 Port X5                | 0x0                                                      |                |               |        |   |
| 🔀 Port X6                | Vendor ID                                                |                |               |        |   |
| 🔀 Port X7                |                                                          |                |               |        |   |
| X Port X8                | UXU                                                      |                |               |        |   |
|                          | Device ID                                                |                |               |        |   |
|                          | 0x0                                                      |                |               |        |   |
| Apply Clear (Undo)       |                                                          |                |               |        |   |

With tab **Configuration** you can display and change the following settings of the selected port individually:

| Name                                | Туре           | Meaning                                                                           |
|-------------------------------------|----------------|-----------------------------------------------------------------------------------|
| Port mode (pin 4)                   | Selection list | Port operating mode (configuration of pin 4)                                      |
| Digital input signal filter (pin 4) | Selection list | Filter time for digital input signals at pin 4                                    |
| IQ behavior (pin 2)                 | Selection list | Configuration of pin 2 (Digital Input, Digital Out-<br>put, Off)                  |
| Validation and Backup               | Selection list | Setting for Validation and backup for a device check when the device is exchanged |
| PortCycleTime                       | Input field    | Expected port cycle time                                                          |
| Vendor ID                           | Input field    | Expected Vendor ID of the connected device                                        |
| Device ID                           | Input field    | Expected Vendor ID of the connected device                                        |

Modifications to settings require operator or admin rights. If you do not have these rights, the tab is grayed out and the displayed values are not editable.

As long as PLC and device are exchanging process data, the port configuration is not possible and the following message appears:

NOTE:

Changing configuration not allowed because interface state is "communicating".

In that case, terminate the exchange of process data.

To modify the configuration of a port:

| Step | Action                                                                                                    |
|------|----------------------------------------------------------------------------------------------------|
| 1    | Select the desired port (port X1, port X2) in the menu.                                                                       |
| 2    | Open the tab Configuration.                                                                                                   |
| 3    | Set the port operating mode for pin 4 , see Making Settings at the Device, page 56.                                           |
| 4    | If required, configure the filter time for the signals of the digital inputs                                                  |
| 5    | If required, configure the device check in case of Validation and Backup, see Configuring the Port, page 56.                  |
| 6    | If required, set the I/Q behavior for pin 2, see Configuring pin 2 (I/Q) in Configu-<br>ring the Port, page 56.               |
| 7    | If required, set the expected Vendor ID, see Input field "Vendor ID" in Accessing a Connected IO-Link Device, page 60.        |
| 8    | If required, set the expected Device ID, see Input field "Device ID" in Accessing a Connected IO-Link Device, page 60.        |
| 9    | If required, set the expected cycle time, see Selection list "PortCycleTime" in Accessing a Connected IO-Link Device, page 60 |
| 10   | Click <b>Apply</b> .Your changes takes effect now.                                                                            |

#### **Configuring the Port Operating Mode for Pin 4**

Via the selection list Port mode, you can set the port operating mode for pin 4 of the selected IO-Link port. You can select between the following operating modes:

| Option                         | Meaning                                                                                                    |
|--------------------------------|----------------------------------------------------------------------------------------------------|
| Deactivated                    | The port is deactivated. L+ is switched off. The process data (input<br>and output) is set to 0. The master no longer performs any activi-<br>ties concerning this port. |
| IOL Manual                     | The port is used as an IO-Link port with a manual (user defined) configuration. Vendor ID, Device ID, and Revision ID are validated.                                     |
| IOL Autostart                  | The port is used as an IO-Link port with an automatic start. No configuration and no device validation.                                                                  |
| Digital Input, normally open   | The port is used as a digital input. All elements of the port configu-<br>ration is ignored except the input and output data length.                                     |
| Digital Input, normally closed | The port is used as a digital input. The signals at the port are inverted. All elements of the port configuration are ignored except the input and output data length.   |
| Digital Output                 | The port is used as a digital output. All elements of the port confi-<br>guration are ignored except the input and output data length.                                   |

#### Setting the Filter Time for Digital Inputs

If the operating mode for pin 4 is set to **Digital Input, normally open** or **Digital Input, normally closed**, the filter time for the signals can be set at the digital inputs via the selection list **Digital Input Signal Filter**.

If filtering is active, a change to the digital input  $(0 \rightarrow 1 \text{ or } 1 \rightarrow 0)$  is transferred to the process image only after the set filter time has expired and the changed value is still applied. If the value has changed again during the filter time, the filter time restarts from the beginning.

You can select between the following filter time values:

- No digital input filter
- 3 ms
- 15 ms
- 20 ms

When the option **No digital input filter** is selected, the signals at the digital inputs are not filtered.

With all other operating modes for pin 4, the selection list **Digital Input Signal Filter** is deactivated.

#### Configuring Pin 2 (I/Q)

Via the selection list **IQ behavior**, you can set the behavior of pin 2. You have the following possibilities of configuration:

| Option                         | Description                                       |
|--------------------------------|---------------------------------------------------|
| Not supported                  | Pin 2 is not used.                                |
| Digital Input, normally open   | Pin 2 is a digital input.                         |
| Digital Input, normally closed | Pin 2 is a digital input. The signal is inverted. |
| Digital Output                 | Pin 2 is a digital output.                        |

**NOTE**: In the operating mode IOL Autostart (see above), your device check setting has no effect on the behavior of the device.

Via the selection list **Validation and backup**, you can set whether - and at which inspection level - a validation (device check) takes place while a connected device is exchanged and whether the stored operating parameters of the old device are transferred to the new device or not.

The following table explains the possible values of the parameter Inspection Level:

| Inspection Level | Meaning                                                                                                    |
|------------------|----------------------------------------------------------------------------------------------------|
| NO_CHECK         | A device check does not take place.                                                                                                    |
| TYPE_COMP        | The device is checked for type compatibility.For a device check, the real Vendor ID is compared with the configured one, and the real Device ID is compared with the configured one. |
| IDENTICAL        | The device is checked for device identity.For this purpo-<br>se, the device is checked for type compatibility and the<br>real serial number is compared with the configured one.     |

The parameter "Backup Level" determines the behavior of the system in case of an exchange of the device connected to the port concerning the continued operation of the system with identical device parameters.

This parameter can take three different values:

| Backup Leve                   | Meaning                                                                                                    |
|-------------------------------|----------------------------------------------------------------------------------------------------|
| Commissioning ("Disable")     | No device parameter data is stored on the IO-Link mas-<br>ter. In case of a device exchange, the master does not<br>restore the device parameters.                                                                                                    |
| Production ("Restore")        | Changed parameter data is not automatically stored<br>on the master. The master restores the parameter data<br>stored in the master on the IO-Link device. For this pur-<br>pose, the IO-Link device must support the data storage.                                      |
| Production ("Backup/Restore") | Changed device parameter data is automatically stored<br>on the master. For this purpose, the IO-Link device<br>must support the data storage and report a parame-<br>ter change. In case of a device exchange, the stored<br>parameters are loaded onto the new device. |

The selection list **Validation and Backup** offers the following possibilities of setting the parameters "Inspection Level" and "Backup Level":

| Option                                                    | Inspection Level | Backup Level     | Meaning                                                                                                    |
|-----------------------------------------------------------|------------------|------------------|----------------------------------------------------------------------------------------------------|
| no Device check                                           | NO_CHECK         | Disable          | A device check does not take place.                                                                                                   |
| type-compatible<br>device (V1.0)                          | TYPE_COMP        | Disable          | Device check for a<br>type-compatible device<br>according to IO-Link<br>specification 1.0                                             |
| type-compatible<br>device (V1.1)                          | TYPE_COMP        | Disable          | Device check for a<br>type-compatible device<br>according to IO-Link<br>specification 1.1                                             |
| type-compatible<br>device (V1.1) with<br>Backup + Restore | TYPE_COMP        | Backup + Restore | Device check for a<br>type-compatible device<br>according to IO-Link<br>specification 1.1 with<br>Backup & Restore func-<br>tionality |
| type-compatible<br>device (V1.1) with<br>Restore          | TYPE_COMP        | Restore          | Device check for a<br>type-compatible device<br>according to IO-Link<br>specification 1.1 with<br>Restore functionality               |

#### Selection List "PortCycleTime"

In the selection list **PortCycleTime**, the expected cycle time of the port is displayed or set depending on the selected operating mode. The coding corresponds to that in the port status, see Master Cycle time.

#### Input Field "VendorID"

This element contains the expected Vendor ID (VendorID, 2 Bytes) of the selected device. Admissible value range: 1 to 0xFFFF.

The indication of the expected Vendor ID is required for checking the device for type compatibility. The selection of "no Device check" requires no input.

#### Input Field "DeviceID"

This element contains the expected Device ID (DeviceID, 3 Bytes) of the connected device. Admissible value range: 1 to 0xFFFFF.

The indication of the expected Device ID is required for checking the device for type compatibility. The selection of "no Device check" requires no input.

#### Accessing a Connected IO-Link Device

The tab **IOL** allows read and write access to the IO-Link device connected to an IO-Link port. The device data is addressed via the ISDU message format (ISDU = Indexed Service Data Unit) by means of Index and Subindex.

**NOTE**: For a description of the index and subindex values, see the documentation of the connected IO-Link device. For a description of the ISDU-message format, refer to the IO-Link specification.

#### **Required Rights**

Modifications to settings require operator or admin rights. If you do not have these rights, the tab is grayed out and the displayed values are not editable.

#### **Access to the IO-Link Device**

To be able to access the data of an IO-Link device connected to a selected IO-Link port via index und subindex (ISDU message format):

| Step | Action                                                                             |
|------|------------------------------------------------------------------------------------|
| 1    | In the menu on the left, select the port to which the IO-Link device is connected. |
| 2    | Open the tab IOL. The tab IOL is displayed.                                        |

#### **Read Access**

| Telemecanique<br>Sensors     | Simply Confi            | g IO-Link Webp | age           |       |
|------------------------------|-------------------------|----------------|---------------|-------|
| <i>.</i>                     |                         |                | Port X1       |       |
| root<br>admin<br>t connected | Information             | Status         | Configuration |       |
| Dashboard                    | Index (in hex)          |                |               |       |
| E License                    | Subindex (in hex)       |                |               |       |
| Settings                     | 00                      |                |               |       |
| A User administration        | Write data (in hex with | out spaces)    |               |       |
| 🗈 Sign out                   |                         |                |               |       |
| X Port X1 SAPYNM12           | Result format           |                |               | <br>• |
| X Port X2                    |                         |                |               |       |
| X Port X3                    | Read Write              | Clear History  |               |       |
| X Port X4                    |                         |                |               |       |
| X Port X5                    | History list            |                |               |       |
| 🗙 Port X6                    |                         |                |               |       |
| ➤ Port X7                    |                         |                |               |       |
| 🗙 Port X8                    |                         |                |               |       |
|                              |                         |                |               |       |
|                              |                         |                |               |       |
|                              |                         |                |               |       |
|                              |                         |                |               |       |

To read data from the connected IO-Link device, proceed as follows:

| Step | Action                                                                                                    |
|------|----------------------------------------------------------------------------------------------------|
| 1    | Enter the desired index of the connected IO-Link device as a hexadecimal value in the input field <b>Index</b> of tab <b>IOL</b> .                        |
| 2    | Enter the desired subindex of the connected IO-Link device as a hexadecimal value in the input field <b>Subindex</b> of tab <b>IOL</b> . Default is "00". |
| 3    | Click <b>Read</b> . The read access is performed and protocolled with the current time in the history (at the bottom of the tab).                         |

If the access is successful, the text Read ok: and the result is displayed in the history. History entries have the following structure:

#### Time - Index:Subindex - Read ok: <Result>

| Telemecanique<br>Sensors                                                             | Simply Config IO-Link Webpage                                                                                                    |
|--------------------------------------------------------------------------------------|----------------------------------------------------------------------------------------------------|
| د<br>ک                                                                               | Port X1                                                                                                    |
| voot<br>voot<br>voot<br>voot<br>voot<br>voot<br>voot<br>voot<br>voot<br>voot<br>voot | ● Information     ● Status     ● Configuration          ⊐ ISDU          ⊐ Process Data                                                                               |
| 2 Dashboard                                                                          | Index (in hex) 43                                                                                                    |
| E License                                                                            | Subindex (in hex)                                                                                                    |
| Settings                                                                             | 00                                                                                                    |
| 42t User administration                                                              | Write data (in hex without spaces)                                                                                                    |
| Sign out                                                                             |                                                                                                    |
| X Port X1 SAPYNM12                                                                   | Result format                                                                                                    |
| X Port X2                                                                            |                                                                                                    |
| × Port X3                                                                            | Read Write Clear History                                                                                                    |
| 🔀 Port X4                                                                            |                                                                                                    |
| × Port X5                                                                            | History list                                                                                                    |
| 🗙 Port X6                                                                            | 16:41:52 - 43:0 - Read failed: HTTP Error 400: {"code": 311, "text"."IO-Link paramater access error", "iolinkError": {"code": 32785, "text": "Index not available"}} |
| 🗙 Port X7                                                                            |                                                                                                    |
| X Port X8                                                                            |                                                                                                    |
|                                                                                      |                                                                                                    |
|                                                                                      |                                                                                                    |
|                                                                                      |                                                                                                    |
|                                                                                      |                                                                                                    |

If the access is unsuccessful, the history displays an error message with error codes of IO-Link master and IO-Link device.

In this case, the history entries have the following structure: Time - Index:Subindex - Read failed: IOLMErrorCode(<error code of IO-Link master>): IOLDErrorCode(<error code of IO-Link device>)

**NOTE**: For information on the meaning of the error codes of the IO-Link master (IOLMErrorCode) and IO-Link device (IOLDErrorCode), refer to the IO-Link specification.

In both cases:

- The time is displayed in the format HH:MM:SSt.
- · Index and Subindex are displayed hexadecimally.

#### Write Access

To write data from the connected IO-Link device, proceed as follows:

| Step | Action                                                                                                    |
|------|----------------------------------------------------------------------------------------------------|
| 1    | Enter the desired index of the connected IO-Link device as a hexadecimal value in the input field <b>Index</b> of tab <b>IOL</b> .                        |
| 2    | Enter the desired subindex of the connected IO-Link device as a hexadecimal value in the input field <b>Subindex</b> of tab <b>IOL</b> . Default is "00". |
| 3    | Enter the data to be written into the input field Input data of tab IOL.                                                                                  |
| 4    | Click <b>Write</b> . The write access is performed and protocolled with the current time in the history (at the bottom of the tab).                       |

If the access is successful, the text Write ok: and the result is displayed in the history. History entries have the following structure:

Time - Index:Subindex - Write ok: <Result>

If the access is unsuccessful, the history displays an error message with error codes of IO-Link master and IO-Link device. History entries have the following structure:

Time - Index:Subindex - Write failed: IOLMErrorCode(<error code of IO-Link master>): IOLDErrorCode(<error code of IO-Link device>)

Deleting the history of the read and write access operations

To delete the history of the read and write access operations:

- Click Clear History.
- The history of the read and write access operations is cleared.

#### **Configuring IP-Parameters**

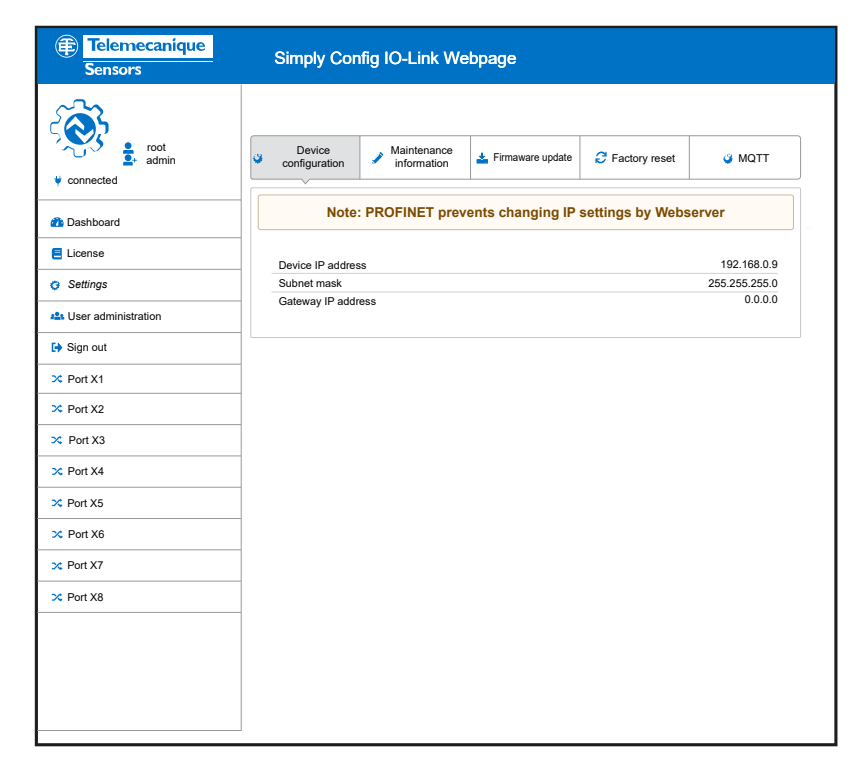

A manual configuration of the IP-address of PROFINET IO devices is not required because the PROFINET IO-Controller configures the IP-address of the device.

#### **Entering Maintenance Information**

With the tab **Maintenance information**, you can enter maintenance information into the device, e.g. information on device name, installation location, installation date, contact information, description, date of the last and next service of the device.

| root<br>admin     configuration     Maintenance     Information     firmware upate     factory reset     @ MOTT     Maintenance     Information     firmware upate     factory reset     @ MOTT     Mane     Information     Information     Information     Information     Sign out     SubAPMM12                                                                                                    |
|----------------------------------------------------------------------------------------------------|
| Dashbaard     Name       E License     Installation location       S Settings     Installation location       Installation location     Installation location       S Settings     Installation location       Installation date     Installation date       X Port X1     Contact information                                                                                                    |
|                                                                                                    |
| Settings       Ads User administration       Installation date       Sign out       XUSSAPTIMU12   Contact Information                                                                                                    |
| Lyer administration Installation date Installation date Insta |
| Sign out      XD5APPMN12  Contact information                                                                                                    |
| X Port X1 S Contact information                                                                                                    |
|                                                                                                    |
| X Port X2                                                                                                    |
| X Port X3                                                                                                    |
| X Port X4                                                                                                    |
| X Port X5                                                                                                    |
| Port X6      Next service date                                                                                                    |
| X Port X7                                                                                                    |
| X Port X8                                                                                                    |
| Appry Creat (oncor) Creating                                                                                                    |
|                                                                                                    |
|                                                                                                    |

Admin rights, the rights of a specialist, or the rights to carry out maintenance are required to modify settings. If you do not have these rights, the tab is grayed out and the displayed values are not editable. In this case, the following error message will be displayed: Note:

For user role "Observer", editing maintenance data is not allowed!

The maintenance information include:

| Name                     | Data format and data length                                               | Description                                                                                                    | Corresponding<br>I&Mfield   |
|--------------------------|---------------------------------------------------------------------------|----------------------------------------------------------------------------------------------------|-----------------------------|
| Name                     | Printable ASCII-string, max. 64 characters                                | Uniform label (string) in the plant for the function of this device                                                                                  | I&M1:TAG_FUNCTION           |
| Installation<br>Location | Printable ASCII-string, max. 32 characters                                | Uniform label (string) in the plant for the position where the device is mounted.                                                                    | I&M1: TAG_LOCATION          |
| Installation<br>Date     | ASCII time indication, max. 32<br>characters (date format YYYY-MM-<br>DD) | Date of installation or commissioning of this device                                                                                                 | I&M2: INSTALLATION_<br>DATE |
| Contact<br>Information   | Printable ASCII-string, max. 32 characters                                | Textual identification of a contact person<br>for this managed node of the plant,<br>together with the information on how to<br>contact this person. |                             |
| Description              | Printable ASCII-string, max. 64 characters                                | User-readable comment field for storing individual status information and remarks                                                                    | I&M3: DESCRIPTOR            |
| Signature                | Printable ASCII-string, max. 128 characters                               | Signature                                                                                                    | I&M3: DESCRIPTOR            |
| Change count             | ASCII decimal digit, max. 32 characters                                   | Counter for changes to the hardware or<br>device parameters. Requires counting up<br>only if the data really have changed.                           | I&M0: REV_COUNTER           |
| Last Service<br>Date     | ASCII time indication, max. 32<br>characters (date format YYYY-MM-<br>DD) | Date/time of the last service, e.g. firmware update.                                                                                                 |                             |
| Next Service<br>Date     | ASCII time indication, max. 32<br>characters (date format YYYY-MM-<br>DD) | Date/time of the next service, e.g.<br>firmware update.                                                                                              |                             |

To modify the Maintenance information:

| Step | Action                                                  |
|------|---------------------------------------------------------|
| 1    | Click the menu item <b>Settings</b> in the left column. |
|      | The tab Device configuration will be displayed          |
| 2    | Select the tab Maintenance information.                 |
| 3    | Change the fields in question.                          |
| 4    | Click Apply.                                            |
|      | Your changes will thus take effect.                     |

#### **Firmware Update**

Via tab **Firmware update** the IO-Link master web server enables you to update the device firmware.

| Telemecaníque<br>Sensors | Simply Config IO-Link Webpage                                                                       |                                |
|--------------------------|----------------------------------------------------------------------------------------------------|--------------------------------|
| v connected root         | O     Device     Image: Maintenance information     Image: Firmware upate     Image: Firmware upate | Ø MQT T                        |
| Dashboard                | ► Select zip file                                                                                   |                                |
| E License                |                                                                                                    |                                |
| Settings                 |                                                                                                    |                                |
| 424 User administration  | tupdate                                                                                             |                                |
| ► Sign out               |                                                                                                    |                                |
| 🗙 Port X1 🔮              | Note                                                                                                |                                |
| XUB5APYNM12              | Do not switch off device while updating firmware !                                                  |                                |
| > Port X2                |                                                                                                    |                                |
| X Port X3                |                                                                                                    |                                |
| 2 Port V4                | Details of current active firmware                                                                  |                                |
| ~ POTLA4                 | Hardware name                                                                                       | XZIOM8AM12P Y                  |
| ➤ Port X5                | Firmware version                                                                                    | V1.0.0.14                      |
| 🔀 Port X6                | Kernel version<br>Webpage version                                                                   | V1.2.0.17<br>V1.1.0.7-TEME_1.0 |
| 🔀 Port X7                |                                                                                                    |                                |
| X Port X8                |                                                                                                    |                                |
|                          |                                                                                                    |                                |
|                          |                                                                                                    |                                |
|                          |                                                                                                    |                                |
|                          |                                                                                                    |                                |
|                          |                                                                                                    |                                |

Observe the following notes:

# **NOTICE**BRINGING THE PLANT INTO A SAFE OPERATING STATE BEFORE THE FIRMWARE UPDATE

Never update the firmware while the plant in which the device is installed is running. Before each firmware update, the plant first must be shut down properly or brought into a safe operating state.

Failure to follow these instructions can result in equipment damage.

**NOTE**: If you update the firmware of your device, you become unable to reconstruct its state before the update or the firmware used so far, unless you have a backup of the firmware and the configuration data.

Admin rights, the rights of a specialist or the rights to carry out maintenance are required to modify settings. If you do not have these rights, the tab is grayed out and the displayed values are not editable.

You can download the firmware container file FWUPDATE.ZIP, that you need for the firmware update, from the device manufacturer's or vendor's website.

#### Proceed as follows:

| Step | Action                                                                                                    |
|------|----------------------------------------------------------------------------------------------------|
| 1    | Click the menu item <b>Settings</b> in the left column.                                                                                                  |
| 2    | Tab <b>Device</b> configuration is displayed.                                                                                                    |
| 3    | Select the tab Firmware update.                                                                                                    |
| 4    | Click Select ZIP file. A file selection dialog is displayed.                                                                                             |
| 5    | In this dialog, select the firmware container file "FWUPDATE.ZIP". The display field <b>File</b> shows the name of the selected firmware container file. |
| 6    | Click <b>OK</b> . The firmware is updated. Thereafter, all ports used must be configured.                                                                |

The firmware update procedure is as follows:

- 1. The firmware of the firmware container file "FWUPDATE.ZIP" is stored in the Flash Memory of the device.
- 2. An internal reset is triggered.
- 3. The device maintenance firmware, which processes the firmware container file and installs the new firmware including the configuration files of the device, is then started.
- 4. You are informed as soon as the installation procedure is finished.
- 5. Thereafter, the device performs again a reset.
- 6. The new firmware is started.

## **Resetting the Device to the Factory Settings**

If required, you can reset the device or individual groups of settings to the factory settings (see table below) in the menu **Settings** of the tab **Factory reset**.

| Telemecanique<br>Sensors          | Simply Config IO-Link Webpage                                                                                                    |
|-----------------------------------|----------------------------------------------------------------------------------------------------|
|                                   |                                                                                                    |
| ✓ ✓ ✓ ✓ ✓ ✓ ✓ ✓ ✓ ✓ ✓ ✓ ✓ ✓ ✓ ✓ ✓ | O Device     Maintenance       information     Firmware update       Configuration     MQTT                                                          |
| Dashboard                         | <ul> <li>Delete stored device information e.g. Device Maintenance Information, NTP settings, OPC UA IO-LinkMaster<br/>specific tags, etc.</li> </ul> |
| E License                         | Delete stored network adapter settings e.g., Communication and IP Adress Configuration, Name Of Station, etc.                                        |
| Settings                          | O Delete stored application parameters e.g., Port configuration and Parameters, IO-Link Data Storage, etc.                                           |
| 121 User administration           | O Delete all stored settings                                                                                                    |
| 🕞 Sign out                        | Delete settings                                                                                                    |
| XUB5APYNM12                       | Restart                                                                                                    |
| X Port X2                         |                                                                                                    |
| 🗙 Port X3                         |                                                                                                    |
| 🔀 Port X4                         |                                                                                                    |
| 🔀 Port X5                         |                                                                                                    |
| ≫ Port X6                         |                                                                                                    |
| 🔀 Port X7                         |                                                                                                    |
| 🄀 Port X8                         |                                                                                                    |
|                                   |                                                                                                    |
|                                   |                                                                                                    |
|                                   |                                                                                                    |
|                                   |                                                                                                    |

Admin rights, the rights of a specialist, or the rights to carry out maintenance are required to modify settings. If you do not have these rights, the tab is grayed out and the displayed values are not editable. In this case, the following error message are displayed:Note: For user role "Observer", editing maintenance data is not allowed.

You can reset three different groups of settings to their factory settings:

| Options                                   | Reset settings                  | Examples of concerned settings                                                                     |
|-------------------------------------------|---------------------------------|----------------------------------------------------------------------------------------------------|
| Delete stored device information          | Device settings                 | Maintenance information,<br>system time settings, and IO-<br>Link master settings within OPC<br>UA |
| Delete stored network<br>adapter settings | Settings of the network adapter | Communication settings,<br>configuration of the IP-address,<br>name of station                     |
| Delete stored application parameters      | Application-specific data       | Port configuration and port parameters, remanent parameters                                        |
| Delete all stored settings                | All settings                    | -                                                                                                  |

To reset the device to the factory settings, proceed as follows:

| Step | Action                                                                                                |
|------|----------------------------------------------------------------------------------------------------|
| 1    | Click the menu item <b>Settings</b> in the left column. Tab <b>Device configuration</b> is displayed. |
| 2    | Select the tab Factory reset.                                                                         |
| 3    | Use the buttons to select which group(s) of settings are to be reset to the facto-<br>ry settings.    |
| 4    | Click <b>Delete Settings</b> . The selected settings is reset to the factory settings.                |

If you wish to restart the device after the reset, click Restart.

#### Signing Users In/Out and Managing Users

#### **Signing Users In**

To sign in as a user:

| Step | Action                                                                                                    |  |
|------|----------------------------------------------------------------------------------------------------|--|
| 1    | Select the menu point <b>Sign in</b> on the left side of the main menu of the web server. The input mask for user name and password are displayed:                                                                                                    |  |
|      | Telemecanique     Simply Config IO-Link Webpage                                                                                                    |  |
|      | Image: space space |  |
|      | CC Port X1     Image: Content of the second second se               |  |
|      | 24 Port X4                                                                                                    |  |
|      | DC Port X5                                                                                                    |  |
|      | >> Port X6                                                                                                    |  |
|      | >C Port X7           >C Port X8                                                                                                    |  |
|      |                                                                                                    |  |
| 2    | Enter your user name and your password into the corresponding input fields of the screen mask.                                                                                                    |  |
| 3    | Click the button <b>Sign in</b> . User name and password are checked for matching<br>and correctness. If the IO-Link master web server knows the user name and<br>the password check is successful, you can work with the IO-Link master web<br>server. The rights defined for the user name used apply. The user name used<br>is displayed in the upper left corner of the input mask. The previous menu entry<br><b>Sign in</b> now changes to <b>Sign out</b> .                                                                                                    |  |

**NOTE**: For the first commissioning or a guest user access, you can use special combinations of user name and password, which you can find in the corresponding sections of this chapter.

#### **Signing Users Out**

To sign out a signed-in user:

- Click the menu item **Sign out** of the main menu of the device web server (left side).
- Thereafter, you no longer have the rights of the user signed in so far to work with the IO-Link master web server. Only the rights of the guest user access are still available. The user name used for signing in is no longer displayed in the upper left corner. Instead of the previous menu entry **Sign out**, the menu entry **Sign in** is now displayed again.

#### **Guest User Access**

As standard, the web server knows a user guest without password.

As standard, the IO-Link master web server knows a user guest without password that was created to realize a first-time or guest user access. The guest user access offers only limited display possibilities and no setting possibilities.

#### Signing-in as an Administrator for the First Time

In the state of delivery or after a reset to the factory settings, the web server can be addressed via the user name root and the password.

This combination also offers administrator rights.

**NOTE**: Change the administrator password immediately after the commissioning. The factory setting is generally known and does not provide any sufficient protection against misuse.

The tab **Administration** offers a role-based user administration. This tab enables you to create users, delete users, and assign them roles on which user rights depend. Users can be divided into three roles:

- Maintenance
- Operator
- Administrator

#### **Creating a New User**

When you open the **User administration**, the following screen mask is displayed:

| Telemecanique<br>Sensors | Simply Config IO-Link We | ebpage      |         |
|--------------------------|--------------------------|-------------|---------|
| 2 <b>8</b> 3             |                          |             |         |
| root<br>admin            | Account list             |             |         |
| ψ connected              | User name                | Role        | Actors  |
| Dashboard                | root                     | Admin       | ×       |
| E License                |                          |             |         |
| Settings                 |                          |             |         |
| Les User administration  |                          | New account | Actions |
| Sign out                 | username                 | Maintenand  | e • • • |
| UB5APYNM12               |                          |             |         |
| > Port X2                |                          |             |         |
| × Port X3                |                          |             |         |
| X Port X4                |                          |             |         |
| × Port X5                |                          |             |         |
| × Port X6                |                          |             |         |
| X Port X7                |                          |             |         |
| X Port X8                |                          |             |         |
|                          |                          |             |         |
|                          |                          |             |         |
|                          |                          |             |         |

As standard, the user  ${\tt root}$  is defined with the preset password  ${\tt password},$  see first line.

| Step | Action                                                                                                    |
|------|----------------------------------------------------------------------------------------------------|
| 1    | Enter a new user name in the input field <b>User name</b> . User names that are already in use are inadmissible.                                         |
| 2    | Enter the password for this user name in the input field <b>Password</b> .                                                                               |
| 3    | Via the selection list on the right, select the role for the new user to be created (three roles are available: Maintenance, Operator or Administrator). |
| 4    | To confirm the selection, click the green field. The new user is created and assigned to the selected role.                                              |

One further user can be defined in the second line. For this purpose, proceed as follows:

| Telemecanique<br>Sensors | Simply Config IO-Lin | k Webpage      |          |         |   |
|--------------------------|----------------------|----------------|----------|---------|---|
| root<br>admin            |                      | Account list   |          |         |   |
| ♥ connected              | User name            | User name Role |          | Actions |   |
| 🕐 Dashboard              | - root               | Admin          |          | ×       |   |
| E License                | User1                | Maintenance    |          | ×       |   |
| Luser administration     | User2                | Operator       |          |         |   |
| ➡ Sign out               |                      | operator       |          |         |   |
| X Port X1                | New account Actions  |                |          |         |   |
| X Port X2                | username             | password       | Operator | •       | + |
| 2 Port X4                |                      |                |          |         |   |
| X Port X5                | -                    |                |          |         |   |
| 🗙 Port X6                |                      |                |          |         |   |
| 🔀 Port X7                | _                    |                |          |         |   |
| X Port X8                | _                    |                |          |         |   |
|                          |                      |                |          |         |   |
|                          |                      |                |          |         |   |
|                          |                      |                |          |         |   |

To remove an existing user from the user administration of the device, proceed as follows:

- Click the red button with a white cross to the right of the user you want to remove.
- The user is deleted.

The user  ${\tt root}$  cannot be deleted, that is why the red button for deletion is grayed-out.

## Communication

#### **Process Data PROFINET IO-Device**

This section describes the process data transferred via PROFINET. To transfer the process data, the device uses the following submodules:

- Submodule «IO-Link Master», page 72
- Submodule «IO-Link X I/X O + PQI», page 73
- Submodule «IO-Link X I + PQI», page 74
- Submodule «IO-Link X O + PQI», page 74
- Submodule «Digital Input», page 75
- Submodule «Digital Output», page 75

X stands for the number of bytes and may be 1, 2, 4, 8, 16 or 32. One submodule is assigned to each port.

## Process Data of the Submodule "IO-Link Master"

The submodule "IO-Link Master" transmits the process data of the digital inputs (pin 2 and 4) and outputs (pin 2) of all ports. The prerequisite for that is the configuration of the respective pin as a digital input or output.

| Byte<br>offset | Number of bytes | Input process data | Description                                                                                                    |
|----------------|-----------------|--------------------|----------------------------------------------------------------------------------------------------|
| 0 1            | 2 byte          | Input data         | Process data of the digital inputs and<br>outputs. The process data of the digital<br>inputs and outputs can be transmitted<br>"port-based" (default) or "pin-based".<br>For the assignment to port and pin, see<br>the tables below. |
| 2              | 1 byte          | IOPS               | Provider status of the input data of<br>this submodule. For a description, see<br>tableProvider and Consumer Status,<br>page 77.                                                                                                    |
| 3              | 1 byte          | IOCS               | Consumer status of the output data of<br>this submodule. For a description, see<br>table Provider and Consumer Status,<br>page 77.                                                                                                    |

| Byte<br>offset | Number of bytes | Output process data | Description                                                                                                    |
|----------------|-----------------|---------------------|----------------------------------------------------------------------------------------------------|
| 0 1            | 2 byte          | Output data         | Process data of the digital outputs. The<br>process data of the digital outputs can<br>be transmitted "portbased" (default) or<br>"pin-based". For the assignment to port<br>and pin, see the tables below. |
| 2              | 1 byte          | IOPS                | Provider status of the output data of<br>this submodule. For a description, see<br>table Provider and Consumer Status,<br>page 77.                                                                          |
| 3              | 1 byte          | IOCS                | Consumer status of the input data of<br>this submodule. For a description, see<br>table Provider and Consumer Status,<br>page 77.                                                                           |

The process data of the digital inputs and outputs can be transmitted "portbased" (default) or "pin-based". The following tables show the assignment of port and pin.
| Byte<br>offset | Bit | Input process data<br>(PD_IN) | Output process data (PD_OUT) |
|----------------|-----|-------------------------------|------------------------------|
| 0              | 0   | Port X1, DI A (Pin 4)         | 0                            |
|                | 1   | Port X1, DI B (Pin 2)         | Port X1, DO B (Pin 2)        |
|                |     |                               |                              |
|                | 6   | Port X4, DI A (Pin 4)         | 0                            |
|                | 7   | Port X4, DI B (Pin 2)         | Port X4, DO B (Pin 2)        |
| 1              | 0   | Port X5, DI A (Pin 4)         | 0                            |
|                | 1   | Port X5, DI B (Pin 2)         | Port X5, DO B (Pin 2)        |
|                |     |                               |                              |
|                | 6   | Port X08, DI A (Pin 4)        | 0                            |
|                | 7   | Port X8, DI B (Pin 2)         | Port X8, DO B (Pin 2)        |

| Byte<br>offset | Bit | Input process data<br>(PD_IN) | Output process data (PD_OUT) |
|----------------|-----|-------------------------------|------------------------------|
| 0              | 0   | Port X1, DI A (Pin 4)         | 0                            |
|                | 1   | Port X2, DI B (Pin 4)         | 0                            |
|                |     |                               |                              |
|                | 6   | Port X7, DI A (Pin 4)         | 0                            |
|                | 7   | Port X8, DI A (Pin 4)         | 0                            |
| 1              | 0   | Port X1, DI B (Pin 2)         | Port X1, DO B (Pin 2)        |
|                | 1   | Port X2, DI B (Pin 2)         | Port X2, DO B (Pin 2)        |
|                |     |                               |                              |
|                | 6   | Port X7, DI B (Pin 2)         | Port X07, DO B (Pin 2)       |
|                | 7   | Port X8, DI B (Pin 2)         | Port X8, DO B (Pin 2)        |

## Process Data of the Submodule "IO-Link X I/X O + PQI"

The submodule "IO-Link X I/X O + PQI" transfers the IO-Link input/output data and the port qualifier information of a port.

| Byte<br>offset | Number of bytes | Input process data | Description                                                                                                    |
|----------------|-----------------|--------------------|----------------------------------------------------------------------------------------------------|
| 0 X-1          | X bytes         | IO-Link input data | The length X is 1, 2, 4, 8, 16 or 32 bytes<br>and depends on the submodule used.<br>For a description of the input process<br>data, see the manual of the manufactu-<br>rer of the IO-Link Device used. |
| Х              | 1 byte          | PQI                | For a description, see Port Qualifier<br>Information (PQI), page 76.                                                                                                    |
| X+1            | 1 byte          | IOPS               | Provider status of the input data of this<br>submodule. For a descripotion, see<br>table Provider and Consumer Status,<br>page 77.                                                                      |
| X+2            | 1 byte          | IOCS               | Consumer status of the output data of<br>this submodule. For a description, see<br>table Provider and Consumer Status,<br>page 77.                                                                      |

| Byte<br>offset | Number of bytes | Output process data | Description                                                                                                    |
|----------------|-----------------|---------------------|----------------------------------------------------------------------------------------------------|
| 0 X-1          | X bytes         | IO-Link output data | The length X is 1, 2, 4, 8, 16 or 32 bytes<br>and depends on the submodule used.<br>For a description of the output process<br>data, see the manual of the manufactu-<br>rer of the IO-Link Device used. |
| X              | 1 byte          | IOPS                | Provider status of the output data of this<br>submodule. For a description, see table<br>Provider and Consumer Status, page<br>77.                                                                       |
| X+1            | 1 byte          | IOCS                | Consumer status of the input data of<br>this submodule. For a description, see<br>table Provider and Consumer Status,<br>page 77.                                                                        |

### **Process Data of the Submodule "IO-Link X I + PQI"**

The submodule "IO-Link X I + PQI" transfers the IO-Link input data and the port qualifier information of a port.

| Byte<br>offset | Number of bytes | Input process data | Description                                                                                                    |
|----------------|-----------------|--------------------|----------------------------------------------------------------------------------------------------|
| 0 X-1          | X bytes         | IO-Link input data | The length X is 1, 2, 4, 8, 16 or 32 bytes<br>and depends on the submodule used.<br>For a description of the input process<br>data, see the manual of the manufactu-<br>rer of the IO-Link Device used. |
| Х              | 1 byte          | PQI                | For a description, see table Port Quali-<br>fier Information (PQI), page 76.                                                                                                    |
| X+1            | 1 byte          | IOPS               | Provider status of the input data of this<br>submodule. For a description, see table<br>Provider and Consumer Status, page<br>77.                                                                       |

| Byte<br>offset | Number of bytes | Output process data | Description                                                                                                    |
|----------------|-----------------|---------------------|----------------------------------------------------------------------------------------------------|
| 0              | 1 byte          | IOCS                | Consumer status of the input data of<br>this submodule. For a description, see<br>table Provider and Consumer Status,<br>page 77. |

## **Process Data of the Submodule "IO-Link X O + PQI"**

The submodule "IO-Link X O + PQI" transfers the IO-Link output data and the port qualifier information of a port.

| Byte<br>offset | Number of bytes | Input process data | Description                                                                                                    |
|----------------|-----------------|--------------------|----------------------------------------------------------------------------------------------------|
| 0              | 1 byte          | PQI                | For a description, see Port Qualifier<br>Information (PQI), page 76.                                                              |
| 1              | 1 byte          | IOPS               | Provider status of the input data of this<br>submodule. For a description, see table<br>Provider and Consumer Status, page<br>77. |
| 2              | 1 byte          | IOCS               | Consumer status of the output data of<br>this submodule. For a description, see<br>Provider and Consumer Status, page<br>77.      |

| Byte<br>offset | Number of bytes | Output process data | Description                                                                                                    |
|----------------|-----------------|---------------------|----------------------------------------------------------------------------------------------------|
| 0 X-1          | X bytes         | IO-Link output data | The length X is 1, 2, 4, 8, 16 or 32 bytes<br>and depends on the submodule used.<br>For a description of the output process<br>data, see the manual of the manufactu-<br>rer of the IO-Link Device used. |
| ×              | 1 byte          | IOPS                | Provider status of the output data of this submodule. For a description, see table Provider and Consumer Status, page 77.                                                                                |
| X+1            | 1 byte          | IOCS                | Consumer status of the input data of<br>this submodule. For a description, see<br>table Provider and Consumer Status,<br>page 77                                                                         |

## **Process Data of the Submodule "Digital Input"**

The submodule "Digital Input" transmits the process data of the digital input (pin 4) of a port.

| Byte<br>offset | Number of bytes | Input process data | Description                                                                                                    |
|----------------|-----------------|--------------------|----------------------------------------------------------------------------------------------------|
| 0              | 1 byte          | Input data 1 byte  | Bit 0:Port X1, DI (pin 4) orPort X2, DI<br>(pin 4) or…Port X8, DI A (pin 4)                                                       |
|                |                 |                    | Bit 1 7: 0                                                                                                    |
| 1              | 1 byte          | IOPS               | Provider status of the input data of this<br>submodule. For a description, see table<br>Provider and Consumer Status, page<br>77. |

| Byte<br>offset | Number of bytes | Output process data | Description                                                                                                    |
|----------------|-----------------|---------------------|----------------------------------------------------------------------------------------------------|
| 0              | 1 byte          | IOCS                | Consumer status of the input data of<br>this submodule. For a description, see<br>table Provider and Consumer Status,<br>page 77. |

## **Process Data of the Submodule "Digital Output"**

The submodule "Digital Output" transmits the process data of the digital output (pin 4) of a port.

| Byte<br>offset | Number of bytes | Input process data | Description                                                                                                    |
|----------------|-----------------|--------------------|----------------------------------------------------------------------------------------------------|
| 0              | 1 byte          | IOCS               | Consumer status of the output data of<br>this submodule. For a description, see<br>table Provider and Consumer Status,<br>page 77. |

| Byte<br>offset | Number of bytes | Output process data | Description                                                                                                    |
|----------------|-----------------|---------------------|----------------------------------------------------------------------------------------------------|
| 0              | 1 byte          | Output data 1 byte  | Bit 0:Port X1, DO (pin 4) orPort X2, DO (pin 4) orPort X8, DO (pin 4)                                                        |
|                |                 |                     | Bit 1 7: 0                                                                                                    |
| 1              | 1 byte          | IOPS                | Provider status of the output data of<br>this submodule. For a description, see<br>Provider and Consumer Status, page<br>77. |

## **Port Qualifier Information (PQI)**

The PQI (Port Qualifier Information) provides status information on IO-Link port and IO-Link Device.

| Bit | Flag       | Description                                                                                                    |  |
|-----|------------|----------------------------------------------------------------------------------------------------|--|
| 0   | -          | Reserved, 0                                                                                                    |  |
| 1   | -          | Reserved, 0                                                                                                    |  |
| 2   | NewPar     | New parameters                                                                                                    |  |
|     |            | 0: No update of the device parameters of the IO-Link Device detected.                                                                                                    |  |
|     |            | 1: Update of the device parameters of the IO-Link Device de-<br>tected: IOLink master performed a "Data Storage upload" and a<br>new IO-Link Device backup object (0xB904) is available. |  |
| 3   | SubstDev   | Substitute device detected                                                                                                    |  |
|     |            | 0: No substitute device detected (identical serial number)                                                                                                    |  |
|     |            | 1: Substitute device detected (different serial number)                                                                                                    |  |
| 4   | PortActive | Port activation                                                                                                    |  |
|     |            | 0: Port has been deactivated via port function.                                                                                                    |  |
|     |            | 1: Port is activated (default)                                                                                                    |  |
| 5   | DevCom     | IO-Link Device communication                                                                                                    |  |
|     |            | 0: No IO-Link Device available.                                                                                                    |  |
|     |            | 1: The IO-Link Device detected is in the state PREOPERATE or OPERATE.                                                                                                    |  |
| 6   | DevErr     | Port/Device error                                                                                                    |  |
|     |            | 0: No error/warning occurred.                                                                                                    |  |
|     |            | 1: Error/warning occurred at the port or IO-Link Device.                                                                                                    |  |
| 7   | PQ         | Validity of the process data                                                                                                    |  |
|     |            | 0: Invalid I/O-process data from the IO-Link Device.                                                                                                    |  |
|     |            | 1: Valid I/O-process data from the IO-Link Device.                                                                                                    |  |

### **Provider and Consumer Status**

In addition to the process data, PROFINET transfers the status information IOPS (Input Output Provider Status) and IOCS (Input Output Consumer Status) with each submodule.

| Bits | Name        | Description                                                                                                    |
|------|-------------|----------------------------------------------------------------------------------------------------|
| 0 4  | -           | Reserved, always 0.                                                                                                    |
| 5 6  | Instance    | Instance that has detected the invalid data. If the data status (bit 7) has value 1, you can ignore bits 5 and 6.00: Detected by subslot.01: Detected by slot.10: Detected by IO-De-vice.11: Detected by IO-Controller. |
| 7    | Data status | Status of the input/output data0: Bad, data is invalid.1: Good, data is valid.                                                                                                    |

## Records

PROFINET provides access to device parameters (records) using acyclic services. The PROFINET IO-Controller can read records with ReadRecord from the PROFINET IO-Device and write them to the PROFINET IO-Device with WriteRecord.

## IOL\_CALL / IO\_LINK\_DEVICE (Record 0xB400)

This record allows reading and writing the parameters of the IO-Link Device connected to the IO-Link Master port using the IO-Link service ISDU (indexed service data unit). This record maps PROFINET services to IOLink services.

For addressing, the PROFINET IO-Controller uses the "NameOfStation", slot, and subslot. Depending on the PROFINET IO-Controller used, these specifications can be combined into an ID; in the TIA portal this is the hw\_id (hardware ID).

The record number is 0xB400 (hexadecimal) or 46080 (decimal). If you use the TIA portal: The name of the block is IO\_LINK\_DEVICE. The block can be downloaded from the Siemens website as an example. Use the value 16#B400 for the CAP (Client Access Point) input of the block. For the ID input of the block, use the value of the hardware ID displayed in the TIA portal, which you can find in the hardware configuration. For this purpose, open the display of the "System constants". In the "Name" column, find the line with the entry ending in "~IO-Link\_Master". The column "HW ID" of this line contains the value you need for the ID input.

The following assignment applies for addressing the IO-Link port with slot and subslot:

- The PROFINET IO-Controller addresses the IO-Link Master with slot 1 and subslot 1. The parameter *Port* adresses the port to which the IOLink Device is connected.
- The PROFINET IO-Controller addresses port 1 directly with slot 1 and subslot 2, port 2 directly with slot 1 and subslot 3, etc.

| Slot / subslot | IO-Link port                                        |
|----------------|-----------------------------------------------------|
| 1/1            | Port 1 8 (parameter port specifies the exact port.) |
| 1/2            | Port 1                                              |
| 1/3            | Port 2                                              |
|                |                                                     |
| 1/9            | Port 8                                              |

Using the record, the following parameters (ISDU command) and payload are transferred between PROFINET and IO-Link:

- The parameter *Port* addresses the IO-Link port to which the IO-Link Device is connected.
- The parameters *Index* and *Subindex* address the object of the IO-Link Device. The documentation of the manufacturer of the connected IOLink Device describes the objects and parameters.
- **Read**: During read access, payload is transferred from the IO-Link Device to the PROFINET IO-Controller. The payload is buffered in the payload area of record 0xB400.
- Write: During write access, payload is transferred from the PROFINET IO-Controller to the IO-Link Device. The payload is buffered in the payload area of record 0xB400.

#### **ISDU read service**

#### Read sequence:

The following process is required to read data from an IO-Link Device using a PROFINET record:

- The PROFINET IO-Controller uses WriteRecord and writes the ISDU read command to record 0xB400 indicating index and subindex. These specifications address, among other things, the port and the object to be read in the IO-Link Device.
- The PROFINET IO-Controller then uses ReadRecord to read the result (ISDU read response) from the record 0xB400.

The following figure shows the process of reading from an IO-Link Device via PROFINET record 0xB400:

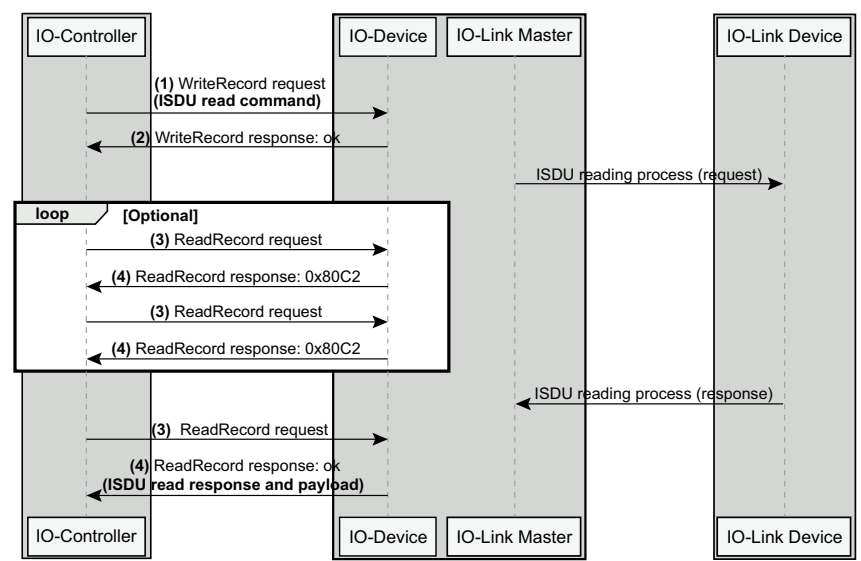

#### (1) WriteRecord request: Structure of IOL\_CALL for an ISDU read command

For addressing, the PROFINET IO-Controller uses the "NameOfStation", slot, and subslot. Depending on the PROFINET IO-Controller used, these specifications can be combined into an ID; in the TIA portal, this is the hw\_id (hardware ID).

To transfer the ISDU read command (number (1) in figure ISDU reading process ) the IOL\_CALL record (0xB400) must be structured as follows:

| Offset | Parameter name    | Description                                                | Туре       | Value         |
|--------|-------------------|------------------------------------------------------------|------------|---------------|
| 0      | Function          | Fixed value<br>Identifies a call header                    | Unsigned8  | 0x08          |
| 1      | Port              | Port number                                                | Unsigned8  | 0x01 0x08     |
| 2      | FI_Index          | Fixed value                                                | Unsigned16 | 0xFE4A        |
| 4      | Control           | Control octet<br>Value 0x03 corresponds<br>to read command | Unsigned8  | 0x03          |
| 5      | IOL_Index         | Object index (of the IO-<br>Link Device)<br>to be read.    | Unsigned16 | 0x0000 0x7FFF |
| 7      | IOL_Subin-<br>dex | Object subindex (of the IO-Link Device) to be read.        | Unsigned8  | 0x00 0xFF     |

IOL\_CALL for an ISDU read command (WriteRecord request)

#### (2) WriteRecord response

The PROFINET IOontroller receives the WriteRecord response.

If the status is 0, the ISDU read command has been accepted and the PROFINET IO-Controller can continue with ReadRecord, as described below.

If the status is not equal to 0, there is an error. The PROFINET IOController has to restart the process with number (1). Status 0xDF80B100 reports a length error.

#### (3) ReadRecord request

The PROFINET IO-Controller uses ReadRecord (number (3) in the figure ISDU reading process ) with the same parameters for "NameOfStation", slot, and subslot for addressing or the same ID as with the WriteRecord already performed.

With ReadRecord, the PROFINET IO-Controller must read the response of the ISDU read service from record 0xB400.

#### (4) ReadRecord response: Response of the ISDU read service

The PROFINET IO-Controller receives the ReadRecord response (number (4) in figure *ISDU reading process* ).

If the status is 0, the response of the ISDU read service has been read and the status octet must be evaluated.

If the status is not equal to 0, the status must be evaluated.

The resource busy (0x80C2) status indicates that ReadRecord has to be repeated because the response of the ISDU read service is not yet available. ReadRecord must be repeated (polling) until another value is returned.

- If the status is 0, the response of the ISDU read service has been read. The response can be evaluated as described below.
- Otherwise, there is an error and the operation was unsuccessful.

# ReadRecord response: Structure of IOL\_CALL (in case of success: Status octet is 0x00)

If the status octet has the value 0, the ISDU read command has been executed and the IOL\_Data parameter contains the payload. The response has the following structure:

| Offset | Parameter name | Description                                                                                                    | Туре       | Value                                                |  |
|--------|----------------|----------------------------------------------------------------------------------------------------|------------|------------------------------------------------------|--|
| 0      | Function       | Fixed value                                                                                                    | Unsigned8  | 0x08                                                 |  |
|        |                | Identifies a call header                                                                                                    |            |                                                      |  |
| 1      | Port           | Port number                                                                                                    | Unsigned8  | 0x01 0x08                                            |  |
| 2      | FI_Index       | Fixed value                                                                                                    | Unsigned16 | 0xFE4A                                               |  |
| 4      | Status         | Status octet                                                                                                    | Unsigned8  | 0x00: Finished /<br>Transfer complete                |  |
| 5      | IOL_Index      | Object index (of the IO-<br>Link Device) that was read.                                                                                                    | Unsigned1  | 0x0000 0x7FFF                                        |  |
| 7      | IOL_Subindex   | Object subindex (of the<br>IO-Link Device) that was<br>read.                                                                                                    | Unsigned8  | 0x00 0xFF                                            |  |
| 8      | IOL_Data       | In case of success, the<br>status octet is 0x00. The<br>parameter IOL_Data<br>contains the payload read.<br>Max. 232 bytes can be<br>read. Depending on the<br>quantity of payload read,<br>n has the value range 8<br>to 239.<br>The documentation of<br>the manufacturer of the<br>connected IO-L ink Device | Record     | Value of the read<br>object of the IO-Link<br>Device |  |
|        |                | describes the content of the payload.                                                                                                    |            |                                                      |  |

ReadRecord response: Structure of IOL\_CALL (in case of error: Status octet is 0x80)

If the status octet has the value 0x80, the ISDU read command could not be executed and the parameter IOL\_Data contains IOL\_Error\_PDU with error numbers.

The response has the following structure:

| Offset | Parameter name    | Description                                                           | Туре       | Value                   |
|--------|-------------------|-----------------------------------------------------------------------|------------|-------------------------|
| 0      | Function          | Fixed valueldentifies a call header                                   | Unsigned8  | 0x08                    |
| 1      | Port              | Port numberValue 0x00 is reserved.                                    | Unsigned8  | 0x01 0xFF               |
| 2      | FI_Index          | Fixed value                                                           | Unsigned16 | 0xFE4A                  |
| 4      | Status            | Status octet                                                          | Unsigned8  | 0x80: IOL_Error_P<br>DU |
| 5      | IOL_Index         | Object index (of the IO-<br>Link Device) that could<br>not be read.   | Unsigned16 | 0x0000 0x7FFF           |
| 7      | IOL_Subin-<br>dex | Object subindex (of the<br>IO-Link Device) that could<br>not be read. | Unsigned8  | 0x00 0xFF               |

| Offset | Parameter name | Description                                                                                                    | Туре       | Value                                                |
|--------|----------------|----------------------------------------------------------------------------------------------------|------------|------------------------------------------------------|
| 8 11   | IOL_Data       | In case of an error, the<br>status octet is equal to<br>0x80. Parameter IOL_<br>Data contains IOL_Error_<br>PDU with several error<br>codes for evaluation. | Unsigned32 | See table Coding of<br>the IOL_Error_PDU,<br>page 83 |

#### **ISDU Write Service**

#### Write sequence

The following process is required to write data to an IO-Link Device using PROFINET record:

- The PROFINET IO-Controller uses WriteRecord and writes the ISDU write command to record 0xB400 indicating index and subindex. These specifications address, among other things, the port and the object to be written in the IO-Link Device.
- The PROFINET IO-Controller then uses ReadRecord to read the result (ISDU write response) from record 0xB400.

The following figure shows the process of writing to an IO-Link Device via PROFINET record 0xB400:

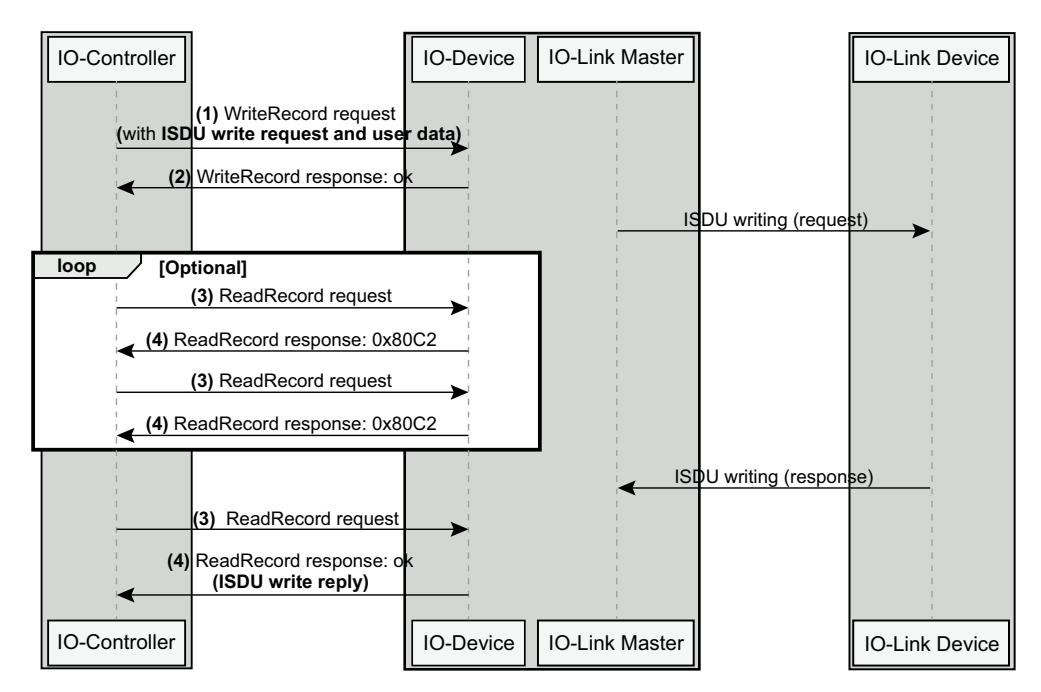

#### (1) WriteRecord request: Structure of IOL\_CALL for an ISDU write command

For addressing, the PROFINET IO-Controller uses the "NameOfStation", slot, and subslot. Depending on the PROFINET IO-Controller used, these specifications can be combined into an ID; in the TIA portal, this is the hw\_id (hardware ID).

To transfer the ISDU write command (number (1) in figure ISDU writing process ), record IOL\_CALL must have the following structure:

| Offset | Parameter name | Description                         | Туре      | Value     |
|--------|----------------|-------------------------------------|-----------|-----------|
| 0      | Function       | Fixed valueIdentifies a call header | Unsigned8 | 0x08      |
| 1      | Port           | Port number                         | Unsigned8 | 0x01 0x08 |

| Offset | Parameter<br>name | Description                                                                                                    | Туре       | Value         |
|--------|-------------------|----------------------------------------------------------------------------------------------------|------------|---------------|
| 2      | FI_Index          | Fixed value                                                                                                    | Unsigned16 | 0xFE4A        |
| 4      | Status            | Control octetUnsigned8Value 0x02 corresponds to<br>write command.                                                                                                    |            | 0x02          |
| 5      | IOL_Index         | Object index (of the IO-<br>Link Device) to be written.                                                                                                    | Unsigned16 | 0x0000 0x7FFF |
| 7      | IOL_Subin-<br>dex | Object subindex (of the IO-<br>Link Device) to be written.                                                                                                    | Unsigned8  | 0x00 0xFF     |
| 8 n    | IOL_Data          | Payload for write command<br>Payload to be written to<br>the IO-Link- Device. Max.<br>232 bytes can be written.<br>Depending on the quantity<br>of payload to be written, n<br>has the value range 8 to<br>239.<br>The documentation of<br>the manufacturer of the<br>connected IO-Link Device<br>describes the content of<br>the payload. | Record     | -             |

#### (2) WriteRecord response

The PROFINET IOontroller receives the WriteRecord response.

If the status is 0, the ISDU write command has been accepted and the PROFINET IO-Controller can continue with ReadRecord, as described below.

If the status is not equal to 0, there is an error. The PROFINET IOController has to restart the process with number (1). Status 0xDF80B100 reports a length error.

#### (3) ReadRecord request

The PROFINET IO-Controller uses ReadRecord (number (3) in the figure *ISDU writing process*) with the same parameters for "NameOfStation", slot, and subslot for addressing or the same ID as with the WriteRecord already performed.

With ReadRecord, the PROFINET IO-Controller must read the response of the ISDU read service from record 0xB400.

#### (4) ReadRecord response: Response from ISDU write service

The PROFINET IO-Controller receives the ReadRecord response (number (4) in the figure *ISDU writing process* )

If the status is 0, the ISDU write service has been executed and the status octet must be evaluated.

If the status is not equal to 0, the status must be evaluated.

The resource busy (0x80C2) status indicates that ReadRecord needs to be repeated because the ISDU write service response is not yet available. ReadRecord must be repeated (polling) until another value is returned.

If the status is 0, the ISDU write service response has been read. The response can be evaluated as described below.

Otherwise, there is an error and the operation was unsuccessful.

ReadRecord response: Structure of IOL\_CALL (in case of success: Status octet is 0x00)

If the status octet has the value 0, the ISDU write command has been executed.

The response has the following structure:

| Offset | Parameter name    | Description                                                | Туре       | Value                                 |
|--------|-------------------|------------------------------------------------------------|------------|---------------------------------------|
| 0      | Function          | Fixed value                                                | Unsigned8  | 0x08                                  |
|        |                   | Identilles a call header                                   |            |                                       |
| 1      | Port              | Port number                                                | Unsigned8  | 0x01 0x08                             |
| 2      | FI_Index          | Fixed value, for reasons of compatibility                  | Unsigned16 | 0xFE4A                                |
| 4      | Status            | Status octet                                               | Unsigned8  | 0x00: Finished /<br>Transfer complete |
| 5      | IOL_Index         | Object index (of the IO-<br>Link Device) that was written. | Unsigned16 | 0x0000 0x7FFF                         |
| 7      | IOL_Subin-<br>dex | Object subindex (of the IO-Link Device) that was written.  | Unsigned8  | 0x00 0xFF                             |

# ReadRecord response: Structure of IOL\_CALL (case of error: Status octet is 0x80)

If the status octet has the value 0x80, the ISDU write command could not be executed and paramaneter IOL\_Data contains IOL\_Error\_PDU with error numbers.

The response has the following structure:

| Offset | Parameter<br>name | Description                                                                                                    | Туре       | Value                                                     |
|--------|-------------------|----------------------------------------------------------------------------------------------------|------------|-----------------------------------------------------------|
| 0      | Function          | Fixed value                                                                                                    | Unsigned8  | 0x08                                                      |
|        |                   | Identifies a call header                                                                                                    |            |                                                           |
| 1      | Port              | Port number                                                                                                    | Unsigned8  | 0x01 0x08                                                 |
| 2      | FI_Index          | Fixed value                                                                                                    | Unsigned16 | 0xFE4A                                                    |
| 4      | Status            | Status octet                                                                                                    | Unsigned8  | 0x80: IOL_Error_<br>PDU                                   |
| 5      | IOL_Index         | Object index (of the IO-<br>Link Device) that has not<br>been written.                                                                           | Unsigned16 | 0x0000 0x7F-<br>FF                                        |
| 7      | IOL_Subin-<br>dex | Object subindex (of the IO-Link Device) that has not been written.                                                                               | Unsigned8  | 0x00 0xFF                                                 |
| 8 11   | IOL_Data          | In case of an error, the<br>status octet is 0x80.<br>Parameter IOL_Data<br>contains IOL_Error_PDU<br>with several error codes<br>for evaluation. | Unsigned32 | See table Coding<br>of the IOL_Er-<br>ror_PDU, page<br>83 |

### **Error Handling**

In the event of an error, the 32-bit value IOL\_Error\_PDU contains information on the error and cause, see the following tables:

| Offset | Parameter       | Content                                                                                                    | Data type  |
|--------|-----------------|----------------------------------------------------------------------------------------------------|------------|
| 0      | Port Error      | Port-specific error information; see Port error coding. These errorcodes are detected by the linking module or the IO-Link client. | Unsigned16 |
| 2      | Error code      | IO-Link error codes                                                                                                    | Unsigned8  |
| 3      | Additional code | Additional IO-Link error codes                                                                                                    | Unsigned8  |

#### Port error

| Error code    | Port error             | Description                                                 |
|---------------|------------------------|-------------------------------------------------------------|
| 0x0000        | No error               | No error detected                                           |
| 0x0001 0x6FFF | Reserved               | Reserved                                                    |
| 0x7000        | IOL_CALL conflict      | Inconsistent header information                             |
| 0x7001        | Incorrect IOL_CALL     | Inconsistent header information (send/receive)              |
| 0x7002        | Port blocked           | Port temporarily unavailable                                |
| 0x7003 0x7FFF | Reserved               | Reserved                                                    |
| 0x8000        | Timeout                | No correct termination of IOL_CALL (busy resource detected) |
| 0x8001        | Invalid port number    | Invalid port number or port not supported                   |
| 0x8002        | Invalid IOL_Index      | Invalid index                                               |
| 0x8003        | Invalid IOL_Subindex   | Invalid subindex                                            |
| 0x8004        | No device              | No device detected                                          |
| 0x8005 0x8050 | Reserved               | Reserved                                                    |
| 0x8051        | Decode error           | Error detected during decoding of IOL_CALL request          |
| 0x8052        | RDREC fault            | Error when calling the read record                          |
| 0x8053        | WRREC fault            | Error when calling the read record                          |
| 0x8054        | Unexpected error       | Sequence error                                              |
| 0x8055        | Function error         | Port function failed (nonspecific)                          |
| 0x8056        | Function not available | Port function not available                                 |
| 0x8057        | Function not supported | Port function (for this port) not supported                 |
| 0x8058 0xFFFF | -                      | Vendor-specific                                             |

#### Error code and additional code: Application-specific errors

The following table explains the possible combinations of error code and additional code for the application-specific errors:

| Error code | Additional code | Event                                                                                                    | Name of the errorDescription                                                                                                    |
|------------|-----------------|----------------------------------------------------------------------------------------------------|----------------------------------------------------------------------------------------------------|
| 0x80       | 0x00            | Error in the device application -                                                                                                    | APP_DEV                                                                                                    |
| no details | no details      | This type of error is used if the device application has<br>refused to excute the requested service and detailed<br>information on the event is not available. |                                                                                                    |
| 0x80       | 0x11            | Index not available                                                                                                    | IDX_NOTAVAIL                                                                                                    |
|            |                 |                                                                                                    | This type of error will be used if a read or write access is executed to a non-existent index.                                                          |
| 0x80       | 0x12            | Subindex not available                                                                                                    | SUBIDX_NOTAVAIL                                                                                                    |
|            |                 |                                                                                                    | This type of error will be used if a read or write access is executed to a non-existent subindex.                                                       |
| 0x80       | 0x20            | Service temporarily unavailable                                                                                                    | SERV_NOTAVAIL                                                                                                    |
|            |                 |                                                                                                    | This type of error will be used if a parameter for a read<br>or write service cannot be accessed due to the current<br>state of the device application. |

| Error code | Additional code | Event                             | Name of the errorDescription                                                                                                    |
|------------|-----------------|-----------------------------------|----------------------------------------------------------------------------------------------------|
| 0x80       | 0x21            | Service temporarily unavailable – | SERV_NOTAVAIL_LOCCTRL                                                                                                    |
|            |                 | local control                     | This type of error will be used if a parameter for a read<br>or write service cannot be accessed due to a progres-<br>sing local operation on the device. (e.g. operation or<br>parameterization via on-board device control panel).                                                |
| 0x80       | 0x22            | Service temporarily unavailable – | SERV_NOTAVAIL_DEVCTRL                                                                                                    |
|            |                 | device control                    | This type of error will be used if a read or write service<br>cannot be accessed due to an externally caused state<br>of the device application. (E.g. parameterization during<br>an externally caused teach-in operation or calibration).                                          |
| 0x80       | 0x23            | Access denied                     | IDX_not_writeable                                                                                                    |
|            |                 |                                   | This type of error will be used if a service writes to a read-only parameter.                                                                                                    |
| 0x80       | 0x30            | Parameter outside the value       | PAR_VALOUTOFRNG                                                                                                    |
|            |                 | range                             | This type of error will be used if a service receives a parameter that does not belong to the permitted value range of the service.                                                                                                    |
| 0x80       | 0x31            | Parameter value exceeds limit     | PAR_VALGTLIM                                                                                                    |
|            |                 | value                             | This type of error will be used if a write service receives<br>a parameter that exceeds the upper limit of the speci-<br>fied value range of the service.                                                                                                    |
| 0x80       | 0x32            | Parameter value is below limit    | PAR_VALLTLIM                                                                                                    |
|            |                 | value                             | This type of error will be used if a write service receives<br>a parameter that is below the lower limit of the specified<br>value range of the service.                                                                                                    |
| 0x80       | 0x33            | Parameter too long                | VAL_LENOVRRUN                                                                                                    |
|            |                 |                                   | This type of error will be used if the content of a write<br>service of a parameter is longer than specified. This<br>type of error will also be used if a data object is too<br>large to be processed by the device application (e.g.<br>because the ISDU buffer size is limited). |
| 0x80       | 0x34            | Parameter too short               | VAL_LENUNDRUN                                                                                                    |
|            |                 |                                   | This type of error will be used if the content of a write<br>service of a parameter is shorter than specified (e.g.<br>write access of an Unsigned16 value to a Unsigned32<br>parameter).                                                                                           |
| 0x80       | 0x35            | Function not available            | FUNC_NOTAVAIL                                                                                                    |
|            |                 |                                   | This type of error will be used if the command code of<br>a write service is not supported by the device applica-<br>tion (e.g., a system command with an unimplemented<br>value).                                                                                                  |
| 0x80       | 0x36            | Function temporarily unavailable  | FUNC_UNAVAILEMP                                                                                                    |
|            |                 |                                   | This type of error will be used if the command code of a write service calls a device function that is not available due to the current state of the device application (e.g. a system command).                                                                                    |
| 0x80       | 0x40            | Invalid parameter record          | PAR_SETINVALID                                                                                                    |
|            |                 |                                   | This error type will be used if values sent by a single<br>parameter transfer are incompatible with other current<br>parameter settings.                                                                                                    |
| 0x80       | 0x41            | Inconsistent parameter record     | PAR_SETINCONSIST                                                                                                    |
|            |                 |                                   | This type of error will be used if the plausibility check<br>shows inconsistencies upon completion of a block<br>parameter transfer with ParamDownloadEnd or Pa-<br>ramDownloadStore.                                                                                               |

| Error code | Additional code | Event                 | Name of the errorDescription                                                                                                    |
|------------|-----------------|-----------------------|----------------------------------------------------------------------------------------------------|
| 0x80       | 0x82            | Application not ready | APP_DEVNOTRDY                                                                                                    |
|            |                 |                       | This type of error will be used if a read or write service<br>is denied due to an application that is temporarily una-<br>vailable (e.g. a peripheral controller during startup). |
| 0x81       | 0x00            | Vendor-specific       | UNSPECIFIC                                                                                                    |
|            |                 |                       | This type of error will be forwarded directly by the IO-<br>Link Master as an error (no warning) for higher-level<br>processing.                                                  |
| 0x81       | 0x01            | Vendor-specific       | VENDOR_SPECIFIC                                                                                                    |
|            | 0xFF            |                       | This type of error will be forwarded directly by the IO-<br>Link Master as an error (no warning) for higher-level<br>processing.                                                  |

#### Error code and additional code: "Derived" errors

The following table lists the possible combinations of error code and additional code for the "derived" errors:

| Error code | Additional code                               | Event                            | Name of the errorDescription                                                                                                    |
|------------|-----------------------------------------------|----------------------------------|----------------------------------------------------------------------------------------------------|
| 0x10 0x00  |                                               | IO-Link Master communication     | COM_ERR                                                                                                    |
|            |                                               | error                            | The IO-Link Master will generate a negative response<br>for the service for this type of error if a communication<br>error (e.g. an interruption of the SDCI connection) oc-<br>curs during the read or write service.                                   |
| 0x11       | 0x00                                          | IO-Link Master – ISDU timeout    | I-SERVICE_TIMEOUT                                                                                                    |
|            |                                               |                                  | The IO-Link Master will generate a negative response<br>for the service with this type of error if a read or write<br>service waits longer than the specified I-Service timeout<br>in the master.                                                        |
| 0x11       | 0x00                                          | Device event – ISDU error (DL)   | I-SERVICE_TIMEOUT                                                                                                    |
|            |                                               |                                  | If the IO-Link Master receives an event with Event<br>Qualifier DL, Error, Event single shot and Event Code<br>0x5600, a negative response indicating a timeout of the<br>service will be generated and sent back.                                       |
| 0x11 0x00  | Device event – ISDU illegal ser-              | I-SERVICE_TIMEOUT                |                                                                                                    |
|            | vice primitives (AL)                          |                                  | If the IO-Link Master receives an event with Event<br>Qualifier AL, Error, Event single shot and Event Code<br>0x5800, a negative response indicating a service<br>timeout will be generated and sent back.                                              |
| 0x56       | x56 0x00 IO-Link Master – ISDU checksum error |                                  | M_ISDU_CHECKSUM                                                                                                    |
|            |                                               |                                  | The IO-Link Master will generate a negative response<br>for the service with this type of error if the data link layer<br>(DLL) of the master detects an ISDU checksum error.                                                                            |
| 0x57 0x00  |                                               | IO-Link Master – ISDU illegal    | M_ISDU_ILLEGAL                                                                                                    |
|            |                                               | service primitives               | The IO-Link Master will generate a negative response<br>for the servicewith this type of error if the data link layer<br>(DLL) of the master detects an illegal ISDU service<br>primitive.                                                               |
| 0x80       | 0x33                                          | Device event – ISDU buffer over- | VAL_LENOVRRUN                                                                                                    |
|            |                                               | run (DL)                         | If the IO-Link Master receives an event with Event<br>Qualifier DL, Error, Event single shot, and Event Code<br>0x5200, a negative response indicating that the service<br>has exceeded the allowed parameter length will be<br>generated and sent back. |

# MQTT Topics General Parts of a Topic

The description of a topic contains parts that are substituted:

| Bit             | Description                                                                                                    |
|-----------------|----------------------------------------------------------------------------------------------------|
| {prefix}        | Prefix of each topic. The prefix is a text used to identify a de-<br>vice. Configurable in the IO-Link master Web Server. |
| [MASTER_NUMBER] | Number for each master in the gateway. Typically, the gateway has one master and MASTER_NUMBER is 1.                      |
| [PORT_NUMBER]   | Number for each port of a master. If the master has 8 ports for example, PORT_NUMBER is 1 8.                              |
| [DEVICE_ALIAS]  | String to identify a device connected to a port of a master:mas-<br>terXportY. Example: master1port3.                     |

## **Gateway Topics**

#### **Overview**

| Торіс                                          | Description                                                                                                    |  |
|------------------------------------------------|----------------------------------------------------------------------------------------------------|--|
| {prefix}/IO-Link/v1/<br>gateway/identification | Identification of the gateway: MAC address, serial number,<br>product ID, vendor name, product name, hardware revision,<br>firmware revision. |  |
|                                                | For an example, see Gateway Identification, page 87.                                                                                          |  |
| {prefix}/IO-Link/v1/<br>gateway/capabilities   | Capabilities of the gateway: IODD supported, MQTT supported.                                                                                  |  |
|                                                | For an example, see Gateway Capabilities, page 88.                                                                                            |  |
| {prefix}/IO-Link/v1/<br>gateway/configuration  | Network configuration of the gateway: IP configuration, IP address, subnet mask, standard gateway.                                            |  |
|                                                | For an example, see Gateway Configuration, page 88.                                                                                           |  |

You can find examples of and details about the transferred JSON objects below.

### **Gateway Identification**

Example of the gateway identification JSON object:

```
{
    "macAddress": "01:02:03:04:05:06",
    "serialNumber": "12345678",
    "productID": "TMP34Z",
    "vendorName": "SensorCompany",
    "productName": "FlowSensor34",
    "hardwareRevision": "V2.34",
    "firmwareRevision": "V1.23"
}
```

### **Gateway Capabilities**

| JSON key      | Description                                   |
|---------------|-----------------------------------------------|
| ioddSupported | "ioddSupported": true: IODD is available      |
|               | "ioddSupported": false: IODD is not available |
| mqttSupported | "mqttSupported": true: MQTT is available      |
|               | "mqttSupported": false: MQTT is not available |

Example of the gateway capabilities JSON object:

| [                      |
|------------------------|
| "ioddSupported": true, |
| "mqttSupported": false |
|                        |

### **Gateway Configuration**

| JSON key          | Description                                                                                                    |
|-------------------|----------------------------------------------------------------------------------------------------|
| "ipConfiguration" | <ul> <li>Possible values for "ipConfiguration":</li> <li>"MANUAL": Assignment of the IP address by other device-specific means.</li> <li>"DHCP": RFC 2131 defines the "Dynamic Host Configuration Protocol" that allows automatic assignment of IP addresses.</li> <li>"DCP": PROFINET defines the "Discovery and Configuration Protocol", a link-layer protocol that allows the manual assignment of IP addresses.</li> </ul> |

Example of the gateway configuration JSON object:

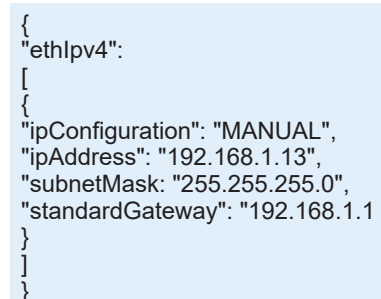

## **Master Topics**

### **Overview**

| Торіс                                                                                      | Description                                                                                                    |
|--------------------------------------------------------------------------------------------|----------------------------------------------------------------------------------------------------|
| {prefix}/IO-Link/v1/masters                                                                | Available master number keys and identification information:                                                                                                    |
|                                                                                            | Master number, serial number, location tag                                                                                                    |
|                                                                                            | For an example, see Master List, page 90.                                                                                                    |
| {prefix}/IO-Link/v1/masters/[MASTER_<br>NUMBER]/identification                             | Identification of the master: Vendor name, vendor ID, master ID, master type, serial number, application-specific tag, location tag, function tag                        |
|                                                                                            | Example: {prefix}/IO-Link/v1/masters/1/identification                                                                                                    |
|                                                                                            | For an example, see Master Identification, page 90.                                                                                                    |
| {prefix}/IO-Link/v1/masters/[MASTER_<br>NUMBER]/capabilities                               | Capabilities of the master: Number of ports, maximum power supply (of the device                                                                                         |
|                                                                                            | )Example: {prefix}/IO-Link/v1/masters/1/capabilities                                                                                                    |
|                                                                                            | For an example, see Master Capabilities, page 91.                                                                                                    |
| {prefix}/IO-Link/v1/masters/[MASTER_                                                       | Available port number keys: Port number, status info, device alias                                                                                                    |
| NUMBERJ/ports                                                                              | Example: {prefix}/IO-Link/v1/masters/1/ports                                                                                                    |
|                                                                                            | For an example, see Port List, page 91.                                                                                                    |
| {prefix}/IO-Link/v1/masters/[MASTER_                                                       | Capability information of the port: Max power supply (of the port), port type                                                                                            |
| capabilities                                                                               | Example: {prefix}/IO-Link/v1/masters/1/ports/4/capabilities                                                                                                    |
| -                                                                                          | For an example, see Port Capabilities, page 91.                                                                                                    |
| {prefix}/IO-Link/v1/masters/[MASTER_<br>NUMBER]/ports/[PORT_NUMBER]/status                 | Current status of the port: Status Info, IO-Link revision, transmission rate, master cycle time                                                                          |
|                                                                                            | Example: {prefix}/IO-Link/v1/masters/1/ports/4/status                                                                                                    |
|                                                                                            | For an example, see Port Status, page 92.                                                                                                    |
| {prefix}/IO-Link/v1/masters/[MASTER_<br>NUMBER]/ports/[PORT_NUMBER]/                       | Configuration of the port: Mode, validation and backup, iq configuration, cycle time, device alias                                                                       |
| configuration                                                                              | Example: {prefix}/IO-Link/v1/masters/1/ports/4/configuration                                                                                                    |
|                                                                                            | For an example, see Port Configuration, page 92.                                                                                                    |
| {prefix}/IO-Link/v1/masters/[MASTER_<br>NUMBER]/ports/[PORT_NUMBER]/                       | Diagnostics/configuration of the port: overcurrent pin 1, undercurrent pin 1, overcurrent pin 2, undercurrent pin 2, overcurrent pin 4, undercurrent pin 4               |
| diagnostics/configuration                                                                  | Example: {prefix}/IO-Link/v1/masters/1/ports/4/diagnostics/configuration                                                                                                 |
|                                                                                            | For an example, see Port Diagnostics Configuration, page 93.                                                                                                    |
| {prefix}/IO-Link/v1/masters/[MASTER_                                                       | Diagnostics/current of the port: current pin 1, current pin 2, current pin 4                                                                                             |
| diagnostics/current                                                                        | Example: {prefix}/IO-Link/v1/masters/1/ports/4/diagnostics/current                                                                                                    |
|                                                                                            | For an example, see Port Diagnostics Current, page 93.                                                                                                    |
| {prefix}/IO-Link/v1/masters/[MASTER_                                                       | Diagnostics/voltage of the port: voltage pin 1, voltage pin 2, voltage pin 4                                                                                             |
| diagnostics/voltage                                                                        | Example: {prefix}/IO-Link/v1/masters/1/ports/4/diagnostics/voltage                                                                                                    |
|                                                                                            | For an example, see Port Diagnostics Voltage, page 93.                                                                                                    |
| {prefix}/IO-Link/v1/masters/[MASTER_<br>NUMBER]/ports/[PORT_NUMBER]/                       | Diagnostics/temperature of the port: temperature pin 1, temperature pin 2, temperature pin 4                                                                             |
| diagnostics/temperature                                                                    | Example: {prefix}/IO-Link/v1/masters/1/ports/4/diagnostics/temperature                                                                                                   |
|                                                                                            | For an example, see Port Diagnostics Temperature, page 94.                                                                                                    |
| {prefix}/IO-Link/v1/masters/[MASTER_<br>NUMBER]/ports/[PORT_NUMBER]/<br>statistics/current | Statistics/current of the port: minimum current pin 1, maximum current pin 1, minimum current pin 2, maximum current pin 2, minimum current pin 4, maximum current pin 4 |
|                                                                                            | Example: {prefix}/IO-Link/v1/masters/1/ports/4/statistics/current                                                                                                    |
|                                                                                            | For an example, see Port Diagnostics Current, page 93.                                                                                                    |

| Торіс                                                                                          | Description                                                                                                    |
|------------------------------------------------------------------------------------------------|----------------------------------------------------------------------------------------------------|
| {prefix}/IO-Link/v1/masters/[MASTER_<br>NUMBER]/ports/[PORT_NUMBER]/<br>statistics/voltage     | Statistics/voltage of the port: minimum voltage pin 1, maximum voltage pin 1, minimum voltage pin 2, maximum voltage pin 2, minimum voltage pin 4, maximum voltage pin 4                             |
|                                                                                                | Example: {prefix}/IO-Link/v1/masters/1/ports/4/statistics/voltage                                                                                                    |
|                                                                                                | For an example, see Port Statistics Voltage, page 95.                                                                                                    |
| {prefix}/IO-Link/v1/masters/[MASTER_<br>NUMBER]/ports/[PORT_NUMBER]/<br>statistics/temperature | Statistics/temperature of the port: minimum temperature pin 1, maximum temperature pin 1, minimum temperature pin 2, maximum temperature pin 2, minimum temperature pin 4, maximum temperature pin 4 |
|                                                                                                | Example: {prefix}/IO-Link/v1/masters/1/ports/4/statistics/temperature                                                                                                    |
|                                                                                                | For an example, see Port Statistics Temperature, page 95.                                                                                                    |
| {prefix}/IO-Link/v1/masters/[MASTER_<br>NUMBER]/diagnostics/configuration                      | Diagnostics/configuration: over temperature, temperature hysteresis,<br>overvoltage low, undervoltage low, overvoltage low2, undervoltage low2,<br>voltage hysteresis, current hysteresis            |
|                                                                                                | Example: {prefix}/IO-Link/v1/masters/1/diagnostics/configuration                                                                                                    |
|                                                                                                | For an example, see Diagnostics Configuration, page 96.                                                                                                    |
| {prefix}/IO-Link/v1/masters/[MASTER_<br>NUMBER]/diagnostics/value                              | Diagnostics/value: mean temperature, mean voltage low, mean voltage low2, sum current low, sum current low2                                                                                          |
|                                                                                                | Example: {prefix}/IO-Link/v1/masters/1/diagnostics/value                                                                                                    |
|                                                                                                | For an example, see Diagnostics Value, page 96.                                                                                                    |
| {prefix}/IO-Link/v1/masters/[MASTER_                                                           | Data storage content of the port: Vendor ID, device ID, IO-Link revision                                                                                                    |
| NUMBER]/ports/[PORT_NUMBER]/<br>datastorage                                                    | Example: {prefix}/IO-Link/v1/masters/1/ports/4/datastorag                                                                                                    |
|                                                                                                | eFor an example, see Port Data Storage, page 97.                                                                                                    |

You can find examples of and details about the transferred JSON objects below.

### **Master List**

Example of the master list JSON object:

```
{

masterNumber": 1,

"serialNumber": "A0A1A2A3A4",

"locationTag": "slot 2"

},

{

"masterNumber": 2,

"serialNumber": "B0B1B2B3B4",

"locationTag": "slot 3"

}
```

#### **Master Identification**

Example of the master identification JSON object:

```
{
"vendorName": "Vendor GmbH",
"vendorld": 26,
"masterld": 42,
"masterType": "Master acc. V1.0",
"serialNumber": "IOLM123456",
"applicationSpecificTag": "Fallback reader",
"locationTag": "Down under",
"functionTag": "Code reading"
}
```

#### **Master Capabilities**

Example of the master capabilities JSON object:

```
{
"numberOfPorts": 8,
"maxPowerSupply": {
"value": 0.3,
"unit": "A"
}
```

3

#### **Port List**

| JSON key    | Description                                                       |
|-------------|-------------------------------------------------------------------|
| statusInfo  | Activated: "statusInfo": "DEVICE_ONLINE"                          |
|             | Deactivated: "statusInfo": "DEACTIVATED"                          |
| deviceAlias | Possible values for "deviceAlias":                                |
|             | <ul> <li>"Distance_sensor"</li> </ul>                             |
|             | <ul> <li>"Pressure_sensor"</li> <li>"Switching_sensor"</li> </ul> |
|             | • "Empty_port"                                                    |

Example of the port list JSON object:

```
{
    "portNumber": 1,
    "statusInfo": "DEVICE_ONLINE",
    "deviceAlias": "Distance_sensor"
    },
    {
        "portNumber": 2,
        "statusInfo": "DEVICE_ONLINE",
        "deviceAlias": "Pressure_sensor"
    },
    {
        "portNumber": 3,
        "statusInfo": "DEVICE_ONLINE",
        "deviceAlias": "Switching_sensor"
    },
    {
        "portNumber": 4,
        "statusInfo": "DEACTIVATED",
        "deviceAlias": "Empty_port
    }
}
```

#### **Port Capabilities**

| JSON key | Description                                        |
|----------|----------------------------------------------------|
| portType | Value for "portType" for IO-Link master: "CLASS_A" |

Example of the port capabilities JSON object:

```
{
"maxPowerSupply": {
"value": 0.3,
"unit": "A"
```

"portType": "CLASS\_A"

#### **Port Status**

| JSON key   | Description                                                                           |
|------------|---------------------------------------------------------------------------------------|
| statusInfo | Activated: "statusInfo": "DEVICE_ONLINE"Deacti-<br>vated: "statusInfo": "Deactivated" |

Example of the IO-Link port status JSON object:

```
{
"statusInfo": "DEVICE_ONLINE",
"IO-LinkRevision": "1.1",
"transmissionRate": "COM2",
"masterCycleTime":
{"value": "5.0",
"unit": "ms"
}
```

### **Port Configuration**

| JSON key            | Values                                                                                                    |
|---------------------|----------------------------------------------------------------------------------------------------|
| mode                | <ul><li> "DEACTIVATED"</li><li> "IO-Link_CYCLIC"</li><li> "IO-Link_ROAMING"</li></ul>                                                                  |
| validationAndBackup | <ul> <li>"NO_DEVICE_CHECK"</li> <li>"TYPE_COMPATIBLE"</li> <li>"TYPE_COMPATIBLE_RESTORE_ONLY"</li> <li>"TYPE_COMPATIBLE_BACKUP_AND_RESTORE"</li> </ul> |

Example of the IO-Link configuration JSON object:

```
{
    "mode": "IO-Link_MANUAL",
    "validationAndBackup": "TYPE_COMPATIBLE",
    "iqConfiguration":"DIGITAL_INPUT"
    "cycleTime": {
    "value": "5.0",
    "unit": "ms"
    },
    "deviceAlias": "Distance_sensor_1"
    }
```

Example of the cycle time object JSON object:

```
{
"value": "5.0",
"unit": "ms"
}
```

#### **Port Diagnostics Configuration**

Example of the port diagnostics configuration JSON object:

```
'overCurrentPin1": {
    'value": "0.0",
    'unit": "A"
},
    'underCurrentPin1": {
    'value": "0.0",
    'unit": "A"
},
    'overCurrentPin2": {
    'value": "0.0",
    'unit": "A"
},
    'overCurrentPin4": {
    'value": "0.0",
    'unit": "A"
},
    'underCurrentPin4": {
    'value": "0.0",
    'unit": "A"
},
    'underCurrentPin4": {
    'value": "0.0",
    'unit": "A"
},
    'underCurrentPin4": {
    'value": "0.0",
    'unit": "A"
},
    'underCurrentPin4": {
    'value": "0.0",
    'unit": "A"
},
    'underCurrentPin4": {
    'value": "0.0",
    'unit": "A"
},
```

### **Port Diagnostics Current**

Example of the port diagnostics current JSON object:

```
{
    "currentPin1": {
    "value": "60.0",
    "unit": "mA"
    },
    "currentPin2": {
    "value": "0.0",
    "unit": "mA"
    },
    "currentPin4": {
    "value": "0.0",
    "unit": "mA"
    }
```

### **Port Diagnostics Voltage**

Example of the port diagnostics voltage JSON object:

```
{
    "voltagetPin1": {
        "value": "23.2",
        "unit": "V"
    },
    "voltagePin2": {
        "value": "0.2",
        "unit": "V"
    },
        "voltagePin4": {
        "value": "18.3",
        "unit": "V"
    }
}
```

#### **Port Diagnostics Temperature**

Example of the port diagnostics temperature JSON object:

```
{
    "temperaturePin1": {
        "value": "39.3",
        "unit": "C"
    },
    "temperaturePin2": {
        "value": "39.3",
        "unit": "C"
    },
    "temperaturePin4": {
        "value": "39.3",
        "unit": "C"
    }
}
```

### **Port Statistics Current**

Example of the port statistics current JSON object:

```
{
    "minCurrentPin1": {
        "value": "55.0",
        "unit": "mA"
    },
    "maxCurrentPin1": {
        "value": "72.0",
        "unit": "mA"
    },
    "minCurrentPin2": {
        "value": "0.0",
        "unit": "mA"
    },
    "maxCurrentPin2": {
        "value": "0.0",
        "unit": "mA"
    },
    "minCurrentPin4": {
        "value": "0.0",
        "unit": "mA"
    },
    "maxCurrentPin4": {
        "value": "0.0",
        "unit": "mA"
    },
    "maxCurrentPin4": {
        "value": "0.0",
        "unit": "mA"
    },
    "maxCurrentPin4": {
        "value": "0.0",
        "unit": "mA"
    },
    "maxCurrentPin4": {
        "value": "0.0",
        "unit": "mA"
    },
    "maxCurrentPin4": {
        "value": "0.0",
        "unit": "mA"
    }
}
```

#### **Port Statistics Voltage**

Example of the port statistics voltage JSON object:

```
{
"minVoltagePin1": {
"value": "23.3",
"unit": "V"
},
"maxVoltagePin1": {
"value": "23.3",
"unit": "V"
},
"minVoltagePin2": {
"value": "-0.2",
"unit": "V"
},
"minVoltagePin4": {
"value": "-0.2",
"unit": "V"
},
"maxVoltagePin4": {
"value": "22.4",
"unit": "V"
}
```

#### **Port Statistics Temperature**

Example of the port statistics temperature JSON object:

```
{
"minTemperaturePin1": {
"value": "38.9",
"unit": "C"
},
"maxTemperaturePin1": {
"value": "39.5",
"unit": "C"
},
"minTemperaturePin2": {
"value": "38.9",
"unit": "C"
},
"minTemperaturePin4": {
"value": "38.9",
"unit": "C"
},
"maxTemperaturePin4": {
"value": "39.5",
"unit": "C"
},
"maxTemperaturePin4": {
"value": "39.5",
"unit": "C"
},
"maxTemperaturePin4": {
"value": "39.5",
"unit": "C"
},
"maxTemperaturePin4": {
"value": "39.5",
"unit": "C"
},
"maxTemperaturePin4": {
"value": "39.5",
"unit": "C"
}
```

### **Diagnostics Configuration**

Example of the diagnostics configuration JSON object:

```
"overTemperature": {
"value":70.0,
"unit":"C"
},
"temperatureHysteresis": {
"value":2.0,
"unit":"C"
},
"overVoltageL": {
"value":30.0,
"unit":"V"
},
"underVoltageL": {
"value":18.0,
"unit":"V"
},
"overVoltageL2": {
"value":30.0,
"unit":"V"
},
"underVoltageL2": {
"value":18.0,
"unit":"V"
},
"voltageHysteresis": {
"value":0.3,
"unit":"V"
},
"currentHysteresis": {
"value":0.0,
"unit":"A"
```

#### **Diagnostics Value**

Example of the diagnostics value JSON object:

```
{
    "meanTemperature":{
    "value":37.6,
    "unit":"C"
    },
    "meanVoltageL":{
    "value":23.2,
    "unit":"V"
    },
    "meanVoltageL2":{
    "value":0.0,
    "unit":"V"
    },
    sumCurrentL":{
    "value":0.5,
    "unit":"A"
    },
    "sumCurrentL2":{
    "value":0.0,
    "unit":"A"
    }
}
```

### **Port Data Storage**

Example of the port data storage JSON object:

```
"header": {
    "vendorld": 15,
    "deviceId": 65253,
    "IO-LinkRevision": "1.1"
},
    "content": "YmFzZTY0IGVuY3J5cHRIZCBjb250ZW50"
}
```

## **Device Topics**

### **Overview**

| Торіс                                         | Description                                                                       |
|-----------------------------------------------|-----------------------------------------------------------------------------------|
| {prefix}/IO-Link/v1/devices                   | Address all devices of all masters: Device alias, master number, port number.     |
|                                               | For an example, see Device List, page 98.                                         |
| {prefix}/IO-Link/v1/devices/                  | Process data value of the device:                                                 |
| [DEVICE_ALIAS]/processda-<br>ta/value         | Get data (IO-Link, IQ value), set data (IO-Link)                                  |
|                                               | Example: {prefix}/IO-Link/v1/devices/master1port4/pro-<br>cessdata/value          |
|                                               | For an example, see Device Process Data, page 99.                                 |
| {prefix}/IO-Link/v1/devices/                  | Process data input value of the device:                                           |
| [DEVICE_ALIAS]/processda-<br>ta/getdata/value | Get Data (IO-Link, IQ value)                                                      |
|                                               | Example: {prefix}/IO-Link/v1/devices/master1port4]/pro-<br>cessdata/getdata/value |
|                                               | For an example, see Device Process Data Input, page 99.                           |
| {prefix}/IO-Link/v1/devices/                  | Process data output value of the device:                                          |
| [DEVICE_ALIAS]/processda-<br>ta/setdata/value | Set Data (IO-Link)                                                                |
|                                               | Example: {prefix}/IO-Link/v1/devices/master1port4]/pro-<br>cessdata/setdata/value |
|                                               | For an example, see Device Process Data Output, page 100.                         |
| IO-Link/v1/devices/[DEVICE_                   | Event log of the device: Time, severity, origin, message                          |
| ALIAS]/events                                 | Example: {prefix}/IO-Link/v1/devices/master1port4/events                          |
|                                               | For an example, see Device Events, page 100.                                      |

### **Device List (JSON Object)**

Example of the device list JSON object:

| JSON key     | Description   |
|--------------|---------------|
| deviceAlias  | Device alias  |
| masterNumber | Master number |
| portNumber   | Port number   |

Example of the device list JSON object:

| L<br>{                 |
|------------------------|
| "deviceAlias": "DT35". |
| "masterNumber": 1.     |
| "portNumber": 1.       |
| }.                     |
| {                      |
| deviceAlias": "DT36",  |
| "masterNumber": 1,     |
| "portNumber": 2,       |
| },                     |
| {                      |
| "deviceAlias": "DT37", |
| "masterNumber": 1,     |
| "portNumber": 3,       |
| },                     |
| {                      |
| "deviceAlias": "DT38", |
| "masterNumber": 1,     |
| "portNumber": 4,       |
| },                     |
| 1                      |

### **Device Process Data (JSON Object)**

Г

Example of the device process data JSON object:

| JSON key | Description |
|----------|-------------|
| getData  | Get Data    |
| IO-Link  | IO-Link     |
| iqValue  | IQ value    |
| setData  | Set Data    |
| IO-Link  | IO-Link     |

Example of the device process data JSON object for an IO-Link device:

```
{
    "getData": {
    "IQ-Link": {
    "valid": true,
    "value": [12,22,216]
    },
    "iqValue": false
    },
    "setData": {
    "IQ-Link": {
        "value": [128,221,134]
    }
}
```

#### **Device Process Data Input (JSON Object)**

Example of the device process data input JSON object:

| JSON key | Description |
|----------|-------------|
| getData  | Get Data    |
| IO-Link  | IO-Link     |
| iqValue  | IQ value    |

Example of the device process data input JSON object for an IO-Link device:

### **Device Process Data Output (JSON Object)**

.

Example of the device process data output JSON object:

| JSON key | Description |
|----------|-------------|
| setData  | Set Data    |
| IO-Link  | IO-Link     |

Example of the device process data output JSON object for an IO-Link device:

| {                      |
|------------------------|
| "getData": {},         |
| "setData": {           |
| "IO-Link": {           |
| "valid": true,         |
| "value": [128,221,134] |
| }                      |
| ì                      |
| }                      |

### **Device Events (JSON Object)**

Example of the device events JSON object:

| JSON key | Description |
|----------|-------------|
| time     | Time        |
| severity | Severity    |
| origin   | Origin      |
| message  | Message     |

Example of the device events JSON object:

```
{
    time": "2018-05-18T07:31:54.123z",
    "severity": "WARNING",
    "origin": {
        "master": 1,
        "port": 1,
        "device": "Temp sensor 1",
     },
     "message": {
        "code": 16912,
        "mode": "APPEARS",
        "text": "Device temperature over-run - Clear source of heat"
     }
}
```

## **MQTT Topics**

#### **Overview**

| Торіс                                     | Description                                                                                                    |  |
|-------------------------------------------|----------------------------------------------------------------------------------------------------|--|
| {prefix}/IO-Link/v1/mqtt/configuration    | Configuration of MQTT client: Client mode,<br>server address, user name, password, last<br>will, keep alive timeFor an example, see<br>MQTT Configuration, page 101. |  |
| {prefix}/IO-Link/v1/mqtt/connectionstatus | Configuration of MQTT client: Connection sta-<br>tus, server address, up timeFor an example,<br>see MQTT Connection Status, page 101.                                |  |

You can find examples of and details about the transferred JSON objects below.

#### **MQTT** Configuration

| JSON key   | Description                                                                 |
|------------|-----------------------------------------------------------------------------|
| clientMode | Activated: "clientMode": "ACTIVE"Deacti-<br>vated: "clientMode": "INACTIVE" |

Example of the MQTT configuration JSON object:

| {                                           |
|---------------------------------------------|
| <sup>•</sup> clientMode": "ACTIVE",         |
| "serverAddress": "192.168.2.1./mqttserver", |
| "username": "IO-Link_json",                 |
| "password": "123456",                       |
| "lastWill": {                               |
| "topic": "my temperature sensor",           |
| "message": "Process data transfer stopped", |
| "qoS": "0_ONLY_ONCE",                       |
| "retain": true                              |
| },                                          |
| "keepAliveTime": 0                          |
| }                                           |

#### **MQTT Connection Status**

| JSON key         | Description                                                                                   |
|------------------|-----------------------------------------------------------------------------------------------|
| connectionStatus | Possible values for "connectionStatus":-<br>CONNECTINGCONNECTION_ACCEPTE-<br>DCLIENT_INACTIVE |

Example of the MQTT connection status JSON object:

```
{
    "connectionStatus": "CONNECTION_ACCEPTED",
    "serverAddress": "192.168.2.1./mqttserver",
    "upTime": 123
    }
```

## **OPC UA**

The device has an OPC UA server. An OPC UA client can establish a connection to the device and access the following parameters:

- Device identification,
- Configuration parameters,
- · Process data,
- Measuring values,
- Information on diagnosis,
- Information on statistics, and so on.

The OPC UA client establishes a connection via the following URL: opc.tcp://IP address:4840

For IP address use the IP address of the device.

The client can access the device parameters anonymously (reading only) or via user name/password (reading and writing). Use the web server to set user name and password.

The following figure shows a part of the information model of the device:

| Roc | ot  |                                 |               |  |  |  |  |
|-----|-----|---------------------------------|---------------|--|--|--|--|
|     | Obj | ects                            |               |  |  |  |  |
| ~   |     | DeviceSet                       |               |  |  |  |  |
|     | ~   | 義 EtherNet IPIO-LINK CLASS A 60 |               |  |  |  |  |
|     |     | Configuration                   | Configuration |  |  |  |  |
|     |     | 🕨 嶤 DeviceConfiguration         |               |  |  |  |  |
|     |     | 🕨 嶤 DeviceInformation           |               |  |  |  |  |
|     |     | 🛩 <sub>أ</sub> DeviceManual     |               |  |  |  |  |
|     |     | DeviceRevision                  |               |  |  |  |  |
|     |     | HardwareRevision                |               |  |  |  |  |
|     |     | 🛩 嶤 IOLinkMaster                |               |  |  |  |  |
|     |     | Alarms                          |               |  |  |  |  |
|     |     | Capabilities                    |               |  |  |  |  |
|     |     | DeviceID                        |               |  |  |  |  |
|     |     | Diagnostics                     |               |  |  |  |  |
|     |     | Identification                  |               |  |  |  |  |
|     |     | > ia Management                 |               |  |  |  |  |
|     |     | MasterConfigurationDisabled     |               |  |  |  |  |
|     |     | > 💑 MethodSet                   |               |  |  |  |  |
|     |     | > ≼ ParameterSet                |               |  |  |  |  |
|     |     | 🕨 嶤 Port X1                     |               |  |  |  |  |
|     |     | > 💑 Port X2                     |               |  |  |  |  |
|     |     | > 💑 Port X3                     |               |  |  |  |  |
|     |     | > 嶤 Port X4                     |               |  |  |  |  |
|     |     | > 嶤 Port X5                     |               |  |  |  |  |
|     |     | > 💑 Port X6                     |               |  |  |  |  |
|     |     | > 💑 Port X7                     |               |  |  |  |  |
|     |     | > 嶙 Port X8                     |               |  |  |  |  |
|     |     | Statistics                      |               |  |  |  |  |
|     |     | VendorID                        |               |  |  |  |  |
|     |     | 🔉 義 MaintenanceInformation      |               |  |  |  |  |
|     |     | Manufacturer                    |               |  |  |  |  |
|     |     | ManufacturerUri                 |               |  |  |  |  |
|     |     | > 💑 MethodSet                   |               |  |  |  |  |
|     |     | V Model                         |               |  |  |  |  |
|     |     | > 💑 ParameterSet                |               |  |  |  |  |
|     |     | ProcessDataMonitor              |               |  |  |  |  |
|     |     | ProductCode                     |               |  |  |  |  |
|     |     | RevisionCounter                 |               |  |  |  |  |
|     |     | SerialNumber                    |               |  |  |  |  |

V

The following figure shows a part of the information model of the IO-Link port:

|   | Por | t07                                     |
|---|-----|-----------------------------------------|
| > | ì   | Alarms                                  |
| > |     | Capabilities                            |
| > |     | Configuration                           |
| ~ |     | Device                                  |
|   |     | DeviceID                                |
|   | >   | 🖧 General                               |
|   |     | HardwareRevision                        |
|   | >   | 💑 Identification                        |
|   |     | Manufacturer                            |
|   | >   | 義 MethodSet                             |
|   |     | MinCycleTime                            |
|   |     | Model                                   |
|   | >   | ParameterSet                            |
|   |     | RevisionID                              |
|   |     | SerialNumber                            |
|   |     | SoftwareRevision                        |
|   |     | Venuoni     DeviceConfigurationDisabled |
| ~ |     | Diagnostics                             |
| - |     |                                         |
|   | ý   |                                         |
|   |     | CurrentPin1                             |
|   |     | CurrentPin2                             |
|   |     | CurrentPin4                             |
|   | >   | Elags                                   |
|   | >   | Temperature                             |
|   | >   |                                         |
| > |     | Information                             |
| > |     | MethodSet                               |
| > |     | ParameterSet                            |
| ~ |     | SIOProcessData                          |
|   | >   | Pin2ProcessData                         |
| > |     | Statistics                              |
|   |     |                                         |

## **Device Identifiation**

The device provides nodes for the device identification. In the node SoftwareRevision, for example, the OPC UA client can read the version of the device firmware used.

The path to these nodes is:

Root > Object > DeviceSet > [device name]

Device identification:

| Node name        | Node class | Access | Description                      |
|------------------|------------|--------|----------------------------------|
| Manufacturer     | Variable   | read   | Device manufacturer              |
| ManufacturerUri  | Variable   | read   | URL of the device manufacturer   |
| Model            | Variable   | read   | Model name of the device         |
| ProductCode      | Variable   | read   | Product code of the device       |
| RevisionCounter  | Variable   | read   | Hardware revision of the device  |
| SerialNumber     | Variable   | read   | Serial number of the device      |
| SoftwareRevision | Variable   | read   | Revision/version of the firmware |

### **Configuration Parameter**

The OPC UA server provides nodes with configuration parameters of the device. In the node OverTemperature , for example, the OPC UA client can read the upper temperature limit value.

The path to these nodes is:

# Root > Object > DeviceSet > [device name] > IO-LinkMaster > Diagnostics > Configuration

Device-related configuration parameter:

| Node name             | Node<br>class | Access | Default | Description                                                                                                    |
|-----------------------|---------------|--------|---------|----------------------------------------------------------------------------------------------------|
| CurrentHyste-         | Variable      | read   | 10 mA   | Current hysteresis, unit: mAI                                                                                                    |
| resis                 |               |        |         | n case the current exceeds the limit,<br>then the current has to lower by the<br>hysteresis value below the limit in<br>order to remove the diagnosis.                 |
| OverTempera-<br>ture  | Variable      | read   | 70 °C   | Higher limit value for the tempera-<br>ture of a port, unit: 0,1°C                                                                                                    |
| OverVoltageL1         | Variable      | read   | 30 V    | Upper voltage limit of power line 1,<br>monitoring possible for pins with<br>function L+, DI, DO, DIO, IO-Link,<br>unit: mV                                            |
| OverVoltageL2         | Variable      | read   | 30 V    | Higher limit of the voltage of power line 2, unit: mV                                                                                                    |
| Tempera-              | Variable      | read   | 2 °C    | Temperature hysteresis, unit: 0.1 °C                                                                                                    |
| tureHysteresis        |               |        |         | In case the the temperature exceeds<br>the limit, then the temperature has to<br>lower by the hysteresis value below<br>the limit in order to remove the<br>diagnosis. |
| UnderTempe-<br>rature | Variable      | read   | -25 °C  | Lower temperature limit of a port, unit: 0.1 °C                                                                                                    |
| UnderVolta-<br>geL1   | Variable      | read   | 18 V    | Lower limit of the voltage of power<br>line 1, monitoring possible for pins<br>with function L+, DI, DO, DIO, IO-<br>Link, unit: mV                                    |
| UnderVolta-<br>geL2   | Variable      | read   | 18 V    | Lower limit of the voltage of power line 2, unit: mV                                                                                                    |
| VoltageHyste-         | Variable      | read   | 300 mV  | Voltage hysteresis, unit: mV                                                                                                    |
| resis                 |               |        |         | In case the the voltage exceeds the<br>limit, then the voltage has to lower<br>by the hysteresis value below the li-<br>mit in order to remove the diagnosis.          |

The OPC UA server provides nodes with configuration parameters for each port.

The path to these nodes is:

# Root > Object > DeviceSet > [device name] > IO-LinkMaster > Diagnostics > PortXX > Configuration

| Node name             | Node<br>class | Access | Default | Description                                                |
|-----------------------|---------------|--------|---------|------------------------------------------------------------|
| OverCurrent-<br>Pin1  | Variable      | read   | 0       | Warning level for upper current limit at pin 1, unit: 1 mA |
|                       |               |        |         | 0: Monitoring not activated                                |
| OverCurrent-<br>Pin2  | Variable      | read   | 0       | Warning level for upper current limit at pin 2, unit: 1 mA |
|                       |               |        |         | 0: Monitoring not activated                                |
| OverCurrent-<br>Pin4  | Variable      | read   | 0       | Warning level for upper current limit at pin 4, unit: 1 mA |
|                       |               |        |         | 0: Monitoring not activated                                |
| UnderCurrent-<br>Pin1 | Variable      | read   | 0       | Warning level for lower current limit at pin 1, unit: 1 mA |
|                       |               |        |         | 0: Monitoring not activated                                |
| UnderCurrent-<br>Pin2 | Variable      | read   | 0       | Warning level for lower current limit at pin 2, unit: 1 mA |
|                       |               |        |         | 0: Monitoring not activated                                |
| UnderCurrent-<br>Pin4 | Variable      | read   | 0       | Warning level for lower current limit at pin 4, unit: 1 mA |
|                       |               |        |         | 0: Monitoring not activated                                |

The following table lists port-related configuration parameters:

### **Process Data**

The OPC UA server provides nodes with configuration parameters for each port. For example, the OPC UA client can read the value at pin 4 of a port in the Pin4ProcessData node.

The OPC UA server provides nodes with configuration parameters for each port. The path to these nodes is:

# Root > Objects > DeviceSet > [Device name] > IO-LinkMaster > Port XX > Device > ParameterSet

The following table lists port-related IO-Link process data:

| Node name         | Node class | Access | Description                                              |
|-------------------|------------|--------|----------------------------------------------------------|
| ProcessDataInput  | Variable   | read   | Process data (inputs)                                    |
| PDDescriptor      | Variable   | read   | Coding according to "IO-Link Companion<br>Specification" |
| ProcessDataLength | Variable   | read   | Length of input process data                             |
| ProcessDataOutput | Variable   | read   | Process data (outputs)                                   |
| PDDescriptor      | Variable   | read   | Coding according to "IO-Link Companion Specification"    |
| ProcessDataLength | Variable   | read   | Length of input process data                             |

### **Read Device-related Measured Values**

The OPC UA server provides nodes with calculated measured values. For example, the OPC UA client can read the calculated sum current of supply line 1 in the SumCurrentL node.

The path to these nodes is:

# Root > Object > DeviceSet > [device name] > IO-LinkMaster > Diagnostics > Current

The following table lists device-related (calculated) current measured values:

| Node name    | Node class | Access | Description                                                                      |
|--------------|------------|--------|----------------------------------------------------------------------------------|
| SumCurrentL1 | Variable   | read   | Total current calculated from individual measurements in supply line 1, unit: mA |
| SumCurrentL2 | Variable   | read   | Total current calculated from individual measurements in supply line 2, unit: mA |

The path to the node of the temperature measured value is:

# Root > Object > DeviceSet > [device name] > IO-LinkMaster > Diagnostics > Temperature

The following table lists device-related (calculated) temperature measured values:

| Node name       | Node class | Access | Description                                                                                                    |
|-----------------|------------|--------|----------------------------------------------------------------------------------------------------|
| MeanTemperature | Variable   | read   | Mean value for the temperature of the module, calculated from the temperature values measured individually on the three chips, unit:°C |

The path to the nodes of the voltage measured values is:

# Root > Object > DeviceSet > [device name] > IO-LinkMaster > Diagnostics > Voltage

The following table lists device-related (calculated) voltage measured values:

| Node name     | Node class | Access | Description                            |
|---------------|------------|--------|----------------------------------------|
| MeanVoltageL1 | Variable   | read   | Mean voltage of power line 1, unit: mV |
| MeanVoltageL2 | Variable   | read   | Mean voltage of power line 2, unit: mV |

## **Read Port Measured Values and Diagnostics**

The OPC UA server provides nodes with measured values for each port and each pin.

The path to the nodes with port-related current measured values is:

# Root > Object > DeviceSet > [device name] > IO-LinkMasterDiagnostics > PortXX > Current

The following table lists port-related current measured values:

| Node name   | Node class | Access | Description                         |
|-------------|------------|--------|-------------------------------------|
| CurrentPin1 | Variable   | read   | Current measured at pin 1, unit: mA |
| CurrentPin2 | Variable   | read   | Current measured at pin 2, unit: mA |
| CurrentPin4 | Variable   | read   | Current measured at pin 4, unit: mA |

The path to the nodes with port-related temperature measured values is:

# Root > Object > DeviceSet > [device name] > IO-LinkMaster > Diagnostics > PortXX > Temperature

The following table lists port-related temperature measured values:

| Node name            | Node class | Access | Description                                   |
|----------------------|------------|--------|-----------------------------------------------|
| TemperaturePin1      | Variable   | read   | Temperature measured at pin 1, unit: °C       |
| TemperaturePin2<br>C | Variable   | read   | Temperature measured at pin 2, unit: $^\circ$ |
| TemperaturePin4      | Variable   | read   | Temperature measured at pin 4, unit: °C       |

The path to the nodes with port-related voltage measured values is:

# Root > Object > DeviceSet > [device name] > IO-LinkMaster > Diagnostics > PortXX > Voltage

The following table lists port-related voltage measured values:

| Node name   | Node class | Access | Description                         |
|-------------|------------|--------|-------------------------------------|
| VoltagePin1 | Variable   | read   | Voltage measured at pin 1, unit: mV |
| VoltagePin1 | Variable   | read   | Voltage measured at pin 1, unit: mV |
| VoltagePin4 | Variablev  | read   | Voltage measured at pin 4, unit: mV |
### **Diagnosis OPC UA**

The OPC UA server provides nodes with information on diagnosis. In node DiagnosticsPin1, the OPC UA client can read whether the device has detected, for example, an overcurrent at pin 1 of a port.

| Node name                                                 | Node class | Access | Description                                                                                                    |
|-----------------------------------------------------------|------------|--------|----------------------------------------------------------------------------------------------------|
| DiagnosticsPin1,-<br>DiagnosticsPin2,-<br>DiagnosticsPin4 | Variable   | read   | Diagnosis on pin 1, pin 2 or pin 4. The numeric value contains bitcoded information:                                                                                                    |
|                                                           |            |        | <ul> <li>Bit 0: Short circuit</li> <li>Bit 1: Overload protection</li> <li>Bit 2: Overtemperature protection</li> <li>Bit 3: Overvoltage protection</li> <li>Bit 4: Overcurrent</li> <li>Bit 5: Undercurrent</li> <li>Bit 6: Overtemperature</li> <li>Bit 7: Undertemperature</li> <li>Bit 8: Overvoltage</li> <li>Bit 9: Undervoltage</li> <li>Bit 10: Watchdog</li> <li>0: Diagnosis not active</li> <li>1: Diagnosis active</li> </ul> |

### **Statistics**

The OPC UA server provides nodes with statistical data. In the node MaxCurrentPin1, for example, the OPC UA client can read the measured maximum current at pin 1 of a port.

The path to these nodes is:

# Root > Object > DeviceSet > [device name] > IO-LinkMaster > PortXX > Statistics > Current/Temperatur/Voltage

The following table lists port-related statistic information:

| Measurement | Node name          | Node class | Access | Description                                             |
|-------------|--------------------|------------|--------|---------------------------------------------------------|
| Current     | MaxCurrentPin1     | Variable   | read   | Maximum current at pin 1 since last reset, unit: mA     |
|             | MaxCurrentPin2     | Variable   | read   | Maximum current at pin 2 since last reset, unit: mA     |
|             | MaxCurrentPin4     | Variable   | read   | Maximum current at pin 4 since last reset, unit: mA     |
|             | MinCurrentPin1     | Variable   | read   | Maximum current at pin 1 since last reset, unit: mA     |
|             | MinCurrentPin2     | Variable   | read   | Maximum current at pin 2 since last reset, unit: mA     |
|             | MinCurrentPin4     | Variable   | read   | Maximum current at pin 4 since last reset, unit: mA     |
| Temperature | MaxTemperaturePin1 | Variable   | read   | Maximum temperature at pin 1 since last reset, unit: °C |
|             | MaxTemperaturePin2 | Variable   | read   | Maximum temperature at pin 2 since last reset, unit: °C |
|             | MaxTemperaturePin4 | Variable   | read   | Maximum temperature at pin 4 since last reset, unit: °C |
|             | MinTemperaturePin1 | Variable   | read   | Maximum temperature at pin 1 since last reset, unit: °C |
|             | MinTemperaturePin2 | Variable   | read   | Maximum temperature at pin 2 since last reset, unit: °C |
|             | MinTemperaturePin4 | Variable   | read   | Maximum temperature at pin 4 since last reset, unit: °C |
| Voltage     | MaxVoltagePin1     | Variable   | read   | Maximum voltage at pin 1 since last reset, unit: mV     |
|             | MaxVoltagePin2     | Variable   | read   | Maximum voltage at pin 2 since last reset, unit: mV     |
|             | MaxVoltagePin4     | Variable   | read   | Maximum voltage at pin 4 since last reset, unit: mV     |
|             | MinVoltagePin1     | Variable   | read   | Maximum voltage at pin 1 since last reset, unit: mV     |
|             | MinVoltagePin2     | Variable   | read   | Maximum voltage at pin 2 since last reset, unit: mV     |
|             | MinVoltagePin4     | Variable   | read   | Maximum voltage at pin 4 since last reset, unit: mV     |

### **NTP Client Configuration**

The OPC UA server provides nodes for configuring the NTP client.

The path to these nodes is:

| Root > Object > DeviceSet > [Device Name] > Configuration > NtpClient > |
|-------------------------------------------------------------------------|
| Configuration > CurrentConfiguration                                    |

| Node name                     | Node class | Access     | Default | Description                                                                                                    |
|-------------------------------|------------|------------|---------|----------------------------------------------------------------------------------------------------|
| NtpClientServerIpAddress      | Variable   | read/write | 0       | IP address of the NTP server.                                                                                              |
|                               |            |            |         | The NTP client uses the set IP address to getthe date and time from an NTP server.                                         |
|                               |            |            |         | The IP address must be converted into a decimal number. The calculation is explained below the table.                      |
|                               |            |            |         | The value 0 disables the function.                                                                                         |
| NtpClientServerIpAddressFall- | Variable   | read/write | 0       | IP address of the NTP server (fallback)                                                                                    |
| back                          |            |            |         | Optional additional IP address if the NTP server cannot be reached via the IP address in theNtpClientServerIpAddress node. |
|                               |            |            |         | The IP address must be converted into adecimal number. The calculation is explained below the table.                       |
|                               |            |            |         | The value 0 disables the function.                                                                                         |
| NtpClientUpdateConfiguration  | Method     | write      | -       | Method for writing the nodes NtpClient-<br>ServerIpAddress and NtpClientServerI-<br>pAddressFallback.                      |

To convert the IP address to a decimal number, use the following formula. Starting from an IP address in the format A.B.C.D:

((A \* 256 + B) \* 256 + C) \* 256 + D = IP address as a decimal number

Example of IP address 192.53.103.108

((192 \* 256 + 53) \* 256 + 103) \* 256 + 108 = 3224725356

### **Using OPC UA client**

The IO-Link master has an integrated OPC UA server. You can communicate with the IO-Link master using an OPC UA client.

For test purposes, you can use for example the UaExpert from Unified Automation GmbH:

http://www.unifiedautomation.com

An OPC UA client has read access to the IO-Link master with the authentication "anonymous".

An OPC UA client has read and write access to the IO-Link master with the authentication "User name and password" if the user used has write permissions.

### **Connecting to IO-Link Master Device**

Requirements:

- You have an OPC UA client.
- If you want write access to the IO-Link master: You know the user name and password and have write permissions.
- You know the IP address of the IO-Link master.

Without user name and password, you can access the IO-Link master "anonymously" and read data:

| Step | Action                                                                                                    |                                                                                     |  |  |  |
|------|----------------------------------------------------------------------------------------------------|-------------------------------------------------------------------------------------|--|--|--|
| 1    | Start UaExpert.                                                                                                    |                                                                                     |  |  |  |
| 2    | Use <b>File &gt; New</b> to create a new project.                                                                                                    |                                                                                     |  |  |  |
| 3    | Use Server > Add to add a new server.                                                                                                    |                                                                                     |  |  |  |
|      | The dialog <b>Add server</b> is displayed with the                                                                                                    | e tab <b>Discovery</b> .                                                            |  |  |  |
|      | Tab Discovery (default)                                                                                                    | ab Advanced                                                                         |  |  |  |
|      | Add Server ? X                                                                                                    | Add Server ? X                                                                      |  |  |  |
|      | Configuration Name Test                                                                                                    | Configuration Name Test                                                             |  |  |  |
|      | Discovery Advanced                                                                                                    | Discovery Advanced                                                                  |  |  |  |
|      | Endpoint Filter: No Filter                                                                                                    | Server Information                                                                  |  |  |  |
|      | <ul> <li>Local</li> <li>Image: Control of the second second seco</li></ul> | Endpoint Url opc.tcp://10.11.4.199:4840                                             |  |  |  |
|      | Microsoft Terminal Services                                                                                                    | Reverse Connect                                                                     |  |  |  |
|      | Web Client Network                                                                                                    | Security Settings                                                                   |  |  |  |
|      | ✓ Image: ✓ Image:       | Message Security Mode None                                                          |  |  |  |
|      | <ul> <li>✓ Iso Custom Discovery</li> <li>✓ Iso Custom Discovery</li> </ul>                                                                                                    |                                                                                     |  |  |  |
|      |                                                                                                    | Authentication Settings                                                             |  |  |  |
|      |                                                                                                    | Usernames root Store                                                                |  |  |  |
|      |                                                                                                    | Password                                                                            |  |  |  |
|      |                                                                                                    | Certificate                                                                         |  |  |  |
|      | Authoritation Satisga                                                                                                    | Private Key                                                                         |  |  |  |
|      |                                                                                                    | Session Settings                                                                    |  |  |  |
|      |                                                                                                    | Session Name                                                                        |  |  |  |
|      | Oserhame     Tool     V Store                                                                                                    |                                                                                     |  |  |  |
|      |                                                                                                    |                                                                                     |  |  |  |
|      | Certificate                                                                                                    |                                                                                     |  |  |  |
|      |                                                                                                    |                                                                                     |  |  |  |
|      | Connect Automatically                                                                                                    | Connect Automatically                                                               |  |  |  |
|      | OK Cancel                                                                                                    | OK Cancel                                                                           |  |  |  |
|      |                                                                                                    |                                                                                     |  |  |  |
| 4    | Enter a name for your configuration, in the                                                                                                    | field <b>Configuration name</b> . For example:                                      |  |  |  |
|      | "Test".                                                                                                    |                                                                                     |  |  |  |
| 5    | Select the tab <b>Advanced</b> .                                                                                                    |                                                                                     |  |  |  |
| 6    | In the area <b>Server Information</b> of the tab <b>A</b> data field <b>Endpoint Url</b> :                                                                                                    | Advanced, enter the following text in the                                           |  |  |  |
|      | opc.tcp:// <ip address="">:4840</ip>                                                                                                    |                                                                                     |  |  |  |
|      | For <ip address=""> enter the IP address of ye</ip>                                                                                                    | our device.                                                                         |  |  |  |
| 7    | In the area <b>Authentication Settings</b> , select you want to execute a write access to the d access is sufficient.                                                                                                    | t the option <b>Username/Password</b> if evice or select <b>Anonymous</b> if a read |  |  |  |
| 8    | If you have selected the option <b>Username/</b><br>necessary, your password.                                                                                                    | Password, enter your user name and, if                                              |  |  |  |
| 9    | Click <b>OK</b> . In the project window, under <b>Proj</b> server. for example Test.                                                                                                    | ect > Servers, the UaExpert enters the                                              |  |  |  |
| 10   | Open the context menu of the server ("Test established.                                                                                                    | ") and select <b>Connect</b> . The connection is                                    |  |  |  |

### Setting Date and Time of the Device via OPC UA

### Requirements

- You have an OPC UA client.
- You know the username and password, and you have the permission to write.
- You know the IP address of an NTP server.
- You have converted the IP address of the NTP server into a decimal number, as described below.
- You have already established a connection to the IO-Link master.

### **Example of an NTP Server**

NTP server ptbtime1.ptb.de of the German Federal Institute of the Physikalisch-Technische Bundesanstalt in Braunschweig with the IP address 192.53.103.108

Substitude NTP server (optional) of the NTP server ptbtime2.ptb.de of the Physikalisch-Technische Bundesanstalt in Braunschweig with the IP address 192.53.103.104

### **Converting an IP Address into a Decimal Number**

To convert the IP address to a decimal number, use the following formula.Starting from an IP address in the format A.B.C.D:

((A x 256 + B) x 256 + C) x 256 + D = IP address as a decimal number

Example of IP address 192.53.103.108

```
((192 x 256 + 53) x 256 + 103) x 256 + 108 = 3224725356
```

| Step | Action                                                                                                |  |  |
|------|----------------------------------------------------------------------------------------------------|--|--|
| 1    | In the window Address Space, open the context menu:                                                   |  |  |
|      | Root > Objects > DeviceSet > [Device name] > Configuration > NtpClient > NtpClientUpdateConfiguration |  |  |
|      | Address Space                                                                                         |  |  |
|      | ✓ No Highlight                                                                                        |  |  |
|      | Root                                                                                                  |  |  |
|      | ✓ ☐ Objects                                                                                           |  |  |
|      | 🗸 嶤 DeviceSet                                                                                         |  |  |
|      | 🗸 💪 [Device name]                                                                                     |  |  |
|      | ✓ iii Configuration                                                                                   |  |  |
|      | > 🐳 FactoryReset                                                                                      |  |  |
|      | > 💑 NetworkInformation                                                                                |  |  |
|      | Y 💑 NtpClient                                                                                         |  |  |
|      | CurrentConfiguration                                                                                  |  |  |
|      | NtpClientServerIpAdress                                                                               |  |  |
|      | > 🔄 NtpClientServerIpAdressFallback                                                                   |  |  |
|      | NtpClientUpdateConfiguration                                                                          |  |  |
|      | InputArguments                                                                                        |  |  |
|      | <ul> <li>OutputArguments</li> </ul>                                                                   |  |  |
|      | 🔪 💑 SoftwareUpdate                                                                                    |  |  |
|      | > 💑 DeviceInformation                                                                                 |  |  |

| Step | Action                                                                                 |                   |                              |          |                  |                  |
|------|----------------------------------------------------------------------------------------|-------------------|------------------------------|----------|------------------|------------------|
| 2    | In the contex                                                                          | kt menu sele      | ect Call.                    |          |                  |                  |
|      |                                                                                        |                   |                              |          |                  |                  |
|      |                                                                                        |                   |                              |          |                  |                  |
|      | V 🚳 NtpClient                                                                          |                   |                              |          |                  |                  |
|      | <ul> <li>CurrentConfiguration</li> </ul>                                               |                   |                              |          |                  |                  |
|      | >                                                                                      |                   | entServerInAddressFallback   |          |                  |                  |
|      | ✓                                                                                      | NtpClient         | JpdateConfiguration          |          | l                |                  |
|      | t                                                                                      | V Input           | Correction Rebrowse          |          | I                |                  |
|      |                                                                                        | 🖌 Outpi 🗧         | 🐳 Call                       |          |                  |                  |
|      |                                                                                        |                   |                              |          |                  |                  |
|      |                                                                                        |                   |                              |          |                  |                  |
|      | The dialog C                                                                           | all NtpClie       | ntUpdateConfiguratio         | on on    | NtpClient is di  | splayed:         |
|      |                                                                                        |                   | Configuration on Nto Clina   |          | 2                | ×                |
|      |                                                                                        | ClientOpdate      | Configuration on Ntp Clien   | τ        | •                | ~                |
|      |                                                                                        |                   |                              |          |                  |                  |
|      | Input Argu                                                                             | ments             |                              |          |                  |                  |
|      | Name                                                                                   |                   | Value                        |          | DataType Descr   | iption           |
|      | serverIpAddr                                                                           | ess               | 3224725356                   |          | UInt32           |                  |
|      | serverlpAddr                                                                           | essFallback       | 3224725352                   |          | UInt32           |                  |
|      | Output Arr                                                                             |                   |                              |          |                  | _                |
|      |                                                                                        | guments           |                              |          |                  | _                |
|      | Name                                                                                   | ,                 | Value                        |          | DataType Descr   | iption           |
|      | Status                                                                                 |                   |                              |          | Int32            |                  |
|      | Result                                                                                 |                   |                              |          |                  |                  |
|      |                                                                                        |                   |                              |          |                  |                  |
|      |                                                                                        |                   |                              |          |                  |                  |
|      |                                                                                        |                   |                              |          | Call             | Close            |
|      |                                                                                        |                   |                              |          |                  |                  |
| 3    | In the area l                                                                          | nout Argun        | nents in the input field     | Serve    | erinAddress e    | enter the value  |
| Ũ    | "3224725356                                                                            | 6" for the IP     | address of the NTP se        | erver.   | , c              |                  |
| 4    | In the area I                                                                          | nput Argun        | nents, in the input field    | Serve    | erlpAddressFa    | allback, enter   |
|      | "3224725352                                                                            | 2" for the IP     | address of the replace       | ement    | NTP server.      |                  |
| 5    | Click Call.                                                                            |                   |                              |          |                  |                  |
|      | If the function                                                                        | n call was s      | uccessful, the output fi     | eld to   | the right of Sta | itus in the area |
|      | in the area <b>Result</b> . The two variables ServerlpAddress and ServerlpAddressFall- |                   |                              |          |                  |                  |
|      | back are now                                                                           | v set. The d      | evice obtains the curre      | ent time | e of the time se | erver via NTP    |
|      | and synchro                                                                            |                   |                              |          |                  |                  |
|      | 📕 Cal                                                                                  | ll NtpClientUpdat | eConfiguration on Ntp Client |          | ? X              |                  |
|      |                                                                                        |                   |                              |          |                  |                  |
|      | Input                                                                                  | Arguments         |                              |          |                  |                  |
|      | Name                                                                                   |                   | Value                        | DataTy   | pe Description   |                  |
|      | serverIp                                                                               | Address           | 3224725356                   | UInt32   |                  |                  |
|      | serverlp                                                                               | AddressFallback   | 3224725352                   | UInt32   |                  |                  |
|      | Outpu                                                                                  | it Arguments      |                              |          |                  |                  |
|      | Name                                                                                   |                   | Value                        | DataTy   | pe Description   |                  |
|      | Result                                                                                 |                   |                              |          |                  |                  |
|      | Succeed                                                                                | led               |                              |          |                  |                  |
|      |                                                                                        |                   |                              |          |                  |                  |
|      |                                                                                        |                   |                              | Call     | Close            |                  |
|      |                                                                                        |                   |                              |          |                  |                  |

# **Diagnosis**

# **Diagnosis via LEDs**

# **Supply Voltage Status**

Supply voltage 1L correspond to (18) and 2L to (16) in Positions of the interfaces and LEDs (see ).

The following table describes the LED status of the supply voltages 1L and 2L:

| LED | Color       |         | State           | Meaning                      |
|-----|-------------|---------|-----------------|------------------------------|
| 1L  | Duo-LED rec | l/green |                 |                              |
|     |             | (green) | On              | 1L supply voltage OK (1830V) |
|     |             | (red)   | On              | 1L undervoltage (1118V)      |
|     |             | (red)   | Flashing (4 Hz) | 1L overvoltage (> 30V)       |
|     |             | (off)   | Off             | No 1L supply voltage (< 11V) |
| 2L  | Duo-LED re  | d/green |                 |                              |
|     |             | (green) | On              | 2L supply voltage OK (1830V) |
|     |             | (red)   | On              | 2L undervoltage (1118V)      |
|     |             | (red)   | Flashing (4 Hz) | 2L overvoltage (> 30V)       |
|     |             | (off)   | Off             | No 2L supply voltage (< 11V) |

### **System Status**

SYS corresponds to (24) in Positions of the interfaces and LEDs (see ).

The following table describes the LED status of the system LED SYS:

| LED | Color                  | State    | Меа          | aning                              |
|-----|------------------------|----------|--------------|------------------------------------|
| SYS | S Duo-LED yellow/green |          |              |                                    |
|     | (gree                  | n) On    | Firn<br>stat | nware is running. System<br>us: OK |
|     | (yello                 | w) On    | Erro         | pr                                 |
|     |                        | Flashing | (4 Hz) Firn  | nware update active                |
|     | (yello                 | w) /     |              |                                    |
|     | (gree                  | n)       |              |                                    |
|     | (off)                  | Off      | No           | power supply                       |

### **Application Status**

APL corresponds to (23) in Positions of the interfaces and LEDs (see ).

The following table describes the LED status of the application LED APL:

| LED | Color                                                            | State           | Meaning                                                                                                    |
|-----|------------------------------------------------------------------|-----------------|----------------------------------------------------------------------------------------------------|
| APL | Duo-LED red/green/yellow (yellow = red and green simultaneously) |                 |                                                                                                    |
|     | (green)                                                          | On              | Firmware is running, normal operating state                                                                    |
|     | (green)                                                          | Flashing (4 Hz) | Used for device identification<br>(via web server or OPC UA<br>connection)                                     |
|     | (yellow)                                                         | On              | Initialization error (for example<br>hardware error, missing valid<br>configuration, no COM firmware<br>found) |
|     | (red)                                                            | On              | Critical operating state:<br>Overtemperature or self-protection<br>is active                                   |
|     | (off)                                                            | Off             | Firmware is not running                                                                                        |

### **PROFINET IO-Device Status**

BF corresponds to (1) , SF to (3) , LINK channel 0 to (21) , ACT channel 0 to (19) , LINK channel 1 to (5) , ACT Kanal 1 to (7) in Positions of the interfaces and LEDs .

| LED                 | Color             |          | State                       | Description                                                                          |  |  |
|---------------------|-------------------|----------|-----------------------------|--------------------------------------------------------------------------------------|--|--|
| SF                  | Duo LED red/green |          |                             |                                                                                      |  |  |
| (System<br>Failure) |                   | (off)    | Off                         | No error                                                                             |  |  |
|                     |                   | (red)    | Flashing (1 Hz, 3 s)        | DCP signal service is initiated via the bus.                                         |  |  |
|                     |                   | (red)    | On                          | Watchdog timeout; channel,<br>generic or extended diagnosis<br>present; system error |  |  |
| BF (Bus             | Duo LED red       | l/green  |                             |                                                                                      |  |  |
| Fallure)            |                   | (off)    | Off                         | No error                                                                             |  |  |
|                     |                   | (red)    | Flashing (2 Hz)             | No data exchange                                                                     |  |  |
|                     |                   | (red)    | On                          | No configuration; or low<br>speed physical link; or no<br>physical link              |  |  |
| LNK                 | LED green         |          |                             |                                                                                      |  |  |
|                     |                   | (green)  | On                          | The device is linked to the Ethernet.                                                |  |  |
|                     |                   | (off)    | Off                         | The device has no link to the Ethernet.                                              |  |  |
| АСТ                 | LED yellow        |          |                             |                                                                                      |  |  |
|                     |                   | (yellow) | Flickering (load dependent) | The device sends/receives<br>Ethernet frames.                                        |  |  |
|                     |                   | (off)    | Off                         | The device does not send/<br>receive Ethernet frames.                                |  |  |
|                     |                   |          |                             |                                                                                      |  |  |

| LED state                   | Definition                                                                                                    |
|-----------------------------|----------------------------------------------------------------------------------------------------|
| Flashing (1 Hz, 3 s)        | The indicator turns on and off for 3 seconds with a frequen-<br>cy of 1 Hz: "on" for 500 ms, followed by "off" for 500 ms.                                                                                                    |
| Flashing (2 Hz)             | The indicator turns on and off with a frequency of 2 Hz: "on" for 250 ms, followed by "off" for 250 ms.                                                                                                    |
| Flickering (load dependent) | The indicator turns on and off with a frequency of ap-<br>proximately 10 Hz to indicate high Ethernet activity: "on"<br>for approximately 50 ms, followed by "off" for 50 ms. The<br>indicator turns on and off in irregular intervals to indicate<br>low Ethernet activity. |

### **IO-Link Port Status**

IO-Link, channel A correspond to (15) for port 1 and (9) for port 2 in Positions of the interfaces and LEDs (see ), channel B correspond to (13) for port 1 and (11) for port 2.

| The following table describe | s the LED status of the | e IO-Link channels A and B: |
|------------------------------|-------------------------|-----------------------------|
|------------------------------|-------------------------|-----------------------------|

| LED                      | Color                                                                  | State         | Description                                                                                                    |
|--------------------------|------------------------------------------------------------------------|---------------|----------------------------------------------------------------------------------------------------|
| IO-Link, channel<br>A    | Duo-LED yellow/red/green (yellow by red and green simul-<br>taneously) |               |                                                                                                    |
| Status pin 4 IO-<br>Link | (yellow)                                                               | On            | Status of digital input pin<br>4: On                                                                                                    |
|                          | (off)                                                                  | Off           | Status of digital input pin<br>4: Off                                                                                                    |
|                          | (green)                                                                | On            | IO-Link communication active                                                                                                    |
|                          | (green)                                                                | Blinking 1 Hz | No IO-Link device<br>connected to the port<br>or no IO-Link communi-<br>cation to the connected<br>IO-Link device                                                    |
|                          | (green)                                                                | Blinking 4 Hz | IO-Link device ready<br>for communication but<br>IO-Link communication<br>not yet active or check of<br>revision or compatibility<br>of the IO-Link device<br>failed |
|                          | (red)                                                                  | On            | Overload, short circuit (pin 4 and pin 3)                                                                                                    |
|                          | (red)                                                                  | Blinking 1 Hz | Overload, short circuit<br>sensor supply 1L+, 1L-<br>(pin 1 and pin 3)                                                                                               |
| IO-Link, channel         | Duo-LED yellow/red (yellow by red and green simultaneously)            |               |                                                                                                    |
| B<br>Status pin 2 DIO    | (yellow)                                                               | On            | Status of digital input pin<br>2: On                                                                                                    |
|                          | (off)                                                                  | Off           | Status of digital input pin<br>2: Off                                                                                                    |
|                          | (red)                                                                  | On            | Overload, short circuit (pin 2 and pin 3)                                                                                                    |
|                          | (red)                                                                  | Blinking 1 Hz | Overload, short circuit<br>sensor supply 1L+, 1L-<br>(pin 1 and pin 3)                                                                                               |

# **Diagnosis via PROFINET**

# **General Alarms**

| Number<br>(hex) | Alarm                  | Description                                                                                                    | Remedy                                                                                  |
|-----------------|------------------------|----------------------------------------------------------------------------------------------------|-----------------------------------------------------------------------------------------|
| 0x0100          | Undervoltage           | Undervoltage in supply<br>line 1LThe supply voltage<br>has fallen below the<br>limit value for minimum<br>voltage.                  | Check the supply voltage.                                                               |
| 0x0101          | Overvoltage            | Overvoltage in supply line<br>1LThe supply voltage has<br>exceeded the limit value<br>for maximum voltage.                          | Check the supply voltage.                                                               |
| 0x0102          | Overtemperature        | OvertemperatureThe<br>device temperature has<br>exceeded the upper limit<br>value.                                                  | Eliminate external heat source or overload.                                             |
| 0x0103          | Overload               | Overload in supply line<br>1LThe total current in<br>supply line 1L has excee-<br>ded the upper limit value.                        | Eliminate the overload.                                                                 |
| 0x0104          | Overload 2L            | Overload in supply line<br>2LThe total current in<br>supply line 1L has excee-<br>ded the upper limit value.                        | Eliminate the overload.                                                                 |
| 0x0105          | Undertemperature       | UndertemperatureThe<br>device temperature has<br>fallen below the lower limit<br>value.                                             | Thermally isolate the device.                                                           |
| 0x0106          | Undervoltage 2L        | Undervoltage in supply<br>line 2LThe power supply<br>for supply line 2L has<br>fallen below the limit value<br>for minimum voltage. | Check the supply voltage.                                                               |
| 0x0107          | Overvoltage 2L         | Overvoltage in supply<br>line 2LThe power supply<br>for supply line 2L has<br>exceeded the limit value<br>for maximum voltage.      | Check the supply voltage.                                                               |
| 0x0108          | Forcing mode active    | Forcing mode active                                                                                                    | The Web client or OPC                                                                   |
|                 |                        | (activated by Web client<br>or OPC UA client)                                                                                       | UA client must exit the<br>forcing mode as soon<br>as forcing is no longer<br>required. |
| 0x0109          | Short circuit at pin 4 | Short circuit detected at pin 4                                                                                                    | Eliminate the short circuit.                                                            |
| 0x010A          | Short circuit at pin 2 | Short circuit detected at pin 2                                                                                                    | Eliminate the short circuit.                                                            |
| 0x010B          | Short circuit at pin 1 | Short circuit detected at pin 1                                                                                                    | Eliminate the short circuit.                                                            |

### **Diagnosis Alarms**

The IO-Link master triggers diagnosis alarms. They indicate events on the IO-Link master or its ports. The following values are set in the "Event Qualifier":

```
TYPE = 2 (Warning) or 3 (Error)
MODE = 2 (Event disappears) or 3 (Event appears)
SOURCE = 1 (Master/local)
```

The IO-Link master sends this event to the IO-Controller as a diagnosis alarm. The "channel error (PROFINET)" has the value 0x9502.

The following table lists the numbers of the IO-Link master diagnosis alarms:

| Channel error | Extended<br>channel<br>error type | Description                                          | Remedy                                   |
|---------------|-----------------------------------|------------------------------------------------------|------------------------------------------|
| 0x9502        | 0x17FF                            | Process data error                                   | Check the submodule configuration        |
| 0x9502        | 0x1800                            | No access to device / loss of communication          | Check the IO-Link port                   |
| 0x9502        | 0x1801                            | Start parameter error                                | Check the parameters                     |
| 0x9502        | 0x1802                            | Faulty device identification                         | Check the port configuration parameters  |
| 0x9502        | 0x1803                            | Faulty device identification                         | Check the port configuration parameters  |
| 0x9502        | 0x1804                            | Short circuit at C/Q                                 | Check the wiring                         |
| 0x9502        | 0x1805                            | PHY overtemperature                                  | Check temperature and load               |
| 0x9502        | 0x1806                            | Short circuit at L+                                  | Check the wiring                         |
| 0x9502        | 0x1807                            | Overcurrent at L+                                    | Check the power supply (e.g. 1L+)        |
| 0x9502        | 0x1808                            | Overflow of the device event                         | Contact the device<br>manufacturer       |
| 0x9502        | 0x1809                            | Backup inconsistency                                 | Access outside memory area (2048 octets) |
| 0x9502        | 0x180A                            | Backup inconsistency                                 | Correct the identity error               |
| 0x9502        | 0x180B                            | Backup inconsistency                                 | Unspecific error during data storage     |
| 0x9502        | 0x180C                            | Backup inconsistency                                 | Correct the upload error                 |
| 0x9502        | 0x180D                            | Parameter inconsistency                              | Correct the download error               |
| 0x9502        | 0x180E                            | P24 (class B) undervoltage<br>or missing             | Check the power supply                   |
| 0x9502        | 0x180F                            | Short circuit at P24 (class B)                       | Check the wiring (e.g. 2L+)              |
| 0x9502        | 0x1810                            | Short circuit at I/Q                                 | Check the wiring                         |
| 0x9502        | 0x1811                            | Short circuit at C/Q                                 | Check the wiring                         |
| 0x9502        | 0x1812                            | Overcurrent at I/Q                                   | Check the load                           |
| 0x9502        | 0x6000                            | Invalid cycle time                                   | Check the port configurationparameters   |
| 0x9502        | 0x6001                            | Revision error<br>(incompatible protocol<br>version) | Check the port configuration parameters  |
| 0x9502        | 0x6002                            | Failure of ISDU batch                                | Eliminate parameter<br>inconsistency     |

### **Process Alarms**

The IO-Link device triggers process alarms. An IO-Link device sends the "event code" and the "event qualifier" of the event to the IO-Link master. The following values are set in the event qualifier:

```
TYPE = 1 (Notification)
MODE = 1 (Single shot)
SOURCE = 0 (Device/remote)
```

The IO-Link master sends this event as a process alarm to the IOController. In case of "standard events", the "channel error" value is 0x9500, in case of manufacturer-specific events, the value is 0x9501. The IODD of the IO-Link device contains manufacturer-specific events with message text.

The following table describes possible standard events of the IO-Link device:

| Channel error<br>(PROFINET) | Extended<br>channel<br>error type<br>(PROFINET) | Description of the<br>problem at the<br>connected IO-Link<br>device | Remedy at the connected IO-<br>Link device |
|-----------------------------|-------------------------------------------------|---------------------------------------------------------------------|--------------------------------------------|
| 0x9500                      | 0x1000                                          | General problem                                                     | IO-Link device reports an<br>unknown error |
| 0x9500                      | 0x4000                                          | Temperature error                                                   | Eliminate the overload                     |
| 0x9500                      | 0x4210                                          | Overheating of the device                                           | Eliminate the heat source                  |
| 0x9500                      | 0x4220                                          | Undercooling of the device                                          | Isolate the IO-Link device                 |
| 0x9500                      | 0x5000                                          | Hardware error in the device                                        | Replace the IO-Link device                 |
| 0x9500                      | 0x5010                                          | Malfunction of a component                                          | Repair or replacement                      |
| 0x9500                      | 0x5011                                          | Data loss of non-<br>volatile memory                                | Check the batteries                        |
| 0x9500                      | 0x5012                                          | Batteries too low                                                   | Replace the batteries                      |
| 0x9500                      | 0x5100                                          | General fault in the power supply                                   | Check the availability                     |
| 0x9500                      | 0x5101                                          | Fuse blown/open                                                     | Replace the fuse                           |
| 0x9500                      | 0x5110                                          | Overvoltage in<br>the primary power<br>supply                       | Check the tolerance                        |
| 0x9500                      | 0x5111                                          | Undervoltage in<br>the primary power<br>supply                      | Check the tolerance                        |
| 0x9500                      | 0x5112                                          | Fault in the<br>additional<br>powersupply                           | Check the tolerance                        |
| 0x9500                      | 0x6000                                          | Error in the device software                                        | Check the firmware revision                |
| 0x9500                      | 0x6320                                          | Parameter error                                                     | Check data sheet and values                |
| 0x9500                      | 0x6321                                          | Missing<br>parameter(s)                                             | Check the data sheet                       |

| Channel error<br>(PROFINET) | Extended<br>channel<br>error type<br>(PROFINET) | Description of the<br>problem at the<br>connected IO-Link<br>device | Remedy at the connected IO-<br>Link device |
|-----------------------------|-------------------------------------------------|---------------------------------------------------------------------|--------------------------------------------|
| 0x9500                      | 0x6350                                          | Parameter change                                                    | Check the configuration                    |
| 0x9500                      | 0x7700                                          | Wire break in line<br>to subordinate<br>device                      | Check the installation                     |
| 0x9500                      | 0x7701 –<br>0x770F                              | Wire break in line<br>to subordinate<br>device 115                  | Check the installation                     |
| 0x9500                      | 0x7710                                          | Short circuit                                                       | Check the installation (device)            |
| 0x9500                      | 0x7711                                          | Grounding fault                                                     | Check the installation                     |
| 0x9501                      | 0x0C00                                          | Technology-specific application error                               | Reset device                               |
| 0x9501                      | 0x0C01                                          | Simulation active                                                   | Check the operating mode                   |
| 0x9501                      | 0x0C10                                          | Exceeding the value range of a process variable                     | Process data uncertain                     |
| 0x9501                      | 0x0C20                                          | Measuring range<br>exceeded                                         | Check the application                      |
| 0x9501                      | 0x0C30                                          | Value of process<br>variable below<br>value range                   | Process data uncertain                     |
| 0x9501                      | 0x0C40                                          | Maintenance<br>required                                             | Cleaning                                   |
| 0x9501                      | 0x0C41                                          | Maintenance<br>required                                             | Refilling                                  |
| 0x9501                      | 0x0C42                                          | Maintenance<br>required                                             | Replacement of wear parts                  |

# Decommissioning

# **Decommissioning the Device**

### CAUTION

#### **RISK OF UNSAFE PLANT OPERATION**

A

To prevent possible personal injury or property damage, do not remove this device from a production plant without ensuring a safe operation of the plant during or after the removal of the device.

Failure to follow these instructions can result in injury, or equipment damage.

To decommission the IO-Link master you have to switch off its power supply, but if you do that, you must be aware that in doing so you also switch off the connected IO-Link devices, which depend on the power supply by the IO-Link master.

So, before switching off the power supply, consider the consequences of a switching-off of the connected devices for your plant and, if necessary, consider appropriate precautions and countermeasures.

Do not switch off the power supply of the IO-Link master before you have taken all necessary precautions, observing the above note.

### Dismounting

### **Tools Required for Dismounting**

For dismounting, you need an Allen key to loosen the M4 cylinder head screws with hexagon socket according to DIN 912 or ISO 4762.

### **Before Dismounting**

#### 

#### HAZARD OF BURN

During operation, high surface temperatures can occur on the metal housing and on the metal connection sockets. If the device has been in use, let it cool down before you touch it or use gloves.

Failure to follow these instructions can result in injury, or equipment damage.

Prepare the dismounting:

| Step | Action                                                                                                   |
|------|----------------------------------------------------------------------------------------------------|
| 1    | Disconnect that part of the plant from the power supply to which you have mounted the device.            |
| 2    | Should the device be dirty, clean it first. It is of utmost importance to clean dirty screw connections. |
| 3    | Before dismounting, loosen all screw connections and pull off the cables.                                |

### **Dismounting**

To dismount the device, for example for replacing it, proceed as follows:

| Step | Action                                                                                                    |
|------|----------------------------------------------------------------------------------------------------|
| 1    | Make sure that the part of the plant to which you have mounted the device is disconnected from the power supply. |
| 2    | Use the Allen key to loosen the two M4 cylinder head screws.                                                     |
| 3    | Remove the device.                                                                                               |

### **After Dismounting**

If the removed device is defective, mark it as such to prevent its reuse.

# **Disposal of Waste Electronic Equipment**

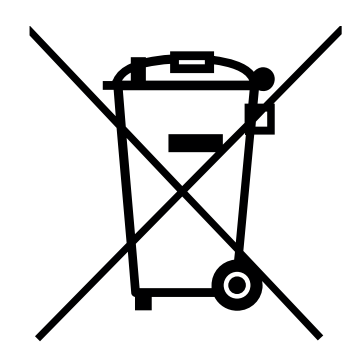

Important notes from the European Directive 2002/96/EU "Waste Electrical and Electronic Equipment (WEEE)"

Waste electronic equipmentThis product must not be treated as household waste.

This product must be disposed of at a designated waste electronic equipment collecting point.

Waste electronic equipment may not be disposed of as household waste. As a consumer, you are legally obliged to dispose of all waste electronic equipment according to national and local regulations.

# **Technical Data**

# XZIOM8AM12PY

| Category            | Parameter                                                                 | Value                                                                                                    |  |
|---------------------|---------------------------------------------------------------------------|----------------------------------------------------------------------------------------------------|--|
| Product             | Part number                                                               | 1913.100                                                                                                    |  |
|                     | Name                                                                      | ZIOM8AM12PY                                                                                                    |  |
|                     | Function                                                                  | PROFINET IO-Device / 8 Port IO-Link Master                                                                                                    |  |
| Power supply 1L, 2L | Supply voltage 1L, 2L                                                     | 24 V DC, -25%/+30% (18 V DC 31.2 V DC)                                                                                                    |  |
|                     |                                                                           | Voltages higher than 34 V can damage the device permanently.                                                                                                    |  |
|                     |                                                                           | Voltages below approximately 11 V result in a device reset.                                                                                                    |  |
|                     | Low voltage warning 1L                                                    | 18.0 V (± 5% at 25 °C / 77 °F) notification on,                                                                                                    |  |
|                     |                                                                           | 18.3 V (± 5% at 25 °C / 77 °F) notification off                                                                                                    |  |
|                     | Overvoltage warning 1L                                                    | 30.0 V (± 5% at 25 °C / 77 ° <i>F</i> ) notification on,                                                                                                    |  |
|                     |                                                                           | 29.7 V (± 5% at 25 °C / 77 °F) notification off                                                                                                    |  |
|                     | Current consumption                                                       | 1L: 0.1 A 16 A (at 24 V DC)                                                                                                    |  |
|                     |                                                                           | 2L: 0.01 A 16 A (at 24 V DC)                                                                                                    |  |
|                     | Current consumption of<br>supply port                                     | Maximum 16 A, consider external limitation or use fuse in the supply line.                                                                                                    |  |
|                     |                                                                           | Maximum total current including transit between the current<br>connector pins may not exceed 16 A for each 1L and 2L. If<br>additional devices are connected to X32 (PWR OUT), then<br>the maximum total current if necessary has to be monitored<br>by an external power management. |  |
|                     |                                                                           | Maximum current: Observe the derating depending on the ambient temperature.                                                                                                    |  |
|                     | Conductor cross-section                                                   | 0.5 mm2 2.5 mm2                                                                                                    |  |
|                     |                                                                           | Observe the current carrying capacity and cable length.                                                                                                    |  |
|                     | Connector                                                                 | PWR IN: M12 L-coded, 5-pin, plug                                                                                                    |  |
|                     |                                                                           | PWR OUT: M12 L-coded, 5-pin, socket                                                                                                    |  |
|                     | Torque                                                                    | 1.0 Nm                                                                                                    |  |
|                     | Reverse polarity protection                                               | Yes                                                                                                    |  |
|                     | Power supply                                                              | 24 V DC PELV (Protective Extra Low voltage) or SELV (Safety Extra Low voltage) power supply                                                                                                    |  |
| Total load          | Maximum total load<br>current (total of all<br>currents of ports X1 - X8) | 15.7 A                                                                                                    |  |
| Device              | Dimensions (L x W x H)                                                    | 200 mm x 60 mm x 32 mm                                                                                                    |  |
|                     | Weight                                                                    | 404 g                                                                                                    |  |
|                     | Housing                                                                   | Plastic                                                                                                    |  |
|                     | Potting                                                                   | Solvent-free electro-casting resin system based on 2 K polyurethane                                                                                                    |  |
|                     | Degree of protection                                                      | IP65/IP67(EN 60529)                                                                                                    |  |
|                     | Protection class                                                          | III (EN 61140)                                                                                                    |  |
|                     | Mounting                                                                  | Screw mounting on carrier, 2x M4                                                                                                    |  |

| Category                 | Parameter                          | Value                                                                |
|--------------------------|------------------------------------|----------------------------------------------------------------------|
| Environmental conditions | Location of operation              | Indoor                                                               |
|                          | Ambient temperature<br>(operation) | –25 °C +70 °C (-13 °F 158 °F)                                        |
|                          | Ambient temperature<br>(storage)   | –40 °C +80 °C (-40 °F 76 °F)                                         |
|                          | Maximum temperature change         | 3 K/min                                                              |
|                          | Relative humidity                  | 5% 95%                                                               |
|                          | Degree of pollution                | 3 (EN 60664-1)                                                       |
|                          | Altitude                           | 0 2000 m                                                             |
|                          | Overvoltage category               | II (EN 60664-1)                                                      |
|                          | Degree of protection               | IP67 (EN 60529)                                                      |
|                          | Protection class                   | III (EN 61140)                                                       |
| Electrical safety        | Insulation resistance              | 60 V DC                                                              |
|                          | Test voltage                       | 550 V AC RMS                                                         |
|                          | Min. creepage distance             | 0.7 mm                                                               |
| Ethernet connector       | Communication interface            | Ethernet                                                             |
|                          | Autonegotiation,<br>autocrossover  | Yes                                                                  |
|                          | Connector                          | 2x M12, D coded, socket, 4-pin                                       |
|                          | Torque                             | 1.0 Nm                                                               |
| IO-Link connector        | Connector                          | 8x M12, A coded, plug, 5-pin                                         |
|                          | Torque                             | 1.0 Nm                                                               |
|                          | Operating modes                    | Pin 2: DI or DOPin 4: IO-Link Master, DI or DO                       |
| Displays                 | SYS                                | System status, green/yellow                                          |
|                          | APL                                | Application status, red/green                                        |
|                          | MS                                 | Module status (Ethernet/IP), red/green                               |
|                          | NS                                 | Network status (Ethernet/IP), red/green                              |
|                          | LINK                               | Link status, green                                                   |
|                          | ACT                                | Activity status, yellow                                              |
|                          | 1L, 2L                             | Supply voltage status, red/green                                     |
|                          | А, В                               | Port status: red/green/yellow (yellow by simultaneous red and green) |
| Compliance               | RoHS                               | Yes                                                                  |
| Compliance with EMC      | CE sign                            | Yes                                                                  |
| guidelines               | UKCA sign                          | Yes                                                                  |
|                          | Emission                           | EN 61000-6-4/BS EN 61000-6-4                                         |
|                          | Immunity                           | EN 61000-6-2/BS EN 61000-6-2                                         |

# **IO-Link Port**

| Category                 | Parameter                      | Value                                                                                                    |
|--------------------------|--------------------------------|----------------------------------------------------------------------------------------------------|
| IO-Link Master (Class A) | Quantity                       | Maximum 8 (configurable)                                                                                                    |
|                          | Specification                  | V1.1                                                                                                    |
|                          | Port modes                     | Pin 4: IO-Link: autoconfig, manual, tool-based; DI, DO                                                                                                    |
|                          |                                | Pin 2: DI, DO                                                                                                    |
|                          | Transmission mode              | COM 1, COM 2, COM 3                                                                                                    |
|                          | Min. cycle time                | 400 μs (IO-Link Frame Type_2_1 at transmission mode COM 3)                                                                                                    |
| Digital input            | Quantity                       | Maximum 16 (configurable)                                                                                                    |
|                          | Characteristic                 | Type 3 (IEC 61131-2)                                                                                                    |
|                          | Switching level high           | > 11 V                                                                                                    |
|                          | Switching level low            | < 5 V                                                                                                    |
|                          | Permitted input voltage        | -3 V 31.2 V                                                                                                    |
|                          | Circuit                        | Digital input has no reverse current protection. Input voltage may not be higher than the supply voltage.                                                                                                    |
|                          | Parameter                      | Digital software input filter: None, 3 ms 20 ms                                                                                                    |
|                          |                                | The input signal may have a maximum frequence of 2.5 kHz<br>in order to detect signal changes correctly in the device.<br>Note, that the transfer and the processing of the process<br>data (in the device and in the PLC) requires time and reduce<br>the maximum change of the input signal. |
|                          | Capture cycle                  | 200 µs                                                                                                    |
|                          | Display                        | Status LED for on/off                                                                                                    |
| Digital output           | Quantity                       | Maximum 16 (configurable)                                                                                                    |
|                          | Output voltage                 | 24 V DC, 1L supplied                                                                                                    |
|                          | Current                        | Nominal: Maximum 2.0 A per channelOverload mode: Maxi-<br>mum 2.4 A per channel, according to IEC 61131-2                                                                                                    |
|                          | Residual current               | below 1 mA                                                                                                    |
|                          | Circuit                        | High side driver, digital output has no reverse current protection. Input voltage may not be higher than the supply voltage.                                                                                                    |
|                          | Voltage drop by high side path | Below 250 mV                                                                                                    |
|                          | Self-protection                | Overcurrent, overload, overtemperature, and overvoltage                                                                                                    |
|                          | Short-circuit proof            | Yes                                                                                                    |
|                          | Maximum capacitive load        | 100 μF parallel to 12 Ohm; 10 Hz                                                                                                    |
|                          | Maximum inductive load         | 1.15 H/2 A; 0.2 Hz; DC13                                                                                                    |
|                          |                                | UL: 1.15 H/2 A; 1 Hz; DC13; Pilot Duty                                                                                                    |
|                          | Display                        | Status LED for on/off                                                                                                    |
|                          | Diagnosis                      | Events: Overcurrent, overload and overtemperature                                                                                                    |
| Actuator/Sensor supply   | Output voltage                 | 24 V DC, 1L supplied                                                                                                    |
|                          | Current 1L                     | Maximum 4.0 A per channel                                                                                                    |

| Actuator/Sensor supply | Current 1L for IO-Link ope-<br>rating mode | Maximum 1 A for wire cross-section AWG22 or 0.34 mm <sup>2</sup><br>and up to 20 m cable length (according to IO-Link specifica-<br>tion)<br>Maximum 4.0 A with increased wire cross-section or reduced<br>cable length (voltage drop maximum 1.2 V per outgoing or<br>return line) |
|------------------------|--------------------------------------------|----------------------------------------------------------------------------------------------------|
|                        | Circuit                                    | High side driver, 1L+ output has no reverse current protec-<br>tion.                                                                                                    |
|                        |                                            | Input voltage may not be higher than the supply voltage.                                                                                                    |
|                        | Self-protection                            | Overcurrent, overload, overtemperature, and overvoltage                                                                                                    |
|                        | Voltage drop by high side path             | Below 200 mV                                                                                                    |
|                        | Maximum capacitive load                    | 1000 μF parallel to 24 Ohm; 0.1 Hz                                                                                                    |
|                        |                                            | 470 μF parallel to 12 Ohm; 0.1 Hz                                                                                                    |
|                        |                                            | 220 μF parallel to 6 Ohm; 0.1 Hz                                                                                                    |
|                        | Maximum inductive load                     | 1.15 H/2 A; 0.2 Hz; DC13                                                                                                    |
|                        |                                            | UL: 1.15 H/2 A; 1 Hz; DC13; Pilot Duty                                                                                                    |
|                        | Diagnosis (1L+)                            | Events: Overcurrent, overload, overtemperature, and over-<br>voltage                                                                                                    |

# **PROFINET IO-Device**

| Parameters                            | Value                                                                                                    |
|---------------------------------------|----------------------------------------------------------------------------------------------------|
| Input data                            | 16 288 byte                                                                                                 |
|                                       | Operation with 8 IO-Link 32 I / 32 O + PQI: 288 byte (= 266 byte process data + 13 byte IOPS + 9 byte IOCS) |
|                                       | Operation with 16 DI: 24 byte (= 10 byte process data + 13 byte IOPS + 1 byte IOCS)                         |
|                                       | Operation with 16 DO: 16 byte (= 2 byte process data + 5 byte IOPS + 9 byte IOCS)                           |
| Output data                           | 16 280 byte                                                                                                 |
|                                       | Operation with 8 IO-Link 32 I / 32 O + PQI: 280 byte (= 258 byte process data + 9 byte IOPS + 13 byte IOCS) |
|                                       | Operation with 16 DI: 16 byte (= 2 byte process data + 1 byte IOPS + 13 byte IOCS)                          |
|                                       | Operation with 16 DO: 24 byte (= 10 byte process data + 9 byte IOPS + 5 byte IOCS)                          |
| Alarm types                           | Diagnosis alarm, process alarm, plug/pull alarm                                                             |
| Identification & Maintenance (I&M)    | I&M0-4                                                                                                    |
| Topology recognition                  | LLDP, SNMP V1, Physical Device Record Objects                                                               |
| Minimum cycle time(MinDeviceInterval) | RT_CLASS_1: 1 ms (min. SendClockFactor 32                                                                   |
|                                       | )RT_CLASS_3: 1 ms (min. SendClockFactor 32)                                                                 |
| Media redundancy                      | MRP Client                                                                                                  |
| Additional supported feature          | "Shared Device"                                                                                             |
|                                       | CAP (Client Access Point): 0xB400                                                                           |
| PROFINET IO specifiation              | V2.3,                                                                                                    |
|                                       | "Legacy Startup" of specification V2.2 is supported                                                         |
| Conformance Class                     | С                                                                                                    |
| Data transport layerr                 | Ethernet II, IEEE 802.3                                                                                     |
| Interface type                        | 100BASE-TX, isolated                                                                                        |
| Autonegotiation, autocrossover        | Yes                                                                                                    |

### **OPC UA Server**

| Parameter                            | Value                                           |
|--------------------------------------|-------------------------------------------------|
| OPC UA Server:                       | According to "IO-Link Companion Specification": |
|                                      | http://opcfoundation.org/UA/IO-Link/            |
| Server profile                       | Micro Embedded Device                           |
| Protocol                             | OPC UA TCP                                      |
| User access                          | Anonymous (Read access only)                    |
|                                      | User name/password (Read and write access)      |
| Number of sessions                   | 2                                               |
| Number subscriptions per session     | 2                                               |
| Number "Monitored Items" per session | 20                                              |
| Data coding                          | UA binary                                       |

# **MQTT Client**

| Parameter          | Description                                                                                                    |
|--------------------|----------------------------------------------------------------------------------------------------|
| MQTT               | Client                                                                                                    |
| Client services    | Publish                                                                                                    |
| Protocols          | MQTT over TCP                                                                                                    |
| Topic size         | Maximum 256 bytes individually per MQTT publication and up to 256 bytes of common topic prefix of the associated MQTT connection |
| Topics             | Topic: Printable UTF-8 string, NUL-terminated, multibyte encoding (MBCS)                                                         |
|                    | Payload: JSON                                                                                                    |
| Will Topic         | Maximum 256 bytes                                                                                                    |
| Quality of Service | QoS 0, QoS 1, and QoS 2                                                                                                    |
| IP standard        | IPv4                                                                                                    |
| Port               | 1883 (default), MQTT unencrypted                                                                                                 |
| MQTT standard      | V3.1.1                                                                                                    |
| Restriction        | The Subscribe service is not supported.                                                                                          |

### Web Server

| Parameter   | Value                              |
|-------------|------------------------------------|
| НТТР        | HTTP/1.1                           |
| Port        | 80                                 |
| Connections | Maximum 8 simultaneous connections |
|             | One connection is being processed. |
| JavaScript  | Required                           |
| HTTPS       | Not supported                      |

# Glossary

#### Baud rate

B

Data transmission speed specified in the form of a number of bits transferred per second (baud rate = data rate).

#### BOOL

A *Boolean* type is the basic data type in computing. A BOOL variable can have one of these values: 0 (FALSE), 1 (TRUE). A bit that is extracted from a word is of type BOOL, for example: %MW10.4 is the fifth bit of a memory word number 10.

#### BYTE

When 8 bits are grouped together, they are called a BYTE. You can enter a BYTE either in binary mode or in base 8. The BYTE type is encoded in an 8-bit format that ranges from 16#00 to 16#FF (in hexadecimal format).

#### C CIP

*(Common Industrial Protocol)* CIP is an industrial protocol for industrial automation applications. It encompasses a comprehensive suite of messages and services for the collection of manufacturing automation applications - control, safety , synchronization, motion, configuration and information.

#### Cycle time

Time to transmit an M-sequence between a master and its device including the following idle time.

### D

#### DHCP

*dynamic host configuration protocol*. A TCP/IP protocol that allows a server to assign an IP address based on a device name (host name) to a network node.

#### DI

(Digital input)

#### DO

(Digital output)

#### DSCP

*(Differentiated Services Code Point)* DSCP is a computer networking architecture that specifies a mechanism for classifying and managing network traffic and providing quality of service on modern IP networks.

### Е

#### EMI

*(Electromagnetic Interference)* It is unwanted noise or interference in an electrical path or circuit caused by an outside source. It is also called radio frequency interference.

#### Ethernet

A physical and data link layer technology for LANs, also known as IEE 802.3. Ethernet uses a bus or a star topology to connect different nodes on a network.

### Н

HMI (Human Machine Interface) An operator interface, usually graphical, for industrial equipment.

#### IEC 61131-9

International standard that deals with the basics of programmable controllers. Part 9 describes IO-Link under the designation Singledrop digital communication interface for small sensors and actuators (IO-Link).

#### IODD

*(IO Device Description)* IODD serves as a digital description and identity of an IO-Link device, providing information about the characteristics, parameters, and communication capabilities of the device.

### Ν

#### NTP

*(Network Time Protocol)* NTP is a networking protocol for clock synchronization between computer systems over packet-switched, variable-latency data networks.

### 0

#### OEM

(Original Equipment Manufacturer) It refers to any company that manufactures products or parts intended to be incorporated into a final product of another company.

#### **OPC UA**

*(Open Platform Communications Unified Architecture)* It is an omni-platform communication protocol for industrial automation. Regardless of their age, OPC-UA enables industrial robots, machine tools and PLCs to communicate with each other.

#### Ρ

#### PELV

(*Protective Extra Low Voltage*) PELV describes a voltage that is set so low that in the event of indirect contact and small area direct contact there is no risk of electric shock. In the event of an insulation failure adequate protection must still be provided.

#### PLC

(*Programmable Logic Controller*) The PLC is the brain of an industrial manufacturing process. It automates a process as opposed to relay control systems. PLCs are computers suited to survive the harsh conditions of the industrial environment.

#### Port

Communication medium interface of the Master to one Device.

### S

#### SCADA

*(supervisory control and data acquisition)* A system that monitors, manages, and controls industrial applications or processes, usually for entire sites or complexes of systems spread over large areas.

#### SELV

(safety extra low voltage) A system that follows IEC 61140 guidelines for power supplies is protected in such a way that voltage between any 2 accessible parts (or between 1 accessible part and the PE terminal for class 1 equipment) does not exceed a specified value under normal conditions or under inoperable conditions.

#### SIO

(*Standard Input Output*) Port operation mode in accordance with digital input and output defined in IEC 61131-2 that is established after power-up or fallback or unsuccessful communication attempts.

#### W

#### Wake-up

IO link procedure for causing a device to change its mode from SIO to IO-Link mode.

#### www.telemecaniquesensors.com

The information provided in this catalogue contains description of products sold by TMSS France, its subsidiaries and other affiliated companies ('Offer') with technical specifications and technical characteristics of the performance of the corresponding Offer.

The content of this document is subject to revision at any time without notice due to continued progress in methodology, design and manufacturing.

To the extent permitted by applicable law, no responsibility or liability is assumed by TMSS France, its subsidiaries and other affiliated companies for any type of damage arising out of or in connexion with (a) informational content of this catalogue not conforming with or exceeding the technical specifications, or (b) any error contained in this catalogue, or (c) any use, decision, act or omission made or taken on the basis of or in reliance on any information contained or referred to in this catalogue.

# NEITHER TMSS FRANCE, ITS SUBSIDIARIES, NOR ITS OTHER AFFILIATES, AS THE CASE MAYBE, MAKE NO WARRANTY OR REPRESENTATION OF ANY KIND, WHETHER EXPRESS OR IMPLIED, AS TO WHETHER THIS CATALOGUE OR ANY INFORMATION CONTAINED THEREIN SUCH AS PRODUCTS WILL MEET REQUIREMENTS, EXPECTATIONS OR PURPOSE OF ANY PERSON MAKING USE THEREOF.

Telemecanique<sup>TM</sup> Sensors is a trademark of Schneider Electric Industries SAS used under license by TMSS France. Any other brands or trademarks referred to in this catalogue are property of TMSS France or, as the case may be, of its subsidiaries or other affiliated companies. All other brands are trademarks of their respective owners. This catalogue and its content are protected under applicable copyright laws and provided for informative use only.

No part of this catalogue may be reproduced or transmitted in any form or by any means (electronic, mechanical, photocopying, recording, or otherwise), for any purpose, without the prior written permission of TMSS France. Copyright, intellectual, and all other proprietary rights in the content of this catalogue (including but not limited to audio, video, text, and photographs) rests with TMSS France, its subsidiaries, and other affiliated companies or its licensors. All rights in such content not expressly granted herein are reserved. No rights of any kind are licensed or assigned or shall otherwise pass to persons accessing this information.

As standards, specifications and design change from time to time, please ask for confirmation of the information given in this publication.

©2024, TMSS France, All Rights Reserved.

TMSS France SAS Share capital: 366 931 214 € Tour Eqho, 2 avenue Gambetta 92400 Courbevoie – France 908 125 255 RCS Nanterre